België Luxemburg **nl** Deutsche Anleitung auf Anfrage erhältlich

PROJECT

# **EVODENS PRO**

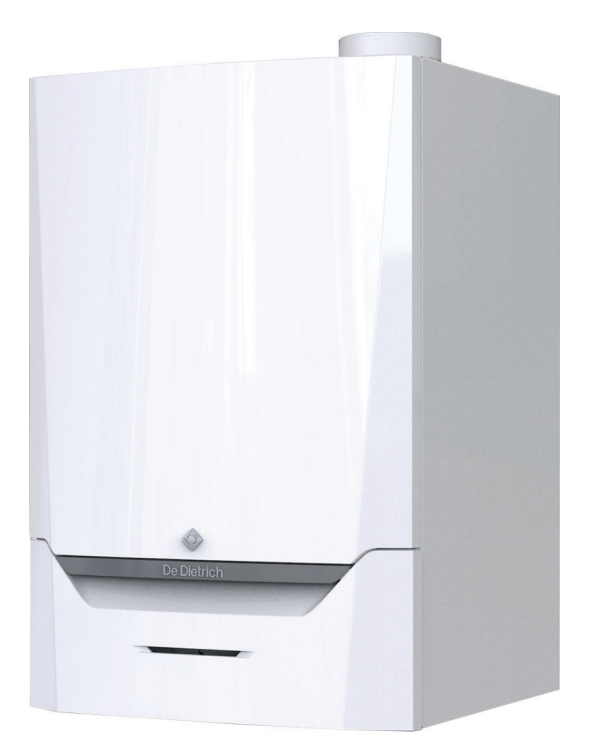

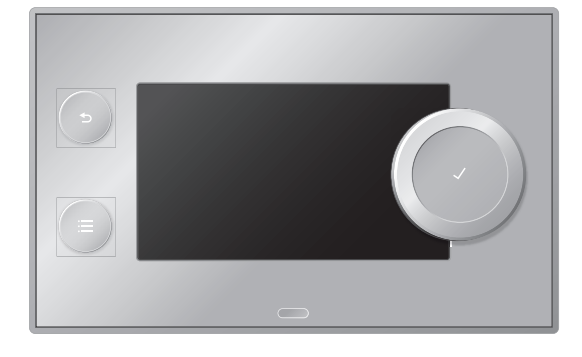

# Installatie- en gebruikershandleiding

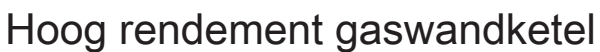

AMC 45 65 90 115 Diematic Evolution

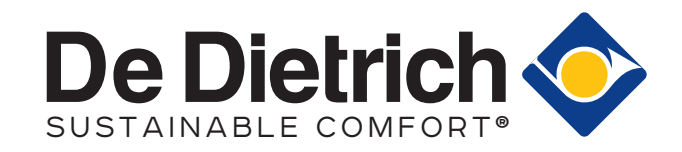

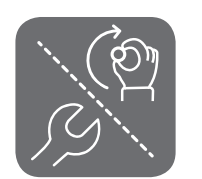

# Geachte klant,

Dank u voor de aanschaf van dit apparaat.

Lees deze handleiding zorgvuldig door voordat u het product gebruikt en bewaar deze op een veilige plaats voor toekomstig gebruik. Om te zorgen voor een voortdurende veilige en goede werking, raden wij aan het product regelmatig te laten onderhouden. Onze Service en klantenservice-organisatie kan hierbij helpen.

Wij hopen dat u jarenlang plezier zult beleven aan het product.

# Inhoudsopgave

| 1 | 1 Veiligheid |                |                                                         |  |  |  |  |
|---|--------------|----------------|---------------------------------------------------------|--|--|--|--|
|   | 1.1          | Algemer        | ne veiligheidsinstructies                               |  |  |  |  |
|   |              | 1.1.1          | Voor de installateur                                    |  |  |  |  |
|   |              | 1.1.2          | Voor de eindgebruiker                                   |  |  |  |  |
|   | 1.2          | Aanbeve        | elingen                                                 |  |  |  |  |
|   | 1.3          | Aanspra        | kelijkheden                                             |  |  |  |  |
|   |              | 1.3.1          | Aansprakelijkheid van de fabrikant                      |  |  |  |  |
|   |              | 1.3.2          | Aansprakelijkheid van de installateur                   |  |  |  |  |
|   |              | 1.3.3          | Aansprakelijkheid van de gebruiker9                     |  |  |  |  |
|   |              |                |                                                         |  |  |  |  |
| 2 | Over         | deze han       | dleiding                                                |  |  |  |  |
|   | 2.1          | In de ha       | ndleiding gebruikte symbolen                            |  |  |  |  |
| ~ |              |                |                                                         |  |  |  |  |
| 3 | Besci        | nrijving va    |                                                         |  |  |  |  |
|   | 3.1          | Algemer        |                                                         |  |  |  |  |
|   | 3.2          | voornaa        |                                                         |  |  |  |  |
|   | 3.3          | Atmeting       | jen en aansluitingen                                    |  |  |  |  |
|   | 3.4          | Inleiding      |                                                         |  |  |  |  |
| 4 | Voort        | pereiding      | van de installatie                                      |  |  |  |  |
| т | <u>4</u> 1   | Installati     | evoorschriften                                          |  |  |  |  |
|   | 4.2          | ocatiek        | euze 19                                                 |  |  |  |  |
|   | 4.3          | Fisen as       | n de CV wateraansluitingen                              |  |  |  |  |
|   | 44           | Fisen as       | n de condensativoerleiding                              |  |  |  |  |
|   | 4.5          | Fisen aa       | n de dasaansluiting                                     |  |  |  |  |
|   | 4.6          | Fisen aa       | n de elektrische aansluitingen 14                       |  |  |  |  |
|   | 4 7          | Fisen aa       | n het rookgasafvoersysteem                              |  |  |  |  |
|   | 1.7          | 471            | Classificatie                                           |  |  |  |  |
|   |              | 472            | Materiaal                                               |  |  |  |  |
|   |              | 4.7.3          | Afmetingen rookgasafvoerleiding                         |  |  |  |  |
|   |              | 4.7.4          | Lengte van de rookgasafvoer- en luchttoevoerleidingen   |  |  |  |  |
|   |              | 4.7.5          | Aanvullende richtlijnen                                 |  |  |  |  |
|   | 4.8          | Waterkw        | /aliteit en waterbehandeling                            |  |  |  |  |
|   | 4.9          | Gebruik        | voor proceswarmte                                       |  |  |  |  |
|   | 4.10         | Verhoog        | standaard ΔT-instelling                                 |  |  |  |  |
|   | 4.11         | Installati     | evoorbeelden                                            |  |  |  |  |
|   |              | 4.11.1         | Gebruikte symbolen                                      |  |  |  |  |
|   |              | 4.11.2         | Aansluitvoorbeeld 4                                     |  |  |  |  |
|   |              | 4.11.3         | Aansluitvoorbeeld 6                                     |  |  |  |  |
|   |              | 4.11.4         | Aansluitvoorbeeld 16                                    |  |  |  |  |
|   |              |                |                                                         |  |  |  |  |
| 5 | Instal       | latie          |                                                         |  |  |  |  |
|   | 5.1          | Position       | ering van de ketel                                      |  |  |  |  |
|   | 5.2          | Installati     | e doorspoelen                                           |  |  |  |  |
|   | 5.3          | Aansluit       | en van het verwarmingscircuit                           |  |  |  |  |
|   | 5.4          | Aansluite      | en van de condensatie-afvoerleiding                     |  |  |  |  |
|   | 5.5          | Gasaans        | Siulting                                                |  |  |  |  |
|   | 5.6          | Aansluiti      | ngen van de luchttoevoer/rookgasatvoer                  |  |  |  |  |
|   |              | 5.6.1          |                                                         |  |  |  |  |
|   | 5.7          | Elektrisc      | he aansluitingen                                        |  |  |  |  |
|   |              | 5.7.1          |                                                         |  |  |  |  |
|   |              | 5.7.2          | l oegang tot de instrumentenbox                         |  |  |  |  |
|   |              | 5.7.3          | Aansluitmogelijkheden van de - CB-03-aansluitprint      |  |  |  |  |
|   |              | 5.1.4<br>5.7.5 | De COP 40 vith reidingsbox                              |  |  |  |  |
|   |              | 5.1.5          | De SCB-IU-uitoreidingsprintplaat                        |  |  |  |  |
|   |              | 5.7.6<br>5.7.7 | Aansluiten standaard pomp                               |  |  |  |  |
|   |              | J././          | Aansiuiten Pvvivi pomp                                  |  |  |  |  |
| 6 | Voort        | oreiding       | van de inhedrijfetelling                                |  |  |  |  |
| 0 | 0001L        | Controlo       | van de indeunjistelling<br>lijst vóór inhedrijfstelling |  |  |  |  |
|   | 0.1          | 6 1 1          | injo: ۲۰۰۰ moodining                                    |  |  |  |  |
|   |              | 612            | Vullen van de installatie                               |  |  |  |  |
|   |              | 613            | Gascircuit                                              |  |  |  |  |
|   |              | 614            | Hydraulisch circuit                                     |  |  |  |  |
|   |              | 0.1.7          |                                                         |  |  |  |  |

|    | 6.2                    | 6.1.5<br>Beschrijv | 4                                                      | 4<br> 4         |  |  |
|----|------------------------|--------------------|--------------------------------------------------------|-----------------|--|--|
|    |                        | 6.2.1              | Componenten van het bedieningspaneel 4                 | 4               |  |  |
|    |                        | 6.2.2              | Beschrijving van het hoofdscherm                       | 15              |  |  |
|    |                        | 6.2.3              | Beschrijving van het noordmenu                         | -5              |  |  |
| 7  | Inbed                  | rijfstelling       |                                                        | 16              |  |  |
|    | 7.1                    | Inbedrijfs         | stellingsprocedure                                     | 16              |  |  |
|    | 7.2                    | Gasinste           | 4llingen                                               | 16              |  |  |
|    |                        | 7.2.1              | Fabricksinstelling   4                                 | 17              |  |  |
|    |                        | 723                | Controle en instelling van de gas/lucht verhouding     | 18              |  |  |
|    | 7.3                    | Laatste a          | aanwijzingen                                           | 51              |  |  |
| _  | In stalling on         |                    |                                                        |                 |  |  |
| 8  |                        | lingen             | en noromotoroadoo                                      | 52<br>50        |  |  |
|    | 8.1<br>8.2             | Paramet            | op parametercodes                                      | )Z<br>52        |  |  |
|    | 0.2                    | 8.2.1              | Toegang tot het installateursniveau                    | 52              |  |  |
|    |                        | 8.2.2              | Ketelparameters instellen wanneer SCB-10 is gemonteerd | 53              |  |  |
|    |                        | 8.2.3              | Instellen van de 0-10 volt ingangsfunctie van SCB-10 5 | 54              |  |  |
|    |                        | 8.2.4              | Maximale belasting voor CV-bedrijf instellen           | 55              |  |  |
|    |                        | 8.2.5              | Stooklijn instellen                                    | 98<br>50        |  |  |
|    |                        | 827                | Wijzigen van de standaard AT-instelling                | 59<br>59        |  |  |
|    |                        | 8.2.8              | De instellingen voor inbedrijfstelling opslaan         | 59              |  |  |
|    |                        | 8.2.9              | Vloer drogen                                           | 30              |  |  |
|    | 8.3                    | Paramet            | erlijst                                                | 30              |  |  |
|    |                        | 8.3.1              | CU-GH08-regeleenheid parameters                        | 50<br>SE        |  |  |
|    |                        | 0.3.2              |                                                        | 55              |  |  |
| 9  | Gebru                  | uikersinstr        | ructies                                                | /3              |  |  |
|    | 9.1                    | Toegang            | ı tot de menu's op gebruikersniveau                    | '3              |  |  |
|    | 9.2                    | Hoofdscl           | herm                                                   | ′4              |  |  |
|    | 9.3<br>0.4             | Vakantie           | programma's voor alle zones activeren                  | '4<br>75        |  |  |
|    | 9. <del>4</del><br>9.5 | De kame            | atte van het verwanningschout                          | 76              |  |  |
|    | 0.0                    | 9.5.1              | Definitie van zone                                     | ′6              |  |  |
|    |                        | 9.5.2              | De naam en het symbool van een zone wijzigen 7         | '6              |  |  |
|    |                        | 9.5.3              | De bedrijfsmodus van een zone wijzigen                 | <u>′6</u>       |  |  |
|    |                        | 9.5.4              | Klokprogramma om de kamertemperatuur te regelen        | '/<br>70        |  |  |
|    |                        | 9.5.5              | De kamertemperatuur tiideliik wiizigen                 | 9<br>79         |  |  |
|    | 9.6                    | De sanita          | air-warmwatertemperatuur wijzigen                      | ′9              |  |  |
|    |                        | 9.6.1              | De bedrijfsmodus van het sanitair warm water wijzigen  | '9              |  |  |
|    |                        | 9.6.2              | Klokprogramma om de SWW-temperatuur te regelen         | 30              |  |  |
|    |                        | 9.6.3              | De sanitair-warmwatertemperatuur tijdelijk verhogen    | 31              |  |  |
|    | 97                     | 9.0.4<br>De displa | av-instellingen wiizigen                               | )  <br>}1       |  |  |
|    | 9.8                    | De naam            | n en het telefoonnummer van de installateur lezen      | 32              |  |  |
|    | 9.9                    | Opstarte           | η٤                                                     | 32              |  |  |
|    | 9.10                   | Uitschak           | elen                                                   | 32              |  |  |
|    | 9.11                   | Vorstbev           | /eiliging                                              | 32              |  |  |
|    | 9.12                   | Ommani             |                                                        | 55              |  |  |
| 10 | Techr                  | nische spe         | ecificaties                                            | 33              |  |  |
|    | 10.1                   | Goedkeu            | ıringen                                                | 33              |  |  |
|    |                        | 10.1.1             | Certificeringen                                        | 33              |  |  |
|    |                        | 10.1.2             | Richtlijnen                                            | 22<br>2         |  |  |
|    |                        | 10.1.4             | Fabriekstest                                           | 33              |  |  |
|    | 10.2                   | Techniso           | che gegevens                                           | 34              |  |  |
|    | 10.3                   | Ketelpon           | ۹                                                      | 36              |  |  |
| 44 | Diller                 | ~                  |                                                        | 27              |  |  |
| 11 | 11 1                   | FrP-infor          | rmatie                                                 | <b>)/</b><br>}7 |  |  |
|    | 1                      | 11.1.1             | Productkaart                                           | 37              |  |  |
|    |                        |                    |                                                        |                 |  |  |

#### Inhoudsopgave

|      | 11.1.2  | Pakketkaart         | 8 |
|------|---------|---------------------|---|
| 11.2 | EG Cont | ormiteitsverklaring | 9 |

# 1 Veiligheid

### 1.1 Algemene veiligheidsinstructies

#### 1.1.1 Voor de installateur

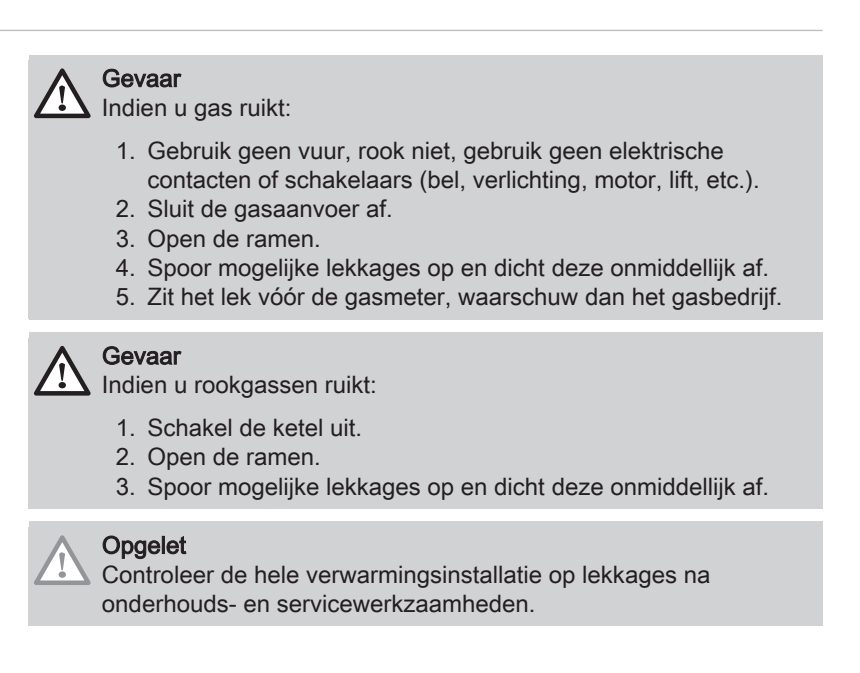

#### 1.1.2 Voor de eindgebruiker

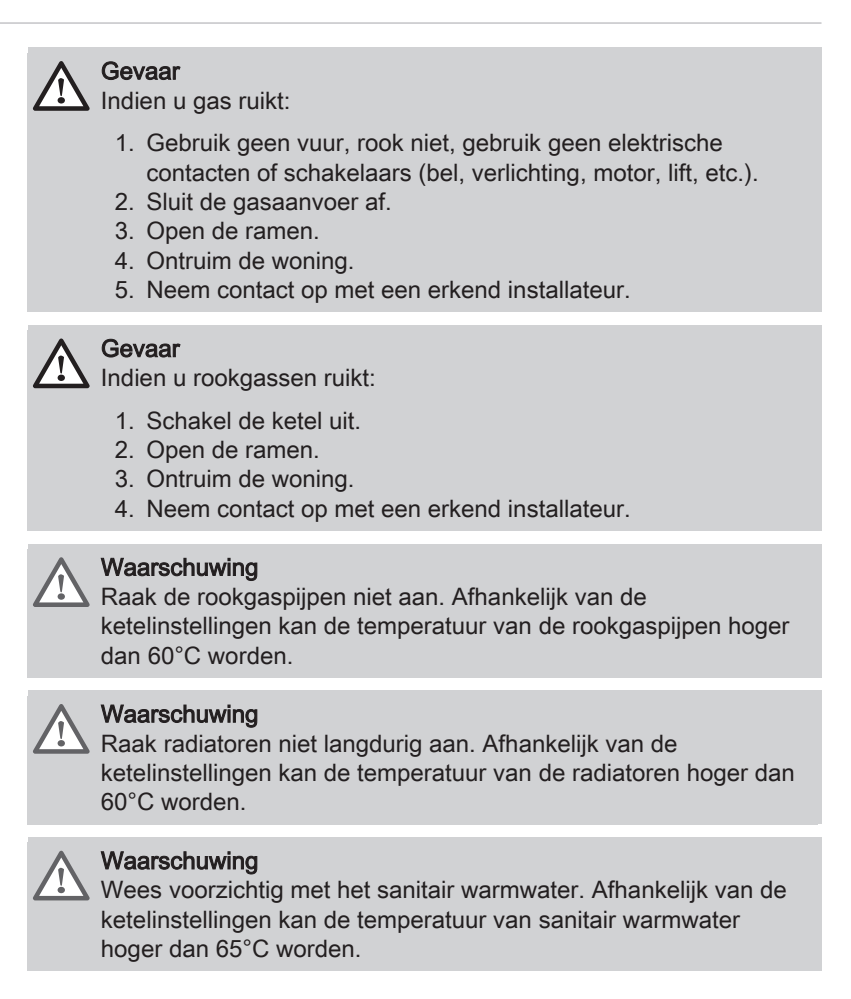

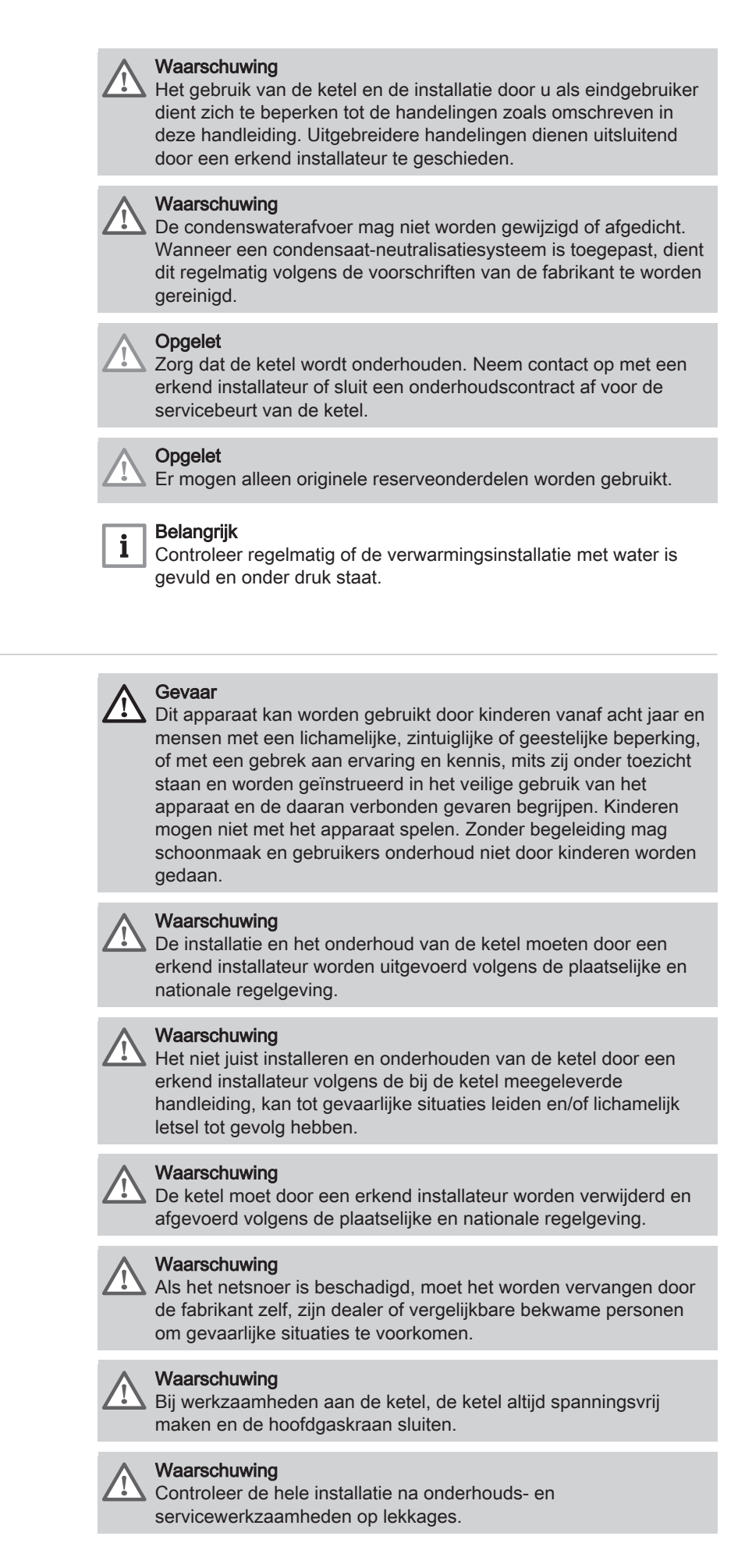

1.2

Aanbevelingen

### Gevaar Om veiligheidsredenen raden wij aan om op geschikte plekken rookmelders en een CO-detector bij het apparaat te plaatsen. Opgelet • Zorg dat de ketel op ieder moment te bereiken is. • De ketel moet in een vorstvrije ruimte worden geïnstalleerd. • Bij vaste aansluiting van het netsnoer dient altijd voor de ketel een dubbelpolige hoofdschakelaar te worden aangebracht met een contactopening van ten minste 3 mm (EN 60335-1). • Tap de ketel en de cv-installatie af, als u voor langere tijd geen gebruik maakt van de woning en er kans is op vorst. • De vorstbeveiliging werkt niet als de ketel buiten bedrijf is. • De ketelbeveiliging is alleen voor de ketel bedoeld, en niet voor de complete installatie. Controleer regelmatig de waterdruk van de installatie. Als de waterdruk lager is dan 0,8 bar, moet de installatie worden bijgevuld(aanbevolen waterdruk tussen 1,5 en 2,0 bar). Belangrijk i Bewaar dit document in de nabijheid van de ketel. Belangrijk i Manteldelen mogen alleen verwijderd worden voor onderhoudsen servicewerkzaamheden. Plaats na de onderhouds- en servicewerkzaamheden alle manteldelen terug. Belangrijk i Instructie- en waarschuwingsstickers mogen nooit verwijderd of afgedekt worden en moeten gedurende de totale levensduur van de ketel leesbaar zijn. Vervang beschadigde of onleesbare instructie- en waarschuwingsstickers onmiddellijk. Belangrijk i Wijzigingen in de ketel mogen alleen worden uitgevoerd na schriftelijke toestemming van De Dietrich.

### 1.3 Aansprakelijkheden

| 1.3.1 | Aansprakelijkheid van de fabrikant    |                                                                                                    |  |  |  |
|-------|---------------------------------------|----------------------------------------------------------------------------------------------------|--|--|--|
|       |                                       | Onze producten worden vervaardigd volgens de eisen van de verschillende van toepassing zijnde richtlijnen. Ze worden daarom afgeleverd met de <b>C</b> -markering en eventueel noodzakelijke documenten. In het belang van de kwaliteit van onze producten brengen wij doorlopend verbeteringen aan. Daarom houden wij ons het recht voor de in dit document vermelde specificaties te wijzigen. |  |  |  |
|       |                                       | In de volgende gevallen zijn wij als fabrikant niet aansprakelijk:                                                                                                    |  |  |  |
|       |                                       | <ul> <li>Het niet opvolgen van de instructies voor de installatie en het onderhoud<br/>van het apparaat.</li> <li>Het niet opvolgen van de gebruiksvoorschriften van het apparaat.</li> <li>Gebrekkig of onvoldoende onderhoud van het apparaat.</li> </ul>                                                                                                    |  |  |  |
| 1.3.2 | Aansprakelijkheid van de installateur |                                                                                                    |  |  |  |
|       |                                       | De installateur is aansprakelijk voor de installatie en de eerste<br>inbedrijfstelling van het apparaat. De installateur moet de volgende<br>instructies in acht nemen:                                                                                                    |  |  |  |
|       |                                       | <ul> <li>Lees de voorschriften van het apparaat in de meegeleverde<br/>handleidingen en neem deze in acht.</li> <li>Installeer het apparaat overeenkomstig de geldende wetgeving en<br/>normen.</li> <li>Voer de eerste inbedrijfstelling en eventueel benodigde controles uit.</li> </ul>                                                                                                    |  |  |  |

AMC

- · Leg de installatie uit aan de gebruiker.
- · Als onderhoud noodzakelijk is, waarschuw dan de gebruiker voor de controle- en onderhoudsplicht betreffende het apparaat.
- Overhandig alle handleidingen aan de gebruiker.

#### 1.3.3 Aansprakelijkheid van de gebruiker

Om het optimaal functioneren van het apparaat te garanderen moet u de volgende aanwijzingen in acht nemen:

- · Lees de voorschriften van het apparaat in de meegeleverde handleidingen en neem deze in acht.
- Vraag de hulp van een erkend installateur voor de installatie en de uitvoering van de eerste inbedrijfstelling.
- Vraag aan de installateur uitleg over uw installatie.
- · Laat de benodigde inspecties en onderhoud uitvoeren door een erkend installateur.
- · Bewaar de handleidingen in goede staat en in de buurt van het apparaat.

#### Over deze handleiding 2

#### 2.1 In de handleiding gebruikte symbolen

Deze handleiding bevat bijzondere aanwijzingen, gemarkeerd met specifieke symbolen. Let extra goed op wanneer deze symbolen worden gebruikt.

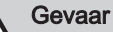

Kans op gevaarlijke situaties die ernstig persoonlijk letsel kunnen veroorzaken.

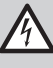

Gevaar voor elektrische schok

Kans op elektrische schok, kan ernstig persoonlijk letsel veroorzaken.

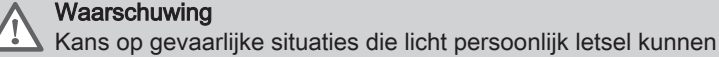

Waarschuwing

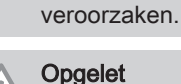

Kans op materiële schade.

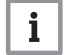

Belangrijk

Let op, belangrijke informatie.

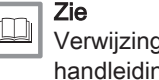

Verwijzing naar andere handleidingen of andere pagina's in deze handleiding.

#### Beschrijving van het product 3

#### 3.1 Algemene beschrijving

De AMC ketel is een hoog rendement gasgestookte wandketel met de volgende eigenschappen:

- · Hoog rendement verwarming.
- · Geringe uitstoot van verontreinigende stoffen.
- Bij uitstek geschikt voor cascadeopstellingen.

Alle AMC ketelmodellen worden geleverd zonder pomp.

Houd bij de keuze van de pomp rekening met de ketelweerstand en de installatieweerstand.

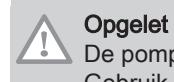

De pomp mag een maximaal vermogen van 200 W hebben. Gebruik een hulprelais voor een pomp met een groter vermogen.

Installeer de pomp direct onder de ketel op de retouraansluiting, indien mogelijk.

2

### 3.2 Voornaamste componenten

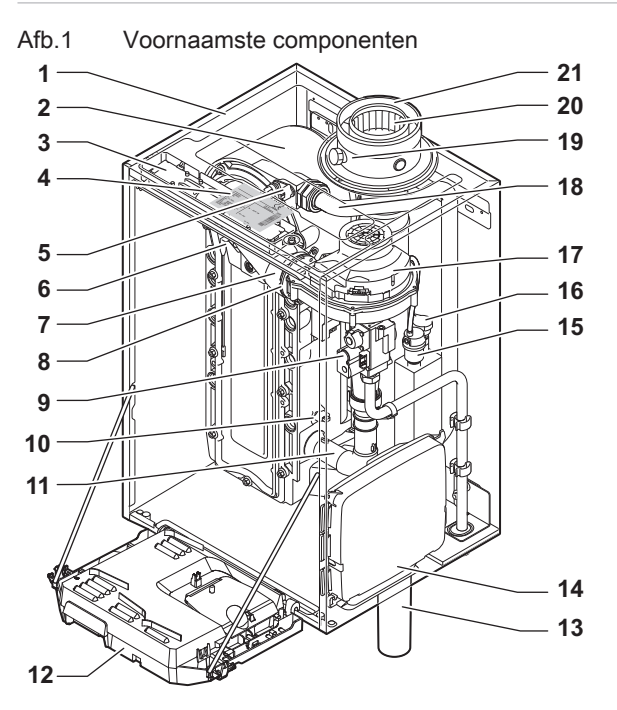

- 1 Bemanteling/luchtkast
- 2 Warmtewisselaar (CV)
- 3 Binnenverlichting
- 4 Typeplaatje
- 5 Aanvoersensor
- 6 Ionisatie-/ontstekingselektrode
- 7 Mengbuis
- 8 Terugslagklep
- 9 Gascombinatieblok
- 10 Retoursensor
- 11 Luchtinlaatdemper
- 12 Instrumentenbox

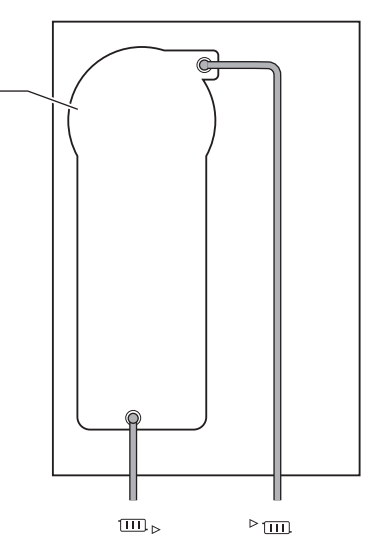

AD-4000070-03

- 13 Sifon
- 14 Uitbreidingsbox voor de besturingsprints
- **15** Automatische ontluchter
- 16 Waterdruksensor
- 17 Ventilator
- 18 Aanvoerleiding
- 19 Rookgasmeetpunt
- 20 Rookgasafvoer
- 21 Luchttoevoer
- ▶ m Aanvoer CV
- □ Retour CV

### 3.3 Afmetingen en aansluitingen

#### Afb.2 Afmetingen

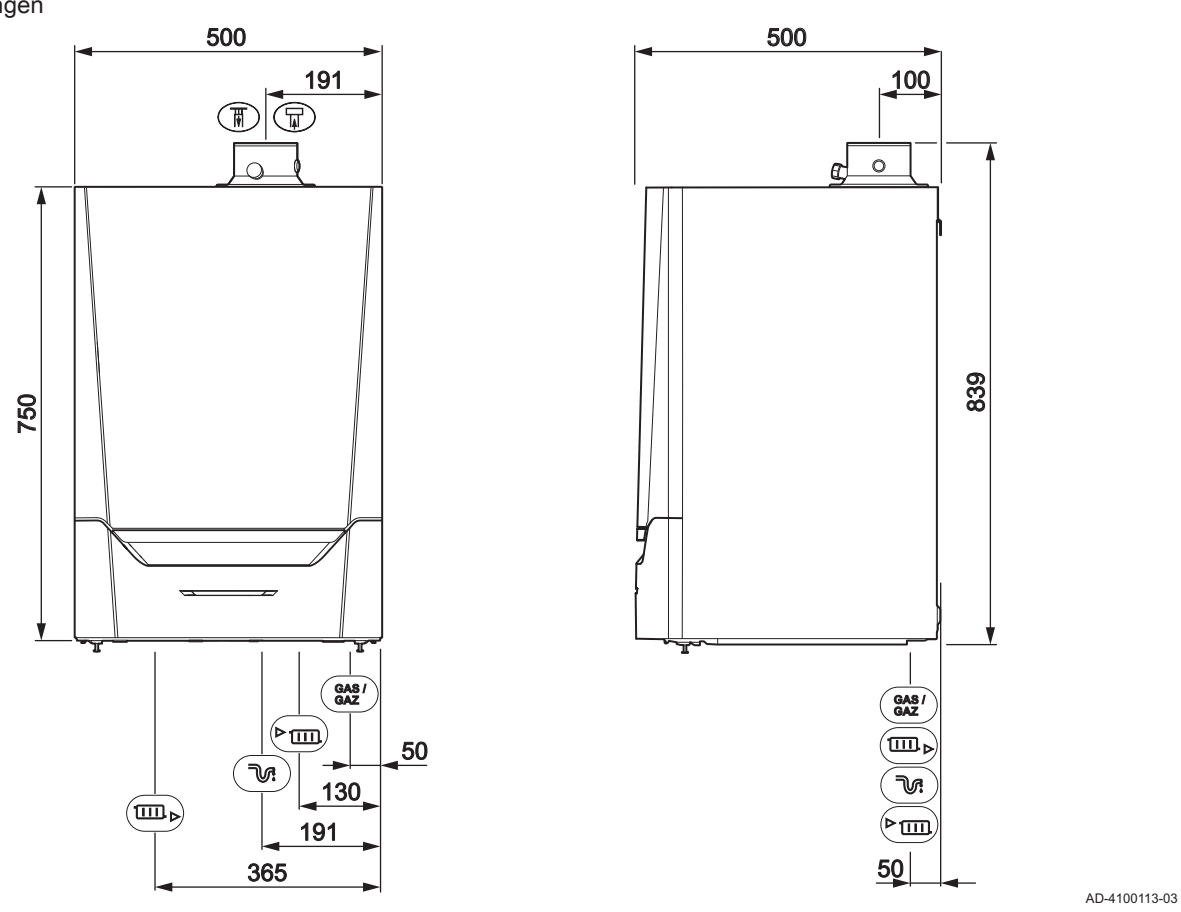

#### Tab.1 Aansluitingen

| Symbool     | Aansluiting   | AMC<br>45                    | AMC<br>65                    | AMC<br>90                    | AMC<br>115                   |
|-------------|---------------|------------------------------|------------------------------|------------------------------|------------------------------|
| F           | rookgasafvoer | Ø 80 mm                      | Ø 100 mm                     | Ø 100 mm                     | Ø 100 mm                     |
| 帀           | luchttoevoer  | Ø 125 mm                     | Ø 150 mm                     | Ø 150 mm                     | Ø 150 mm                     |
| <i>₹</i>    | sifon         | 25 mm                        | 25 mm                        | 25 mm                        | 25 mm                        |
| ► III.      | aanvoer CV    | 1 ¼" buitendraad             | 1 ¼" buitendraad             | 1 ¼" buitendraad             | 1 ¼" buitendraad             |
| ▶           | retour CV     | 1 ¼" buitendraad             | 1 ¼" buitendraad             | 1 ¼" buitendraad             | 1 ¼" buitendraad             |
| GAS/<br>GAZ | gas           | <sup>3</sup> ⁄4" buitendraad | <sup>3</sup> ⁄4" buitendraad | <sup>3</sup> ⁄4" buitendraad | <sup>3</sup> ⁄4" buitendraad |

#### 3.4 Inleiding tot het besturingsplatform

De ketel AMC is voorzien van het besturingsplatform. Dit is een modulair systeem dat garant staat voor compatibiliteit en verbinding tussen alle producten die gebruikmaken van hetzelfde platform.

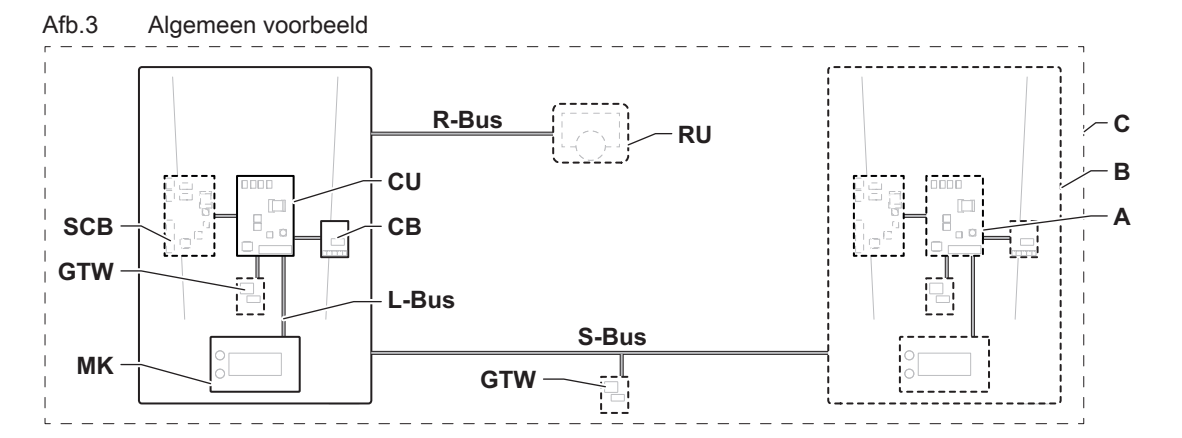

AD-3001366-02

| Item  | Beschrijving                                             | Functie                                                                                                    |
|-------|----------------------------------------------------------|----------------------------------------------------------------------------------------------------|
| CU    | Control Unit: besturingsautomaat                         | De besturingsautomaatregelt alle basisfuncties van het toe-<br>stel.                                                      |
| СВ    | Connection Board: Aansluitprintplaat                     | De aansluitprintplaat biedt gemakkelijke toegang tot alle con-<br>nectoren van de besturingsautomaat.                     |
| SCB   | Smart Control Board: Uitbreidingsprintplaat              | Een uitbreidingsprintplaat zorgt voor extra functies, zoals een interne boiler of meerdere zones.                         |
| GTW   | Gateway: Conversieprintplaat                             | Een gateway kan worden gemonteerd op een apparaat of in-<br>stallatie voor een van de volgende zaken:                     |
|       |                                                          | <ul> <li>Extra (draadloze) verbinding</li> <li>Serviceaansluitingen</li> <li>Communicatie met andere platforms</li> </ul> |
| МК    | Control panel: Bedieningspaneel en display               | Het bedieningspaneel is de gebruikersinterface van het toe-<br>stel.                                                      |
| RU    | Room Unit: Ruimteregelaar (bijvoorbeeld een thermostaat) | Een ruimteregelaar meet de temperatuur in een referentie-<br>ruimte.                                                      |
| L-Bus | Local Bus: Verbinding tussen apparaten                   | De lokale bus zorgt voor de communicatie tussen apparaten.                                                                |
| S-Bus | System Bus: Verbinding tussen toestellen                 | De systeembus zorgt voor de communicatie tussen toestellen.                                                               |
| R-Bus | Room unit Bus: Verbinding met een ruimte-<br>unit        | De room-unitbus zorgt voor de communicatie met een ruimte-<br>regelaar.                                                   |
| A     | Apparaat                                                 | Een apparaat is een printplaat, bedieningspaneel of een ruim-<br>teregelaar.                                              |
| В     | Toestel                                                  | Een toestel is een reeks apparaten die verbonden is via de-<br>zelfde L-Bus                                               |
| C     | Systeem                                                  | Een systeem is een reeks toestellen die verbonden is via de-<br>zelfde S-Bus                                              |

#### Tab.2 Componenten in het voorbeeld

|  | Tab.3 S | Specifieke a | apparaten | die worden | geleverd | met de AM | 1C -ketel |
|--|---------|--------------|-----------|------------|----------|-----------|-----------|
|--|---------|--------------|-----------|------------|----------|-----------|-----------|

| Naam zicht-<br>baar in dis-<br>play | Softwarever-<br>sie | Beschrijving                                  | Functie                                                                                                    |
|-------------------------------------|---------------------|-----------------------------------------------|----------------------------------------------------------------------------------------------------|
| CU-GH08                             | 1.11                | Besturingsautomaat CU-<br>GH08                | De besturingsautomaat CU-GH08 regelt alle basisfuncties van de ketel AMC .                                                                                                    |
| МКЗ                                 | 1.28                | Bedieningspaneel <b>Diematic</b><br>Evolution | De Diematic Evolution is de gebruikersinterface naar de ketel AMC .                                                                                                    |
| SCB-10                              | 1.04                | Uitbreidingsprintplaat SCB-10                 | De SCB-10 zorgt voor aansluiting van één SWW- en drie CV-<br>zones, een aansluiting van 0-10 V voor een PWM-systeem-<br>pomp en een potentiaalvrij contact voor statusmeldingen. |

# 4 Voorbereiding van de installatie

#### 4.1 Installatievoorschriften Waarschuwing De installatie van de ketel moet door een erkend installateur worden uitgevoerd volgens de plaatselijk en nationaal geldende regelgeving. 4.2 Locatiekeuze Bij de keuze van de beste installatielocatie moet u rekening houden met: · De richtlijnen. De benodigde opstellingsruimte. · De benodigde ruimte rond de ketel voor een goede bereikbaarheid en vereenvoudiging van het onderhoud. • De benodigde ruimte onder de ketel voor het plaatsen en verwijderen van de sifon. De toegestane positie van de rookgasuitlaat en/of luchttoevoeropening. · De vlakheid van de ondergrond. A ≥ 1000 mm Afb.4 Montageruimte В 500 mm В 500 mm С D ≥ 400 mm Е 750 mm F 350 mm (sifon) G ≥ 250 mm 2 D Wordt de ketel in een gesloten kast geïnstalleerd, dan moet de minimum afstand tussen de ketel en de wanden van de kast in acht worden **S1** genomen. 1 ≥ 1000 mm (voorkant) E $2 \geq 15 \text{ mm}$ (linkerkant) $3 \geq 15 \text{ mm} (\text{rechterkant})$ Zorg tevens voor openingen om de volgende risico's te voorkomen: · Ophoping van gas Verwarming van de kast 1 Minimale doorsnede van de openingen: **S1 + S2** = 150 cm<sup>2</sup> G Gevaar 2 Het is verboden om, zelfs tijdelijk, brandbare producten en stoffen **S**2 in de ketel of in de buurt van de ketel op te slaan. Waarschuwing AD-3001371-01 Bevestig de ketel op een stevige wand die het gewicht van de met water gevulde ketel en de voorzieningen kan dragen. Plaats de ketel niet boven een warmtebron of een kookapparaat.

Opgelet

zijn.

· Plaats de ketel niet in direct zonlicht.

de buurt van de ketel zijn.

De ketel moet in een vorstvrije ruimte geïnstalleerd worden.Bij de ketel moet een geaarde elektrische aansluiting aanwezig

· Voor de condensafvoer moet er een aansluiting op het riool in

7703958 - v.05 - 16072021

### 4.3 Eisen aan de CV wateraansluitingen

- Plaats, bij montage van serviceafsluiters, de vulkraan/aftapkraan, het expansievat en het overdrukventiel tussen de afsluiter en de ketel.
- Voer eventuele laswerkzaamheden uit op voldoende afstand van de ketel of voordat de ketel opgehangen wordt.
- Monteer voor het vullen en het aftappen van de ketel een vulkraan/ aftapkraan in de installatie, bij voorkeur in de retour.
- Monteer een expansievat in de retourleiding.

#### 4.4 Eisen aan de condensafvoerleiding

- De sifon moet altijd voldoende gevuld zijn met water. Dit voorkomt dat er rookgassen in het vertrek komen.
- Dicht de condensafvoer nooit af.
- Afschot afvoerpijp minimaal 30 mm per meter, maximale horizontale lengte 5 meter.
- Het lozen van condenswater op een dakgoot is niet toegestaan.

#### 4.5 Eisen aan de gasaansluiting

- Sluit de hoofdgaskraan voor de start van de werkzaamheden aan de gasleidingen.
- Controleer voor montage of de gasmeter voldoende capaciteit heeft. Houd daarbij rekening met het verbruik van alle apparaten.
- Waarschuw het plaatselijke energiebedrijf als de gasmeter te weinig capaciteit heeft.
- Verwijder afval en stof uit de gasleiding.
- Voer laswerkzaamheden altijd uit op voldoende afstand van de ketel.
- Wij raden aan een gasfilter te installeren om vervuiling van het gasblok te voorkomen.
- De gasinstallatie en -aansluiting van de ketel moeten uitgevoerd worden door een hiertoe bevoegde vakman overeenkomstig de aanwijzingen van de normen NBN D 51.003, NBN D 30.003, NBN B 61.001, NBN B 61.002 en NBN D 51.006. Er moet zich een stopkraan met KVBGgoedkeuring bevinden in de leiding stroomopwaarts en in nabijheid van de ketel.

#### 4.6 Eisen aan de elektrische aansluitingen

- Voer de elektrische aansluitingen uit in overeenstemming met alle geldende plaatselijke en landelijke voorschriften en normen.
- De elektrische aansluitingen moeten altijd spanningsloos worden uitgevoerd en alleen door erkende installateurs.
- De ketel is geheel voorbedraad. Wijzig nooit de interne aansluitingen van het bedieningspaneel.
- Sluit de ketel altijd aan op een goed geaarde installatie.
- De voorschriften van het algemene reglement betreffende elektrische installaties (AREI).
- Bedrading uitvoeren volgens de aanwijzingen in de elektrische schema's.
- Volg de aanbevelingen in deze handleiding.
- Scheid de sensorkabels van de 230 V kabels
- Buiten de ketel: Gebruik 2 kabelleidingen met een tussenafstand van ten minste 10 cm.

Zorg ervoor dat aan de volgende eisen wordt voldaan bij de aansluiting van de kabels op de CB- en SCB-connectoren:

#### Tab.4 Printplaatconnectoren

| Draaddoorsnede                                                      | Striplengte | Aanhaalmoment |
|---------------------------------------------------------------------|-------------|---------------|
| Massieve draad: 0,14–4,0 mm <sup>2</sup> (AWG 26–12)                | 8 mm        | 0,5 N⋅m       |
| Gevlochten draad: 0,14–2,5 mm <sup>2</sup> (AWG 26–14)              |             |               |
| Gevlochten draad met klemring: 0,25–2,5 mm <sup>2</sup> (AWG 24–14) |             |               |

#### 4.7 Eisen aan het rookgasafvoersysteem

#### 4.7.1 Classificatie

### Belangrijk

i

- De installateur is verantwoordelijk voor het toepassen van de juiste diameter, lengte en type van het rookgasafvoersysteem.
- Gebruik altijd aansluitmateriaal, dakdoorvoer en/of geveldoorvoer van dezelfde fabrikant. Raadpleeg de fabrikant voor compatibiliteit.
- Het gebruik van rookgasafvoersystemen van andere fabrikanten, in aanvulling op die van de in deze handleiding aanbevolen fabrikanten, is toegestaan. Het gebruik is alleen toegestaan als aan al onze eisen is voldaan en als de beschrijving van de rookgasaansluiting  $C_{63(X)}$  in acht wordt genomen.

#### Tab.5 Type rookgasaansluiting: $B_{23}$ - $B_{23P}$

| Principe                                                                                           | Beschrijving                                                                                                    | Aanbevolen fabrikanten <sup>(1)</sup>                                                                     |  |  |  |
|----------------------------------------------------------------------------------------------------|----------------------------------------------------------------------------------------------------|----------------------------------------------------------------------------------------------------|--|--|--|
| AD-3000924-01                                                                                      | <ul> <li>Open uitvoering</li> <li>Zonder trekonderbreker.</li> <li>Rookgasafvoer bovendaks.</li> <li>Lucht uit de opstellingsruimte.</li> <li>De luchttoevoeropening van de ketel moet geopend blijven.</li> <li>De opstellingsruimte moet geventileerd zijn om de toevoer van voldoende lucht te waarborgen. De ventilatieopeningen mogen niet worden geblokkeerd of afgesloten.</li> <li>De IP-codering van de ketel is verlaagd tot IP20.</li> </ul> | Aansluitmateriaal en dakdoor-<br>voer:<br>• Burgerhout<br>• Cox Geelen<br>• Muelink & Grol<br>• Poujoulat |  |  |  |
| (1) Het materiaal moet ook voldoen aan de materiaaleigenschappen uit het desbetreffende hoofdstuk. |                                                                                                    |                                                                                                    |  |  |  |

#### Tab.6 Type rookgasaansluiting: B<sub>33</sub>

| Principe                     | Beschrijving                                                                                                    | Aanbevolen fabrikanten <sup>(1)</sup>                                                             |
|------------------------------|----------------------------------------------------------------------------------------------------|---------------------------------------------------------------------------------------------------|
| <u>'कर</u>                   | Open uitvoering                                                                                                    | Aansluitmateriaal:                                                                                |
| AD-3000925-01                | <ul> <li>Zonder trekonderbreker.</li> <li>Gemeenschappelijke rookgasafvoer bovendaks, met gegaran-<br/>deerde natuurlijke trek (te allen tijde onderdruk in het gemeen-<br/>schappelijke afvoerkanaal).</li> <li>Rookgasafvoer luchtomspoeld, lucht uit de opstellingsruimte<br/>(speciale constructie).</li> <li>De IP-codering van de ketel is verlaagd tot IP20.</li> </ul> | <ul> <li>Burgerhout</li> <li>Cox Geelen</li> <li>Muelink &amp; Grol</li> <li>Poujoulat</li> </ul> |
| (1) Het materiaal moet ook v | oldoen aan de materiaaleigenschappen uit het desbetreffende hoofdstuk.                                                                                                    |                                                                                                   |

#### Tab.7 Type rookgasaansluiting: C<sub>13(X)</sub>

| Principe                                                                                           | Beschrijving                                                                                                    | Aanbevolen fabrikanten(1)                                                                                                    |  |  |
|----------------------------------------------------------------------------------------------------|----------------------------------------------------------------------------------------------------|----------------------------------------------------------------------------------------------------|--|--|
| AD-3000926-01                                                                                      | <ul> <li>Gesloten uitvoering</li> <li>Uitmonding in de gevel.</li> <li>Luchttoevoeropening ligt in hetzelfde drukgebied als de uitmonding (bijvoorbeeld een gecombineerde geveldoorvoer).</li> <li>Parallelle geveldoorvoer niet toegestaan.</li> </ul> | <ul> <li>Geveldoorvoer en aansluitma-<br/>teriaal:</li> <li>Remeha, te combineren met<br/>aansluitmateriaal van Burger-<br/>hout</li> <li>Remeha, te combineren met<br/>aansluitmateriaal van Mue-<br/>link &amp; Grol</li> <li>Burgerhout</li> <li>Cox Geelen</li> <li>Muelink &amp; Grol</li> </ul> |  |  |
| (1) Het materiaal moet ook voldoen aan de materiaaleigenschappen uit het desbetreffende hoofdstuk. |                                                                                                    |                                                                                                    |  |  |

#### Tab.8Type rookgasaansluiting: C53

| Principe                                                                                           | Beschrijving                                                                                                    | Aanbevolen fabrikanten <sup>(1)</sup>                                                                     |  |  |
|----------------------------------------------------------------------------------------------------|----------------------------------------------------------------------------------------------------|----------------------------------------------------------------------------------------------------|--|--|
| AD-3000929-02                                                                                      | <ul> <li>Aansluiting in verschillende drukgebieden</li> <li>Gesloten toestel.</li> <li>Separaat luchttoevoerkanaal.</li> <li>Separaat rookgasafvoerkanaal.</li> <li>Uitmondend in verschillende drukvlakken.</li> <li>Luchttoevoer en rookgasafvoer mogen niet in tegenoverliggende gevels worden geplaatst.</li> </ul> | Aansluitmateriaal en dakdoor-<br>voer:<br>• Burgerhout<br>• Cox Geelen<br>• Muelink & Grol<br>• Poujoulat |  |  |
| (1) Het materiaal moet ook voldoen aan de materiaaleigenschappen uit het desbetreffende hoofdstuk. |                                                                                                    |                                                                                                    |  |  |

## Tab.9 Type rookgasaansluiting: C<sub>63(X)</sub>

| Principe                     | Beschrijving                                                                                                    | Aanbevolen fabrikanten <sup>(1)</sup>                                                                                               |
|------------------------------|----------------------------------------------------------------------------------------------------|----------------------------------------------------------------------------------------------------|
|                              | Dit type toestel wordt door ons zonder luchttoevoersysteem en<br>rookgasafvoersysteem geleverd.<br>Houd bij het selecteren van het materiaal rekening met de vol-<br>gende eigenschappen:                                                                                                    | Het gebruik is alleen toege-<br>staan als aan al onze eisen is<br>voldaan en als de beschrijving<br>van dit type rookgasaansluiting |
|                              | <ul> <li>Condenswater dient terug te stromen naar de ketel.</li> <li>Het materiaal dient bestand te zijn tegen de rookgastempera-<br/>tuur van deze ketel.</li> <li>Maximaal toegestane recirculatie van 10%.</li> <li>Luchttoevoer en rookgasafvoer mogen niet in tegenoverlig-<br/>gende gevels worden geplaatst.</li> <li>Minimaal toegestaan drukverschil tussen luchttoevoer en rook-<br/>gasafvoer is -200 Pa (inclusief -100 Pa winddruk).</li> </ul> | in acht wordt genomen.                                                                                                    |
| (1) Het materiaal moet ook v | voldoen aan de materiaaleigenschappen uit het desbetreffende hoofdstuk.                                                                                                    |                                                                                                    |

#### Tab.10 Type rookgasaansluiting: C<sub>93(X)</sub>

| Principe <sup>(1)</sup>      | Beschrijving                                                                                                    | Aanbevolen fabrikanten <sup>(2)</sup>                                    |
|------------------------------|----------------------------------------------------------------------------------------------------|--------------------------------------------------------------------------|
| T T                          | Gesloten uitvoering                                                                                                    | Aansluitmateriaal en dakdoor-                                            |
| AD-3000931-01                | <ul> <li>Luchttoevoer- en rookgasafvoerkanaal in schacht of omko-<br/>kerd:</li> <li>Concentrisch.</li> <li>Luchttoevoer uit bestaand kanaal.</li> <li>Rookgasafvoer bovendaks.</li> <li>Instroomopening voor de luchttoevoer ligt in hetzelfde druk-<br/>gebied als de uitmonding.</li> </ul> | voer:<br>• Burgerhout<br>• Cox Geelen<br>• Muelink & Grol<br>• Poujoulat |
| (1) Zie tabel voor eisen aan | schacht of koker.                                                                                                    |                                                                          |
| (2) Het materiaal moet ook \ | voldoen aan de materiaaleigenschappen uit het desbetreffende hoofdstuk.                                                                                                    |                                                                          |

#### Tab.11 Minimale afmeting schacht of koker C<sub>93(X)</sub>

| Uitvoering (D)          | Zonder luchttoevoer |                | Met luchttoevoer |                |
|-------------------------|---------------------|----------------|------------------|----------------|
| Star 80 mm              | Ø 130 mm            | □ 130 x 130 mm | Ø 140 mm         | □ 130 x 130 mm |
| Star 100 mm             | Ø 160 mm            | □ 160 x 160 mm | Ø 170 mm         | □ 160 x 160 mm |
| Star 150 mm             | Ø 200 mm            | □ 200 x 200 mm | Ø 220 mm         | □ 220 x 220 mm |
| Concentrisch 80/125 mm  | Ø 145 mm            | □ 145 x 145 mm | Ø 145 mm         | □ 145 x 145 mm |
| Concentrisch 100/150 mm | Ø 170 mm            | □ 170 x 170 mm | Ø 170 mm         | □ 170 x 170 mm |
| Concentrisch 150/200 mm | Ø 270 mm            | □ 270 x 270 mm | Ø 270 mm         | □ 270 x 270 mm |

#### Afb.5 Minimale afmeting schacht of koker

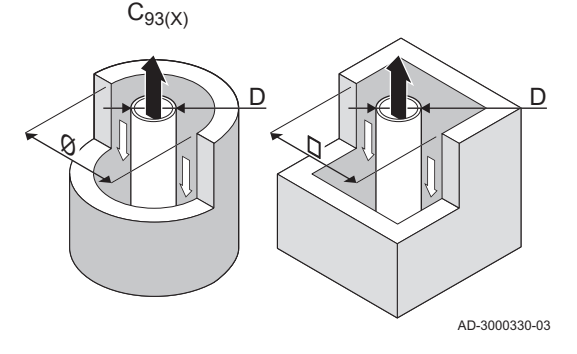

# Belangrijk

i

De schacht moet voldoen aan de luchtdichtheidseisen van de plaatselijk geldende regelgeving.

# i Belangrijk

- Schachten altijd grondig reinigen bij toepassing van voeringspijpen en/of luchttoevoeraansluiting.
- Inspectie van het voeringkanaal moet mogelijk zijn.

4.7.2 Materiaal

#### Afb.6 Voorbeelden tekenreeks

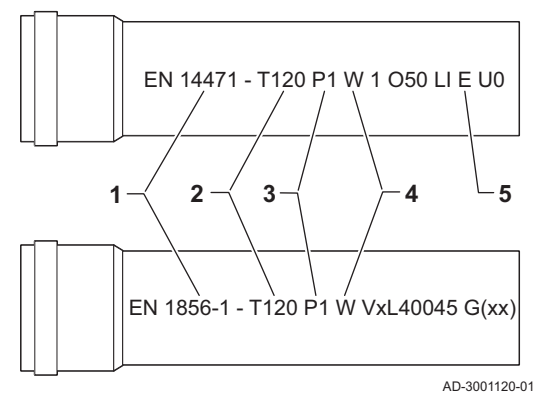

Controleer met de tekenreeks op het rookgasafvoermateriaal of het geschikt is voor toepassing op dit toestel.

- 1 EN 14471 of EN 1856–1: Het materiaal is CE-gekeurd volgens deze norm. Voor kunststof is dit EN 14471, Voor aluminium en roestvast staal is dit EN 1856-1.
- 2 T120: Het materiaal heeft temperatuurklasse T120. Een hoger getal is ook toegestaan, lager niet.
- 3 P1: Het materiaal valt in drukklasse P1. H1 is ook toegestaan.
- **4** W: Het materiaal is geschikt om condenswater af te voeren (W='wet'). D is niet toegestaan (D='dry').
- 5 E: Het materiaal valt in brandbestendigheidsklasse E. Klasse A t/m D zijn ook toegestaan, F is niet toegestaan. Alleen van toepassing op kunststof.

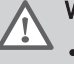

#### Waarschuwing

- De koppel- of verbindingsmethodes verschillen per fabrikant. Het is niet toegestaan om leidingen, koppel- of verbindingsmethodes van verschillende fabrikanten te mengen. Dit geldt ook voor dakdoorvoeren en gemeenschappelijke kanalen.
- De toegepaste materialen moeten voldoen aan de geldige voorschriften en normen.

Tab.12 Overzicht materiaaleigenschappen

| Uitvoering                                                                                     | Rookgasafvoer                                                                                                    |                                                                                                    | Luchttoevoer                                                            |                                                                                                    |  |
|------------------------------------------------------------------------------------------------|----------------------------------------------------------------------------------------------------|----------------------------------------------------------------------------------------------------|-------------------------------------------------------------------------|----------------------------------------------------------------------------------------------------|--|
|                                                                                                | Materiaal                                                                                                    | Materiaaleigenschappen                                                                                                    | Materiaal                                                               | Materiaaleigenschappen                                                                                                    |  |
| Enkelwandig, star                                                                              | <ul> <li>Plastic<sup>(1)</sup></li> <li>Roestvast<br/>staal<sup>(2)</sup></li> <li>Dikwandig alu-<br/>minium<sup>(2)</sup></li> </ul> | <ul> <li>Met CE markering</li> <li>Temperatuurklasse T120 of<br/>hoger</li> <li>Condensaatklasse W (Wet)</li> <li>Drukklasse P1 of H1</li> <li>Brandbestendigheidsklasse E<br/>of beter<sup>(3)</sup></li> </ul> | <ul> <li>Plastic</li> <li>Roestvast staal</li> <li>Aluminium</li> </ul> | <ul> <li>Met CE markering</li> <li>Drukklasse P1 of H1</li> <li>Brandbestendigheidsklasse E of beter<sup>(3)</sup></li> </ul> |  |
| <ul> <li>(1) volgens EN 144</li> <li>(2) volgens EN 185</li> <li>(3) volgens EN 135</li> </ul> | 71<br>6<br>01-1                                                                                                    |                                                                                                    |                                                                         |                                                                                                    |  |

#### 4.7.3 Afmetingen rookgasafvoerleiding

#### Afb.7 Afmetingen concentrische aansluiting

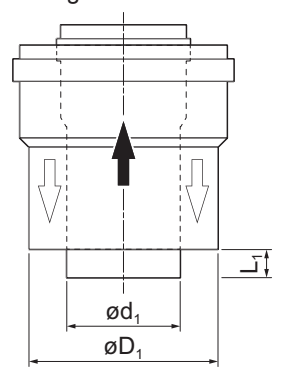

#### Waarschuwing

Het leidingwerk dat op de rookgasadapter wordt aangesloten, moet voldoen aan onderstaande afmetingen.

- d1 Uitwendige afmetingen rookgasafvoerleiding
- D1 Uitwendige afmetingen luchttoevoerleiding
- L1 lengteverschil tussen rookgasafvoerleiding en luchttoevoerleiding

Tab.13 Afmetingen leiding

|                                                                   | d <sub>1</sub> (min-max) | D <sub>1</sub> (min-max) | L <sub>1</sub> <sup>(1)</sup> (min-max) |  |
|-------------------------------------------------------------------|--------------------------|--------------------------|-----------------------------------------|--|
| 80/125 mm                                                         | 79,3 - 80,3 mm           | 124 - 125,5 mm           | 0 - 15 mm                               |  |
| 100/150 mm                                                        | 99,3 - 100,3 mm          | 149 - 151 mm             | 0 - 15 mm                               |  |
| (1) Kort de binnenpijp in wanneer het lengteverschil te groot is. |                          |                          |                                         |  |

AD-3000962-01

#### 4.7.4 Lengte van de rookgasafvoer- en luchttoevoerleidingen

De maximum lengte van de rookgasafvoer- en luchttoevoerleidingen variëren per toesteltype. Raadpleeg het relevante hoofdstuk voor de juiste lengtes.

- Als een ketel niet compatibel is met een specifiek rookgassysteem of diameter, wordt dit aangegeven met "-" in de tabel.
- Bij het gebruik van bochten moet de maximale lengte (L) verkort worden volgens de reductietabel.
- Gebruik goedgekeurde verloopstukken voor aanpassing aan een andere diameter.

#### Afb.8 Open uitvoering

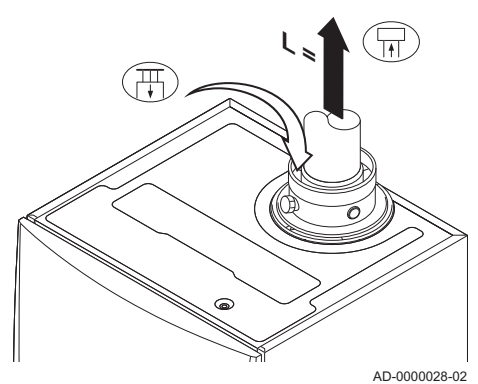

#### Open uitvoering (B<sub>23</sub>, B<sub>23P</sub>, B<sub>33</sub>)

- L Lengte van het afvoerkanaal, tot aan dakdoorvoer
- Aansluiting rookgasafvoer
- Aansluiting luchttoevoer

Bij een open uitvoering blijft de luchttoevoeropening open; alleen de rookgasafvoeropening wordt aangesloten. De ketel krijgt dan de benodigde verbrandingslucht direct uit de opstellingsruimte.

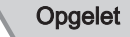

- De luchttoevoeropening moet geopend blijven.
- De opstellingsruimte moet voorzien zijn van de noodzakelijke luchttoevoeropeningen. Deze mogen niet worden verkleind of afgesloten.

#### Tab.14 Maximale lengte (L)

| Diameter <sup>(1)</sup>                                                                                               | 80 mm | 90 mm               | 100 mm              | 110 mm              | 130 mm              |
|----------------------------------------------------------------------------------------------------|-------|---------------------|---------------------|---------------------|---------------------|
| AMC 45                                                                                                    | 39 m  | 40 m <sup>(1)</sup> | 40 m <sup>(1)</sup> | 40 m <sup>(1)</sup> | 40 m <sup>(1)</sup> |
| AMC 65                                                                                                    | 11 m  | 17 m                | 26 m                | 40 m                | 40 m <sup>(1)</sup> |
| AMC 90                                                                                                    | 10 m  | 16 m                | 24 m                | 40 m                | 40 m <sup>(1)</sup> |
| AMC 115                                                                                                    | 8 m   | 13 m                | 19 m                | 38 m                | 40 m <sup>(1)</sup> |
| (1) Met behoud van maximale schoorsteenlengte kunnen er extra 5 maal 90° of 10 maal 45° bochtstukken worden toegepast |       |                     |                     |                     |                     |

#### Afb.9 Gesloten uitvoering (concentrisch)

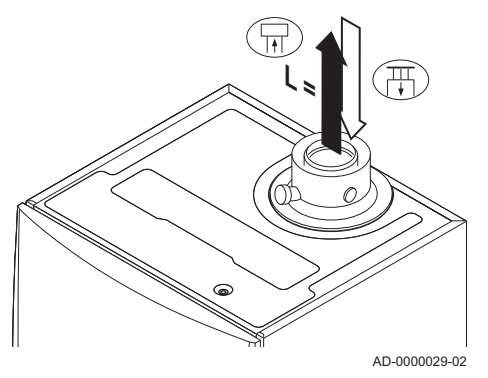

#### ■ Gesloten uitvoering (C<sub>13(X)</sub>, C<sub>63(X)</sub>, C<sub>93(X)</sub>)

- L Gezamenlijke lengte van het rookgasafvoer- en luchttoevoerkanaal
- Aansluiting rookgasafvoer
- Aansluiting luchttoevoer

Bij een gesloten uitvoering wordt zowel de rookgasafvoer- als de luchttoevoeropening (concentrisch) aangesloten.

#### Tab.15 Maximale schoorsteenlengte (L)

| Diameter <sup>(1)</sup>                                                                                                   | 80/125 mm | 100/150 mm          |  |  |
|----------------------------------------------------------------------------------------------------|-----------|---------------------|--|--|
| AMC 45                                                                                                    | 20 m      | 20 m <sup>(1)</sup> |  |  |
| AMC 65                                                                                                    | 4 m       | 18 m                |  |  |
| AMC 90                                                                                                    | 4 m       | 17 m                |  |  |
| AMC 115                                                                                                    | -         | 13 m                |  |  |
| (1) Met behoud van maximale schoorsteenlengte kunnen er extra 5 maal 90° of<br>10 maal 45° bochtstukken worden toegepast. |           |                     |  |  |

Afb.10 Verschillende drukgebieden

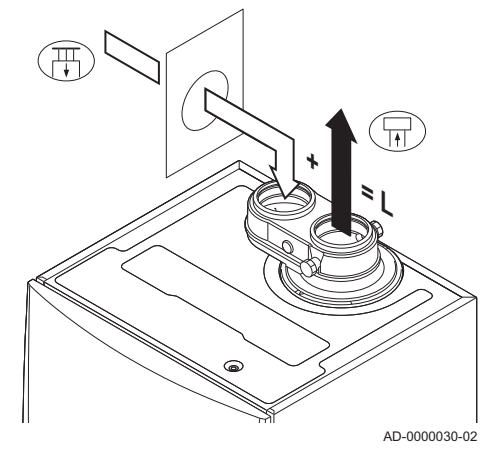

#### Aansluiting in verschillende drukgebieden (C<sub>53</sub>)

- L Gezamenlijke lengte van het rookgasafvoer- en luchttoevoerkanaal
- Aansluiting rookgasafvoer
- Aansluiting luchttoevoer

Voor deze aansluiting moet een 80/80 of een 100/100 mm rookgasadapter (accessoire) gemonteerd worden.

Verbrandingsluchttoevoer en rookgasafvoer is mogelijk in verschillende drukgebieden, en halve CLV systemen. Met uitzondering van het kustgebied. Het maximaal toegestane hoogteverschil tussen verbrandingsluchttoevoer en rookgasafvoer bedraagt 36 m.

#### Tab.16 Maximale lengte (L)

| Diameter <sup>(1)</sup>                                                                                                | 80 mm | 90 mm | 100 mm              | 110 mm              | 130 mm              |
|----------------------------------------------------------------------------------------------------|-------|-------|---------------------|---------------------|---------------------|
| AMC 45                                                                                                    | 29 m  | 40 m  | 40 m <sup>(1)</sup> | 40 m <sup>(1)</sup> | 40 m <sup>(1)</sup> |
| AMC 65                                                                                                    | 5 m   | 10 m  | 16 m                | 34 m                | 40 m <sup>(1)</sup> |
| AMC 90                                                                                                    | -     | -     | 17 m                | 37 m                | 40 m <sup>(1)</sup> |
| AMC 115                                                                                                    | -     | -     | 14 m                | 31 m                | 40 m <sup>(1)</sup> |
| (1) Met behoud van maximale schoorsteenlengte kunnen er extra 5 maal 90° of 10 maal 45° bochtstukken worden toegepast. |       |       |                     |                     |                     |

Afb.11 Buigstraal 1/2D

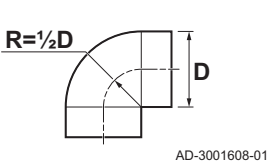

|  | Reductietabel |
|--|---------------|
|--|---------------|

Tab.17 Leidingreductie voor elke bocht - straal ½D (parallel)

| Diameter      | 80 mm | 100 mm | 150 mm |
|---------------|-------|--------|--------|
| Bochtstuk 45° | 1,2 m | 1,4 m  | -      |
| Bochtstuk 90° | 4,0 m | 4,9 m  | -      |

Tab.18 Leidingreductie voor elke bocht - straal ½D (concentrisch)

| Diameter      | 80/125 mm | 100/150 mm | 150/220 mm |
|---------------|-----------|------------|------------|
| Bochtstuk 45° | 1,0 m     | 1,0 m      | 1,5 m      |
| Bochtstuk 90° | 2,0 m     | 2,0 m      | 3,0 m      |

Afb.12 Buigstraal 1D

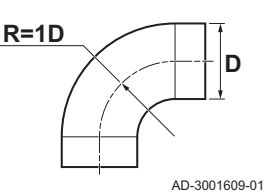

#### Tab.19 Leidingreductie voor elke bocht - straal 1D (parallel)

| Diameter      | 80 mm | 100 mm | 150 mm |
|---------------|-------|--------|--------|
| Bochtstuk 45° | -     | -      | 1,2 m  |
| Bochtstuk 90° | -     | -      | 2,1 m  |

#### 4.7.5 Aanvullende richtlijnen

#### Installatie

 Voor de installatie van het rookgasafvoer- en luchttoevoermateriaal wordt verwezen naar de voorschriften van de fabrikant van het betreffende materiaal. Controleer na montage tenminste alle rookgasvoerende en luchtvoerende delen op dichtheid.

### Waarschuwing

Het niet volgens de voorschriften installeren van de rookgasafvoer- en luchttoevoermaterialen (niet lekdicht, niet correct gebeugeld, et cetera), kan tot gevaarlijke situaties leiden en/of lichamelijk letsel tot gevolg hebben.

 Zorg voor voldoende afschot van de rookgasafvoerleiding richting de ketel (minimaal 50 mm per meter) en voor voldoende condensopvang en afvoer (minimaal 1 m voor de uitmonding van de ketel). De toegepaste bochten moeten groter zijn dan 90° om afschot en een goede afdichting op de lippenringen te waarborgen.

#### Condensatie

- Directe aansluiting van de rookgasafvoer op bouwkundige kanalen is niet toegestaan in verband met condensatie.
- Wanneer er in de rookgasafvoerleiding condens uit een kunststof of roestvast stalen leidingdeel terug kan stromen naar een aluminium deel, dan dient dit condens via een opvanginrichting afgevoerd te worden, voordat dit het aluminium bereikt.
- Nieuw geïnstalleerde aluminium rookgasleidingen met grotere lengtes kunnen relatief grotere hoeveelheden corrosieproducten produceren. Controleer en reinig de sifon in dat geval vaker.

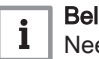

#### Belangrijk

Neem contact met ons op voor meer informatie. Neem contact op met uw leverancier voor meer informatie.

#### 4.8 Waterkwaliteit en waterbehandeling

De kwaliteit van het verwarmingswater moet voldoen aan de grenswaarden in ons **Waterkwaliteitsvoorschrift**. De richtlijnen in dat voorschrift moeten altijd opgevolgd worden. In veel gevallen kunnen de ketel en CV-installatie gevuld worden met normaal leidingwater en zal waterbehandeling niet noodzakelijk zijn.

#### 4.9 Gebruik voor proceswarmte

In geval van proceswarmte (bijvoorbeeld bij pasteurisatie, droogprocessen en wasprocessen) wordt de ketel gebruikt voor een industriële toepassing en niet voor centrale verwarming. Bij proceswarmte is het noodzakelijk dat de nominale doorstroming (bij  $\Delta T$  20°C) in het primaire cv-circuit gegarandeerd is. De doorstroming in het secundaire circuit mag variëren.

Om dit te waarborgen kan een flowsensor worden gemonteerd, die de ketel vergrendelt als de doorstroming onder een bepaald niveau komt (bijvoorbeeld door een defecte pomp of klep).

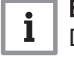

#### Belangrijk

De levensduur van de ketel kan afnemen wanneer deze wordt gebruikt voor proceswarmte.

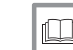

#### Voor meer informatie, zie

Instelling voor proceswarmtetoepassing, pagina 59

#### 4.10 Verhoog standaard ΔT-instelling

In sommige gevallen moet de standaard  $\Delta T$ -instelling van de ketel worden verhoogd, bijvoorbeeld in systemen met:

- Vloerverwarming
- Luchtverwarming
- Stadsverwarmingen
- Een warmtepomp.

**Belangrijk** Om pendelen te voorkomen, zorg voor een minimum watercirculatie door gebruikmaking van een bypass of open verdeler.

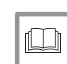

i

Voor meer informatie, zie

Wijzigen van de standaard ΔT-instelling, pagina 59

#### 4.11 Installatievoorbeelden

#### 4.11.1 Gebruikte symbolen

Tab.20 Verklaring van gebruikte symbolen in de hydraulische principeschema's

| Symbool                   | Verklaring                 |
|---------------------------|----------------------------|
|                           | Retourleiding              |
|                           | Vertrekleiding             |
| $\mathbb{A}^{\mathbb{M}}$ | Mengklep                   |
|                           | Pomp                       |
|                           | Tapwater                   |
| Ŷ                         | Maak contact               |
| D                         | Buitentemperatuursensor    |
| -6-17                     | Sensor                     |
|                           | Veiligheidsthermostaat     |
|                           | Kamerthermostaat           |
|                           | Platenwarmtewisselaar      |
|                           | Inlaatcombinatie           |
|                           | Open verdeler              |
|                           | Verwarmingsketel           |
| ▼▲<br>I                   | Primair verwarmingscircuit |
|                           | Zonnecollector             |

| Symbool                         | Verklaring                            |
|---------------------------------|---------------------------------------|
|                                 | Sanitair warm water voorraadtank      |
|                                 | Titaananode <sup>(1)</sup>            |
|                                 | Positie elektrisch verwarmingselement |
| 分                               | Douche                                |
| $\bigcirc$                      | Verwarmingszone                       |
|                                 | Vloerverwarming                       |
|                                 | Vloerverwarming verdeler              |
|                                 | Heteluchtverwarmer                    |
| 5                               | Zwembad                               |
| (1) Gemonteerd in sanitair warm | n water voorraadtank.                 |

#### 4.11.2 Aansluitvoorbeeld 4

#### Afb.13 1 ketel + 1 directe zone + 1 mengzone + sanitair warm water (sww) zone

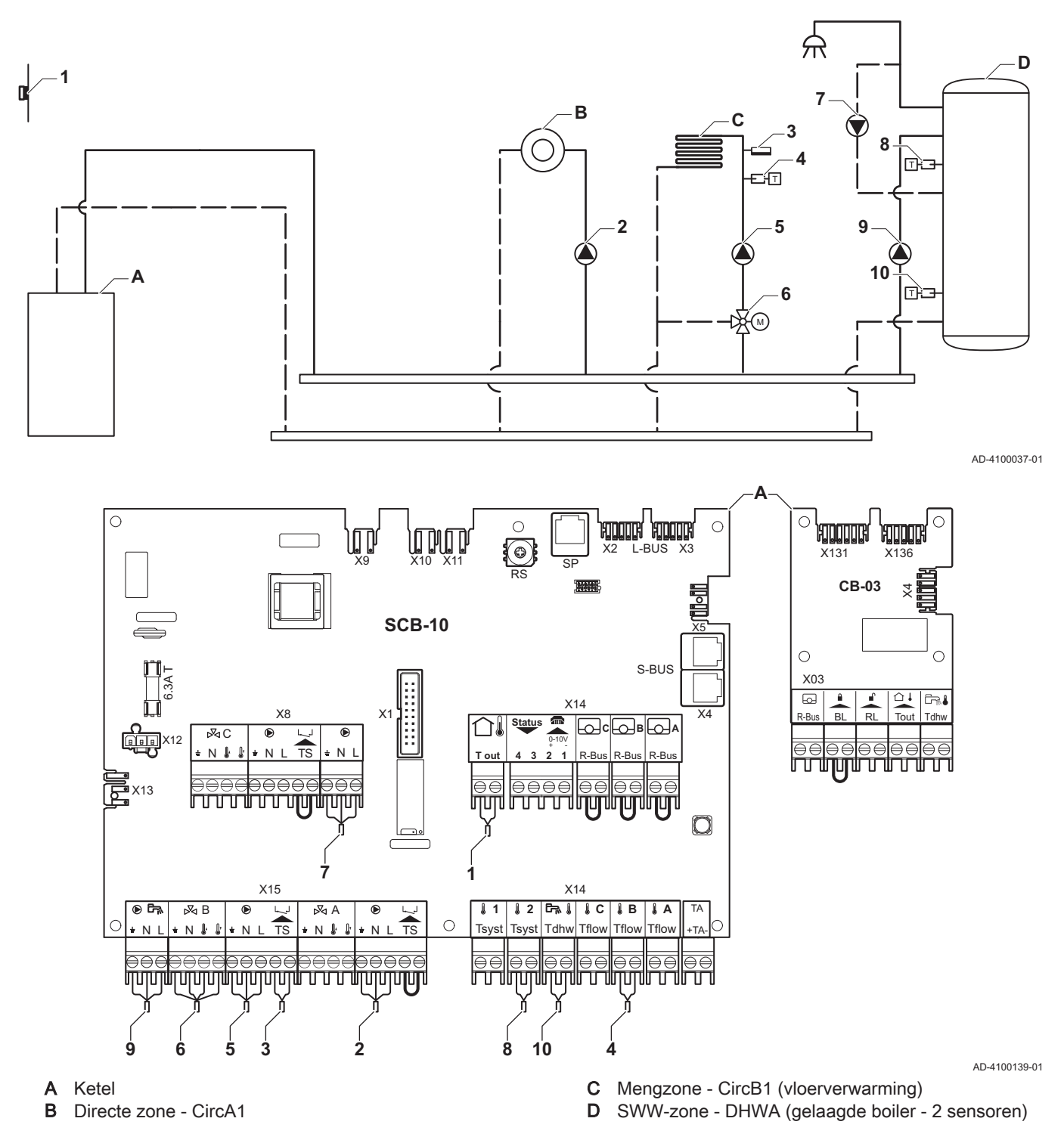

#### Belangrijk

i

Voor deze configuratie wordt er een extra print (accessoire AD249) op connector X8 van de SCB-10 print geplaatst.

| Code  | Displaytekst  | Beschrijving                                  | Bereik                                                                                                    | Standaard-<br>instelling | Benodigde<br>instelling        |
|-------|---------------|-----------------------------------------------|----------------------------------------------------------------------------------------------------|--------------------------|--------------------------------|
| CP022 | Groep,functie | Type groep (menggroep, directe<br>groep etc.) | 0 = Uitgeschakeld<br>1 = Direct<br>2 = Menggroep<br>3 = Zwembad<br>4 = Hoge temperatuur<br>5 = Convector<br>6 = Warmwater boiler<br>7 = Elektrische SWW<br>8 = Klokprogramma<br>9 = Proceswarmte<br>10 = Gelaagde boiler<br>11 = Intern SWW-toe-<br>stel<br>31 = DHW FWS EXT | 0 = Uitge-<br>schakeld   | 10 = Ge-<br>laagde boi-<br>ler |

Tab.21 ∦ Aan > ≔ > Installatie setup > SCB-10 > DHWA > Parameters, tellers, signalen > Parameters

# Tab.22 ∰ Aan > ≔ > Installatie setup > SCB-10 > AUX > Parameters, tellers, signalen > Parameters

| Code  | Displaytekst  | Beschrijving                                  | Bereik                                                                                                    | Standaard-<br>instelling | Benodigde<br>instelling     |
|-------|---------------|-----------------------------------------------|----------------------------------------------------------------------------------------------------|--------------------------|-----------------------------|
| CP024 | Groep,functie | Type groep (menggroep, directe<br>groep etc.) | 0 = Uitgeschakeld<br>1 = Direct<br>2 = Menggroep<br>3 = Zwembad<br>4 = Hoge temperatuur<br>5 = Convector<br>6 = Warmwater boiler<br>7 = Elektrische SWW<br>8 = Klokprogramma<br>9 = Proceswarmte<br>10 = Gelaagde boiler<br>11 = Intern SWW-toe-<br>stel<br>31 = DHW FWS EXT | 0 = Uitge-<br>schakeld   | 8 = Klok-<br>program-<br>ma |

#### 4.11.3 Aansluitvoorbeeld 6

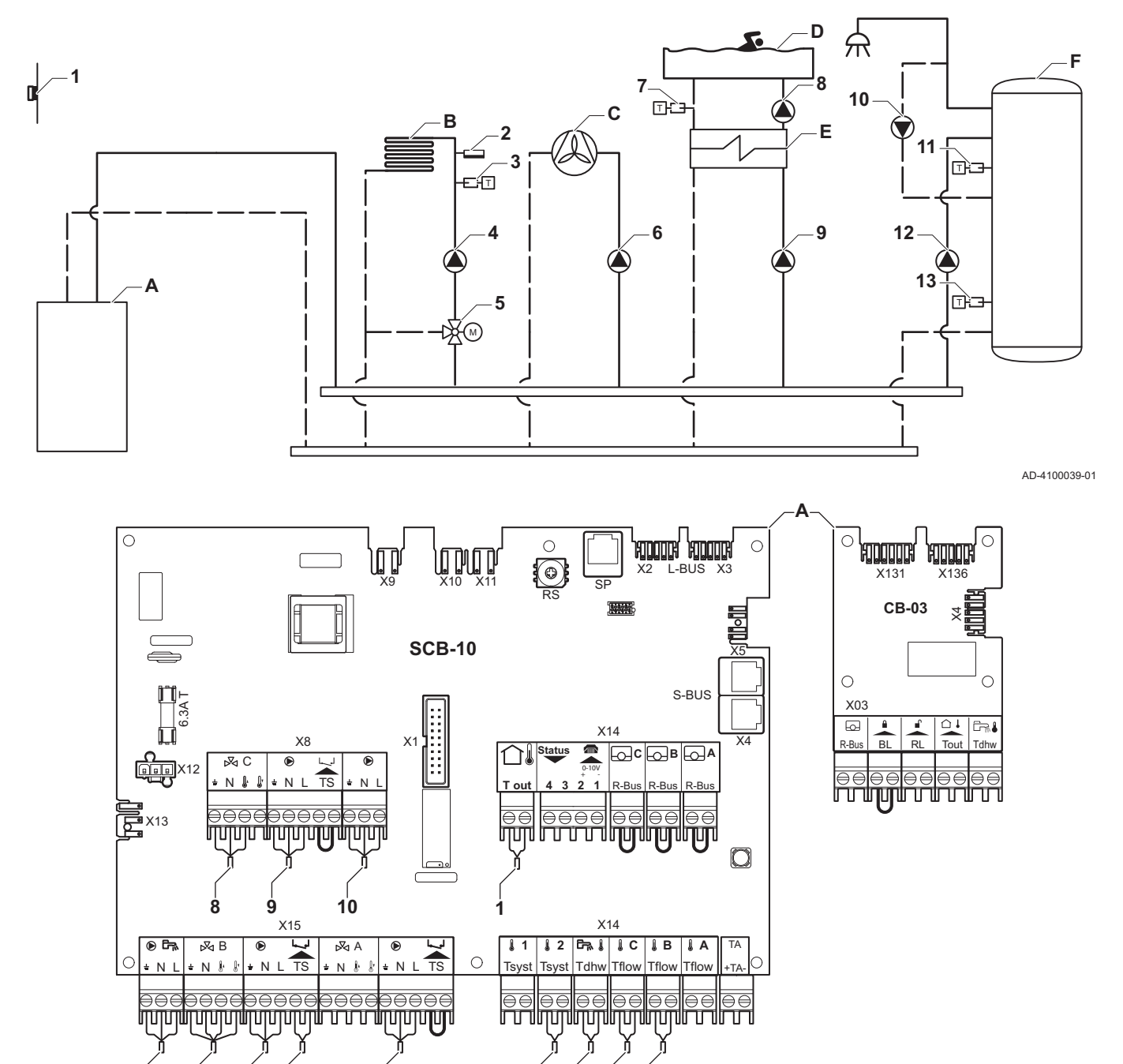

Afb.14 1 ketel + 1 mengzone + 1 directe zone + zwembadzone + sanitair warm water (sww) zone

AD-4100141-01

A Ketel

i

**B** Mengzone - CircB1 (vloerverwarming)

5

- C Directe zone CircA1 (ventilatorconvector)
- D Directe zone CircC1 (zwembad)
- E Platenwarmtewisselaar
- F SWW-zone DHWA (gelaagde boiler 2 sensoren)

#### Belangrijk

12

Voor deze configuratie wordt er een extra print (accessoire AD249) op connector X8 van de SCB-10 print geplaatst.

13

3

11

6

| Code  | Displaytekst  | Beschrijving                                  | Bereik                                                                                                    | Standaard-<br>instelling | Benodigde<br>instelling |
|-------|---------------|-----------------------------------------------|----------------------------------------------------------------------------------------------------|--------------------------|-------------------------|
| CP020 | Groep,functie | Type groep (menggroep, directe<br>groep etc.) | 0 = Uitgeschakeld<br>1 = Direct<br>2 = Menggroep<br>3 = Zwembad<br>4 = Hoge temperatuur<br>5 = Convector<br>6 = Warmwater boiler<br>7 = Elektrische SWW<br>8 = Klokprogramma<br>9 = Proceswarmte<br>10 = Gelaagde boiler<br>11 = Intern SWW-toe-<br>stel<br>31 = DHW FWS EXT | 1 = Direct               | 5 = Con-<br>vector      |

Tab.23 ∦ Aan > == > Installatie setup > SCB-10 > CIRCA1> Parameters, tellers, signalen > Parameters

## Tab.24 ∦ Aan > ≔ > Installatie setup > SCB-10 > CIRCC1 > Parameters, tellers, signalen > Parameters

| Code  | Displaytekst  | Beschrijving                                  | Bereik                                                                                                    | Standaard-<br>instelling | Benodigde<br>instelling |
|-------|---------------|-----------------------------------------------|----------------------------------------------------------------------------------------------------|--------------------------|-------------------------|
| CP023 | Groep,functie | Type groep (menggroep, directe<br>groep etc.) | 0 = Uitgeschakeld<br>1 = Direct<br>2 = Menggroep<br>3 = Zwembad<br>4 = Hoge temperatuur<br>5 = Convector<br>6 = Warmwater boiler<br>7 = Elektrische SWW<br>8 = Klokprogramma<br>9 = Proceswarmte<br>10 = Gelaagde boiler<br>11 = Intern SWW-toe-<br>stel<br>31 = DHW FWS EXT | 0 = Uitge-<br>schakeld   | 3 = Zwem-<br>bad        |

| Tab.25 | 🕷 Aan > ≔ > | Installatie setup > | SCB-10 > | DHWA > | Parameters, | tellers | signalen > | Parameters |
|--------|-------------|---------------------|----------|--------|-------------|---------|------------|------------|
|--------|-------------|---------------------|----------|--------|-------------|---------|------------|------------|

| Code  | Displaytekst  | Beschrijving                                  | Bereik                                                                                                    | Standaard-<br>instelling | Benodigde<br>instelling        |
|-------|---------------|-----------------------------------------------|----------------------------------------------------------------------------------------------------|--------------------------|--------------------------------|
| CP022 | Groep,functie | Type groep (menggroep, directe<br>groep etc.) | 0 = Uitgeschakeld<br>1 = Direct<br>2 = Menggroep<br>3 = Zwembad<br>4 = Hoge temperatuur<br>5 = Convector<br>6 = Warmwater boiler<br>7 = Elektrische SWW<br>8 = Klokprogramma<br>9 = Proceswarmte<br>10 = Gelaagde boiler<br>11 = Intern SWW-toe-<br>stel<br>31 = DHW FWS EXT | 0 = Uitge-<br>schakeld   | 10 = Ge-<br>laagde boi-<br>ler |

| Code  | Displaytekst  | Beschrijving                               | Bereik                                                                                                    | Standaard-<br>instelling | Benodigde instelling        |
|-------|---------------|--------------------------------------------|----------------------------------------------------------------------------------------------------|--------------------------|-----------------------------|
| CP024 | Groep,functie | Type groep (menggroep, directe groep etc.) | 0 = Uitgeschakeld<br>1 = Direct<br>2 = Menggroep<br>3 = Zwembad<br>4 = Hoge temperatuur<br>5 = Convector                                                         | 0 = Uitge-<br>schakeld   | 8 = Klok-<br>program-<br>ma |
|       |               |                                            | 6 = Warmwater boiler<br>7 = Elektrische SWW<br>8 = Klokprogramma<br>9 = Proceswarmte<br>10 = Gelaagde boiler<br>11 = Intern SWW-toe-<br>stel<br>31 = DHW FWS EXT |                          |                             |

| Tab.26 | <b>∦</b> Aan > ≔ > | Installatie setup : | > SCB-10 > <b>Al</b> | JX > Parameters, | tellers, | signalen > | Parameters |
|--------|--------------------|---------------------|----------------------|------------------|----------|------------|------------|
|--------|--------------------|---------------------|----------------------|------------------|----------|------------|------------|

#### 4.11.4 Aansluitvoorbeeld 16

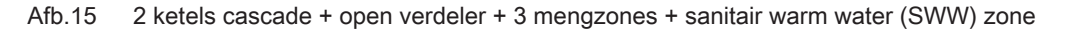

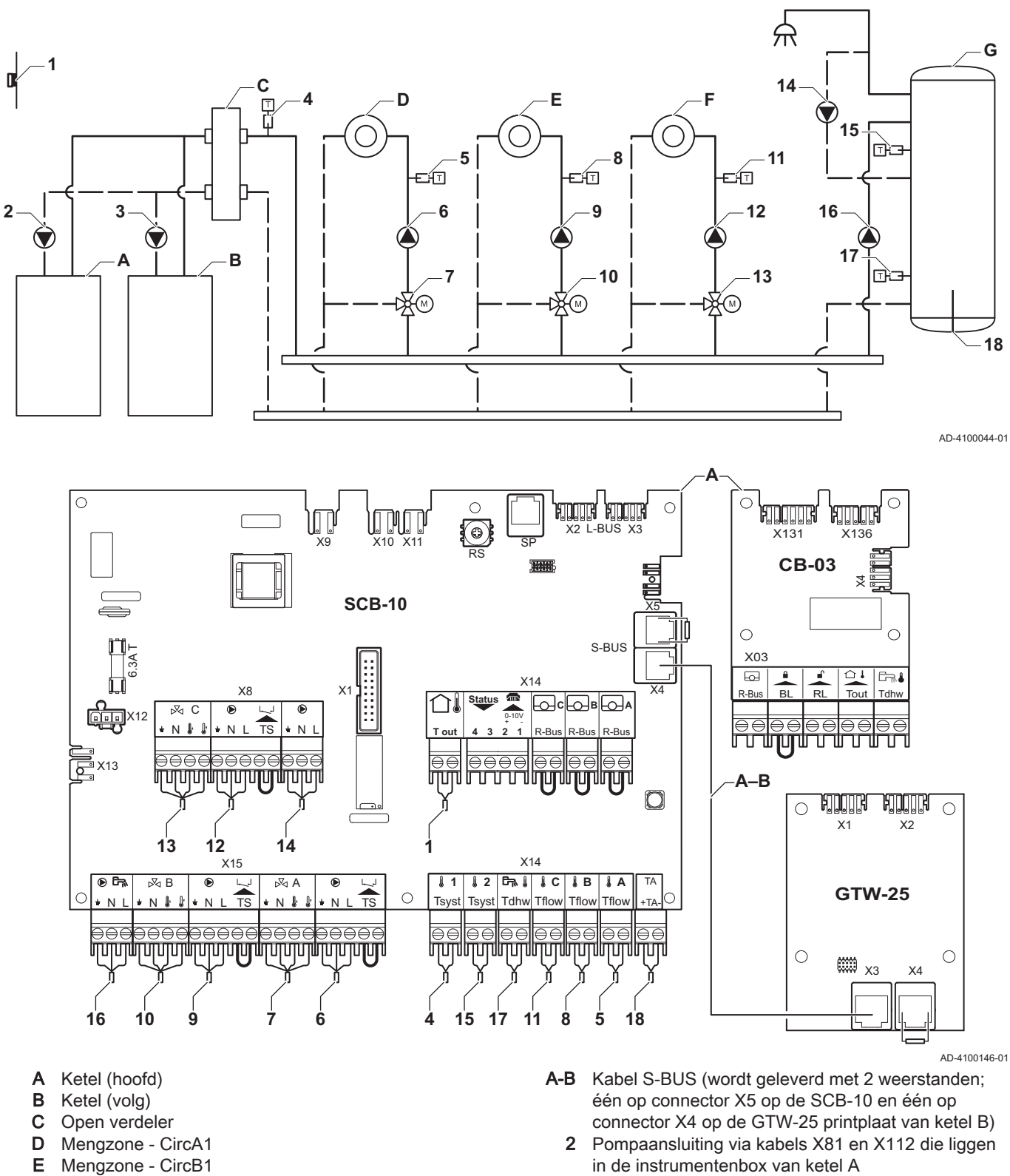

- Mengzone CircC1
- **G** SWW-zone DHWA (gelaagde boiler 2 sensoren)

### Belangrijk

F

i

Voor deze configuratie wordt er een extra print (accessoire AD249) op connector X8 van de SCB-10 geplaatst.

3 Pompaansluiting via kabels X81 en X112 die liggen

in de instrumentenbox van ketel B

| Code  | Displaytekst         | Beschrijving                                                                                       | Bereik                                                                                                    | Standaard-<br>instelling | Benodigde<br>instelling |
|-------|----------------------|----------------------------------------------------------------------------------------------------|----------------------------------------------------------------------------------------------------|--------------------------|-------------------------|
| CP000 | Taanv setp max groep | Instelling maximale aanvoertempe-<br>ratuur voor deze groep                                        | 7 – 95 °C                                                                                                    | 90 °C                    | 50 °C                   |
| CP010 | Taanv setpunt groep  | Aanvoertemperatuur setpunt voor<br>groep bij afwezigheid van ruimte- en<br>buitentemperatuurvoeler | 7 – 95 °C                                                                                                    | 75 °C                    | 40 °C                   |
| CP020 | Groep,functie        | Type groep (menggroep, directe<br>groep etc.)                                                      | 0 = Uitgeschakeld<br>1 = Direct<br>2 = Menggroep<br>3 = Zwembad<br>4 = Hoge temperatuur<br>5 = Convector<br>6 = Warmwater boiler<br>7 = Elektrische SWW<br>8 = Klokprogramma<br>9 = Proceswarmte<br>10 = Gelaagde boiler<br>11 = Intern SWW-toe-<br>stel<br>31 = DHW FWS EXT | 1 = Direct               | 2 = Meng-<br>groep      |
| CP230 | Groep, hoek stookIn  | Helling stooklijn                                                                                  | 0 - 4                                                                                                    | 1,5                      | 0,7                     |

| Tab.27 | Installatie setup > | SCB-10 > CIRCA | 1 > Parameters, | tellers, | signalen > Para | ameters |
|--------|---------------------|----------------|-----------------|----------|-----------------|---------|
|--------|---------------------|----------------|-----------------|----------|-----------------|---------|

#### Tab.28 Installatie setup > SCB-10 > DHW A > Parameters, tellers, signalen > Parameters

| Code  | Displaytekst  | Beschrijving                                  | Bereik                                                                                                    | Standaard-<br>instelling | Benodigde<br>instelling        |
|-------|---------------|-----------------------------------------------|----------------------------------------------------------------------------------------------------|--------------------------|--------------------------------|
| CP022 | Groep,functie | Type groep (menggroep, directe<br>groep etc.) | 0 = Uitgeschakeld<br>1 = Direct<br>2 = Menggroep<br>3 = Zwembad<br>4 = Hoge temperatuur<br>5 = Convector<br>6 = Warmwater boiler<br>7 = Elektrische SWW<br>8 = Klokprogramma<br>9 = Proceswarmte<br>10 = Gelaagde boiler<br>11 = Intern SWW-toe-<br>stel<br>31 = DHW FWS EXT | 0 = Uitge-<br>schakeld   | 10 = Ge-<br>laagde boi-<br>ler |

#### Tab.29 Installatie setup > SCB-10 > AUX > Parameters, tellers, signalen > Parameters

| Code  | Displaytekst  | Beschrijving                                  | Bereik                                                                                                    | Standaard-<br>instelling | Benodigde<br>instelling     |
|-------|---------------|-----------------------------------------------|----------------------------------------------------------------------------------------------------|--------------------------|-----------------------------|
| CP024 | Groep,functie | Type groep (menggroep, directe<br>groep etc.) | 0 = Uitgeschakeld<br>1 = Direct<br>2 = Menggroep<br>3 = Zwembad<br>4 = Hoge temperatuur<br>5 = Convector<br>6 = Warmwater boiler<br>7 = Elektrische SWW<br>8 = Klokprogramma<br>9 = Proceswarmte<br>10 = Gelaagde boiler<br>11 = Intern SWW-toe-<br>stel<br>31 = DHW FWS EXT | 0 = Uitge-<br>schakeld   | 8 = Klok-<br>program-<br>ma |

| Tab 30 | Installatie setup > | SCB-10 > | Cascade regeling | 1 B > | Parameters   | tellers | signalen > | Parameters  |
|--------|---------------------|----------|------------------|-------|--------------|---------|------------|-------------|
| 100.00 | motanatic Setup -   | 000 10 - | Cascade regening | 10-   | r arameters, | tonors, | Signatori  | i arameters |

| Code  | Displaytekst       | Beschrijving                 | Bereik            | Standaard-<br>instelling | Benodigde<br>instelling |
|-------|--------------------|------------------------------|-------------------|--------------------------|-------------------------|
| AP083 | Toestel als master | Toestel als master instellen | 0 = Nee<br>1 = Ja | 0 = Nee                  | 1 = Ja                  |

| Tah 31 | Installatio sotur | $> SCR_{-10} >$ | Analoge ingangen ' | > Parameters       | tallars | signalon | > Gaavanceerde I | narameters |
|--------|-------------------|-----------------|--------------------|--------------------|---------|----------|------------------|------------|
| 100.01 | installatie setup | 7 - 300-10 -    |                    | r ai ai i e lei s, | leners, | Signalen | Geavanceerue     | parameters |

| Code  | Displaytekst        | Beschrijving                                | Bereik                                                                                                    | Standaard-<br>instelling | Benodigde<br>instelling         |
|-------|---------------------|---------------------------------------------|----------------------------------------------------------------------------------------------------|--------------------------|---------------------------------|
| EP036 | Sensor input config | Selecteer de toepassing van de sen-<br>sor. | 0 = Uitgeschakeld<br>1 = SWW tanksensor<br>2 = SWW tank top sen-<br>sor<br>3 = buffertank sensor<br>4 = Buffertank boven<br>5 = Systeem (cascade) | 0 = Uitge-<br>schakeld   | 2 = SWW<br>tank top<br>sensor   |
| EP037 | Sensor input config | Selecteer de toepassing van de sen-<br>sor. | 0 = Uitgeschakeld<br>1 = SWW tanksensor<br>2 = SWW tank top sen-<br>sor<br>3 = buffertank sensor<br>4 = Buffertank boven<br>5 = Systeem (cascade) | 0 = Uitge-<br>schakeld   | 3 = buffer-<br>tank sen-<br>sor |

# 5 Installatie

### 5.1 Positionering van de ketel

Afb.16 Ophangen ketel

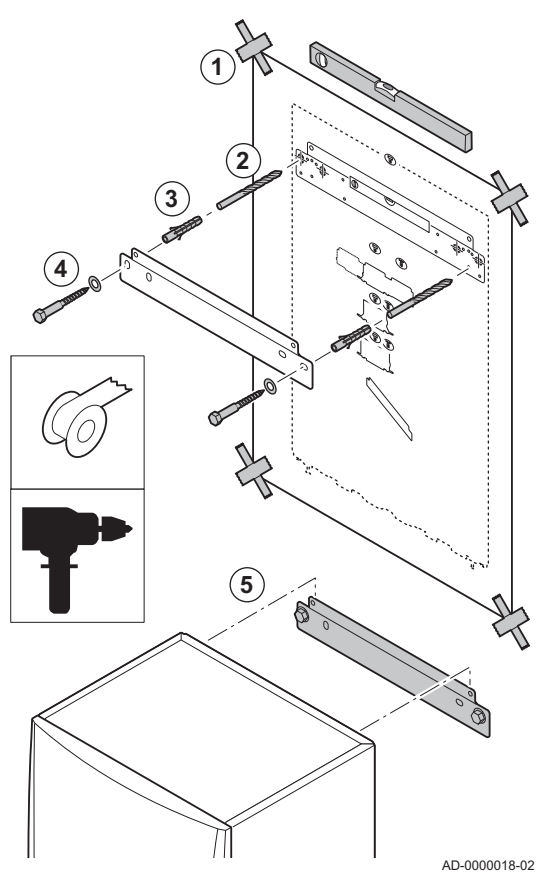

Dankzij de ophangstrip aan de achterzijde van de mantel, kan de ketel direct aan de ophangbeugel gehangen worden.

De ketel wordt geleverd met een montagesjabloon.

1. Plak de montagesjabloon van de ketel met plakband op de muur.

#### Waarschuwing

- Controleer met een waterpas of het montagesjabloon perfect horizontaal hangt.
- Bescherm de ketel tegen bouwstof en dek de aansluitpunten van de rookgasafvoer en luchttoevoer af. Verwijder deze afdekking pas bij montage van de betreffende aansluitingen.
- 2. Boor 2 gaten van Ø 10 mm.

#### Belangrijk

i

- De extra gaten in de ophangbeugel zijn bedoeld voor het geval dat één van beide bevestigingsgaten een goede bevestiging van de plug onmogelijk maakt.
- 3. Plaats de Ø 10 mm pluggen.
- 4. Verwijder het montagesjabloon.
- 5. Bevestig de ophangbeugel met de meegeleverde Ø 10 mm bouten aan de muur.
- 6. Hang de ketel op aan de ophangbeugel.

#### 5.2 Installatie doorspoelen

De installatie moet worden uitgevoerd volgens de geldende wettelijke voorschriften, de regels van goed vakmanschap en de aanbevelingen in deze handleiding.

Voordat er een nieuwe ketel op een installatie kan worden aangesloten, moet de gehele installatie grondig worden gereinigd en doorgespoeld. Hierdoor worden resten van het installeren (lasslakken, bevestigingsmiddelen enz.) en opgehoopt vuil (slib, slijk enz.) verwijderd

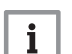

#### Belangrijk

- Spoel de CV-installatie door met minimaal drie keer de inhoud van de installatie.
- Spoel de sanitair-warmwaterleidingen door met minimaal 20 keer de inhoud van de leidingen.

#### 5.3 Aansluiten van het verwarmingscircuit

Aansluiten aanvoer CV en retour Afb.17 CV

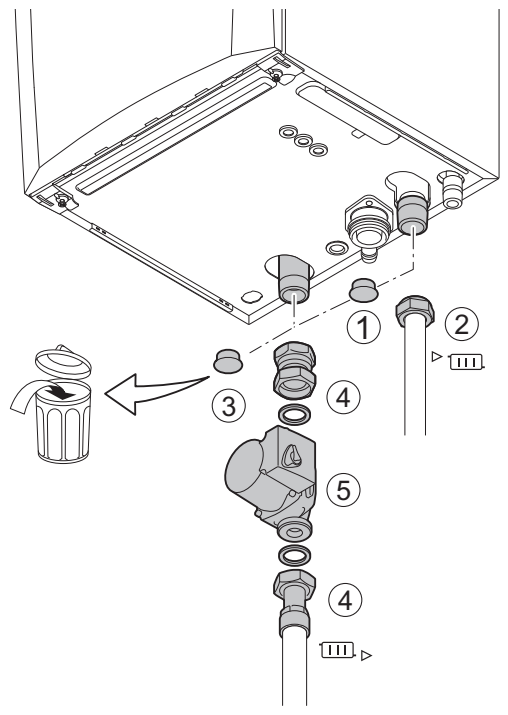

- 1. Verwijder de stofdop op de aansluiting aanvoer CV ▶ ..... onder aan de ketel.
- 2. Monteer de uitgaande leiding voor CV-water op de aansluiting aanvoer CV.
- 3. Verwijder de stofdop op de aansluiting retour CV □□ ► onder aan de ketel.
- 4. Monteer de ingaande leiding voor CV-water op de aansluiting retour CV.
- 5. Monteer de pomp in de retour CV-leiding.

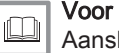

Voor meer informatie, zie Aansluiten PWM pomp, pagina 42

Aansluiten standaard pomp, pagina 42

AD-4100110-01

### 5.4 Aansluiten van de condensatie-afvoerleiding

### Afb.18 Aansluiten condensatie-

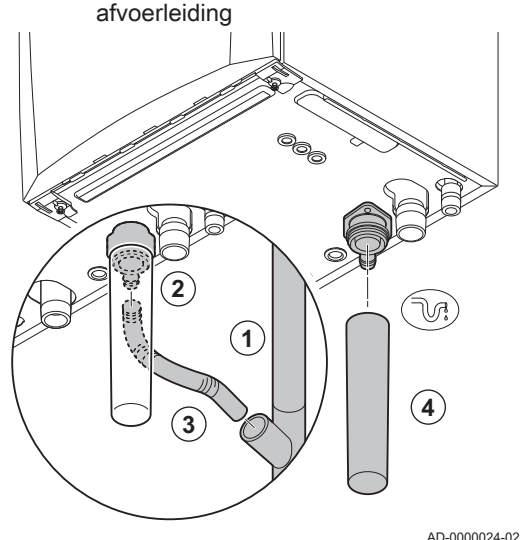

# 1. Monteer een kunststof afvoerpijp Ø 32 mm of groter, uitkomend op het riool.

- 2. Steek hierin de flexibele condensafvoerslang
- 3. Monteer een stankafsluiter of sifon in de afvoerpijp.
- 4. Monteer de sifon.

5.5 Gasaansluiting

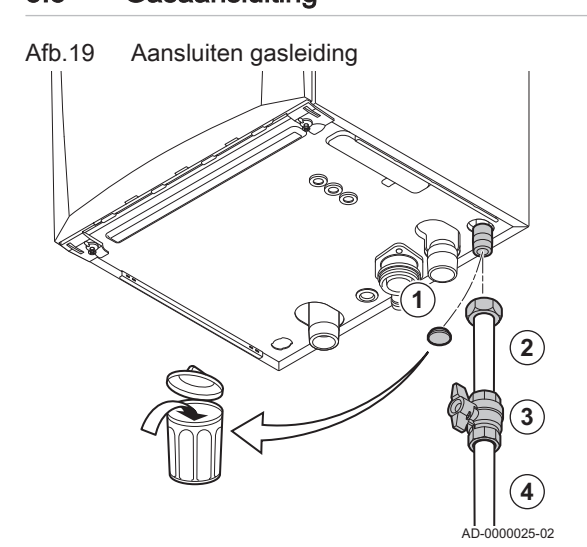

- 1. Verwijder de stofdop op de gasaansluiting GAS/ onder aan de ketel.
- 2. Monteer de gasaanvoerleiding.
- 3. Monteer in deze leiding direct onder de ketel ( binnen 1 meter afstand) een gaskraan.
- 4. Monteer de gasleiding op de gaskraan.

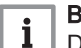

Belangrijk De gaskraan moet altijd bereikbaar zijn

# 5.6 Aansluitingen van de luchttoevoer/rookgasafvoer

#### 5.6.1 Aansluiting rookgasafvoer en luchttoevoer

Afb.20 Aansluiten rookgasafvoer en

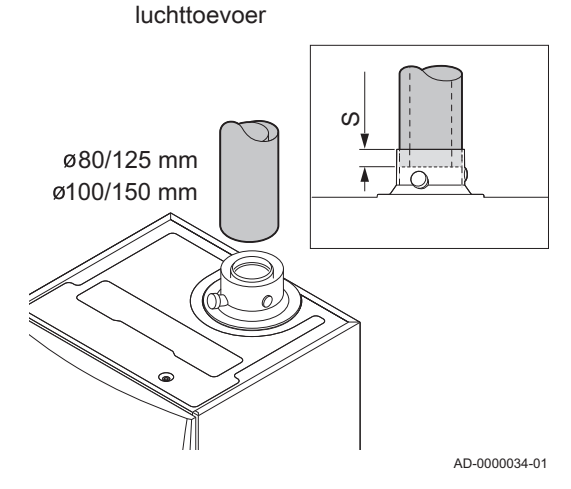

#### S Insteekdiepte 25 mm

- 1. Monteer de rookgasafvoerleiding en luchttoevoerleiding op de ketel.
- Monteer de opvolgende rookgasafvoerleidingen en luchttoevoerleidingen volgens de voorschriften van de fabrikant.

#### Opgelet

De leidingen mogen niet steunen op de ketel.Monteer de horizontale delen aflopend richting de ketel, met

een helling van 50 mm per meter.

#### 5.7 Elektrische aansluitingen

#### 5.7.1 Regeleenheid

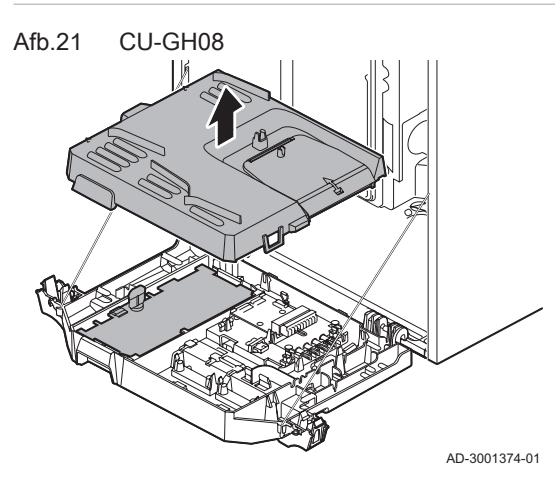

In de tabel staan belangrijke aansluitwaarden van de besturingsautomaat.

#### Tab.32 Aansluitwaarden besturingsautomaat

| Netvoeding                       | 230 VAC/ |
|----------------------------------|----------|
| Hoofdzekeringwaarde F1 (230 VAC) | 2,5 AT   |
| Ventilator                       | 230 VAC  |

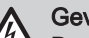

#### Gevaar voor elektrische schok

De volgende componenten van de ketel staan onder een spanning van 230 VAC:

- · Elektrische aansluiting circulatiepomp.
- · Elektrische aansluiting gascombinatieblok.
- Elektrische aansluiting ventilator.
- · Besturingsautomaat.
- Ontstekingstrafo.
- · Voedingskabelaansluiting.

De ketel is voorzien van een geaarde stekker (snoerlengte 1,5 m) en is geschikt voor een 230 VAC/ voeding met fase/nul/aardesysteem. Het netsnoer is aangesloten op de connector X1. Een reservezekering zit in de behuizing van de besturingsautomaat. De ketel is niet fasegevoelig. De besturingsautomaat is volledig geïntegreerd met de ventilator, venturi en gasblok. De ketel is geheel voorbedraad.

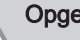

#### Opgelet

- Bestel een vervangend netsnoer altijd bij De Dietrich. De voedingskabel mag alleen door De Dietrich of door een De Dietrich gecertificeerde installateur vervangen worden.
- De stekker van de ketel moet altijd bereikbaar zijn.
- Gebruik een scheidingstransformator voor andere aansluitwaarden dan hierboven vermeld.

De ketel heeft meerdere besturings-, beveiligings- en regelingsaansluitmogelijkheden. De standaard besturingsprint kan worden uitgebreid met optionele besturingsprints.

#### 5.7.2 Toegang tot de instrumentenbox

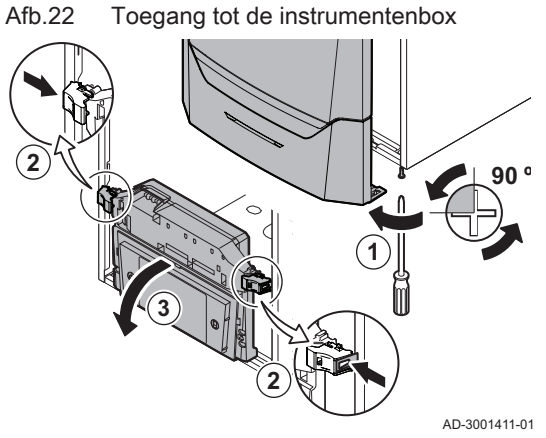

In de instrumentenbox zit gemonteerd:

- de standaardbesturingsprint CB-03 met connector X3.
- 1. Draai de twee schroeven aan de onderzijde van de frontmantel een kwartslag los en verwijder de frontmantel.
- 2. Druk de klipsluitingen aan de zijkanten van de instrumentenbox iets naar binnen.
- 3. Kantel de instrumentenbox naar voren.

Afb.23

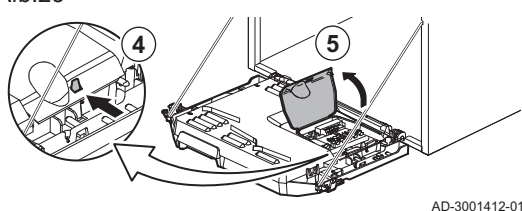

- 4. Druk de klipsluiting aan de zijkant van de instrumentenboxklep iets naar binnen.
- 5. Open de instrumentenboxklep.
  - ⇒ De connector X3 op de CB-03 besturingsprint is nu toegankelijk.

Afb.24

- Voer de betreffende aansluitkabel(s) door de ronde tule(s) op de bodemplaat van de ketel.
- 7. Leid de desbetreffende aansluitkabel(s) door de instrumentenbox in de daarvoor bestemde kabelgootjes.
- 8. Maak de trekontlastingsclip(s) los en leid de kabel(s) hieronder.
- Sluit de kabels aan op de bestemde klemmen van de aansluitconnector.
- aansiuitconnector.
- Druk de trekontlastingsclip(s) goed vast.
   Sluit de instrumentenbox.
- 5.7.3 Aansluitmogelijkheden van de CB-03-aansluitprint

Afb.25 Connectoren op de aansluitprint

Modulerende thermostaat

aansluiten

| X03             |                 |                 |      |       |
|-----------------|-----------------|-----------------|------|-------|
|                 |                 | <b>I</b>        |      | Ēr, I |
| R-Bus           | BL              | RL              | Tout | Tdhw  |
|                 |                 |                 |      |       |
| $\Theta \Theta$ | $\Theta \Theta$ | $\Theta \Theta$ |      |       |
| ГЛ              | ЛЛ              | ЛП              |      |       |
|                 | $\mathbf{O}$    |                 |      |       |

De ketel is uitgerust met een aansluitprint waarop verschillende thermostaten en regelaars aangesloten kunnen worden.

- **R-Bus** Connector voor thermostaat
  - BL Blokkerende ingang
  - RL Vrijgave-ingang
- Tout Connector voor buitensensor
- Tdhw Connector voor SWW-sensor

Als de ketel is uitgerust met de SCB-10, dan moeten de buitensensor (Tout) en de boilersensor (Tdhw) aangesloten worden op de SCB-10.

AD-3001367-01

#### Aansluiten van een modulerende kamerthermostaat

De ketel is uitgerust met **R-Bus**-aansluiting als standaard in plaats van een **OT**-connector. De **R-Bus**-connector ondersteunt de volgende typen:

- R-Bus-thermostaat (bijv. de Smart TC°)
- · OpenTherm-thermostaat (bijv. de Modulerende klokthermostaat)
- Aan/uit thermostaat

De software herkent welk type thermostaat aangesloten is.

- Tm Modulerende thermostaat
- 1. In het geval van een ruimtethermostaat: monteer de thermostaat in een referentieruimte.
- Sluit de twee-aderige kabel van de modulerende thermostaat (Tm) aan op de klemmen R-Bus van de aansluitconnector. Het maakt niet uit welke draad in welke kabelklem wordt aangesloten.

AD-3000968-02

#### Aan/uit-thermostaat aansluiten

De ketel is geschikt voor het aansluiten van een twee-aderige aan/uit kamerthermostaat.

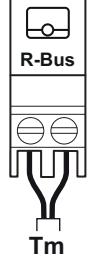

Afb.26

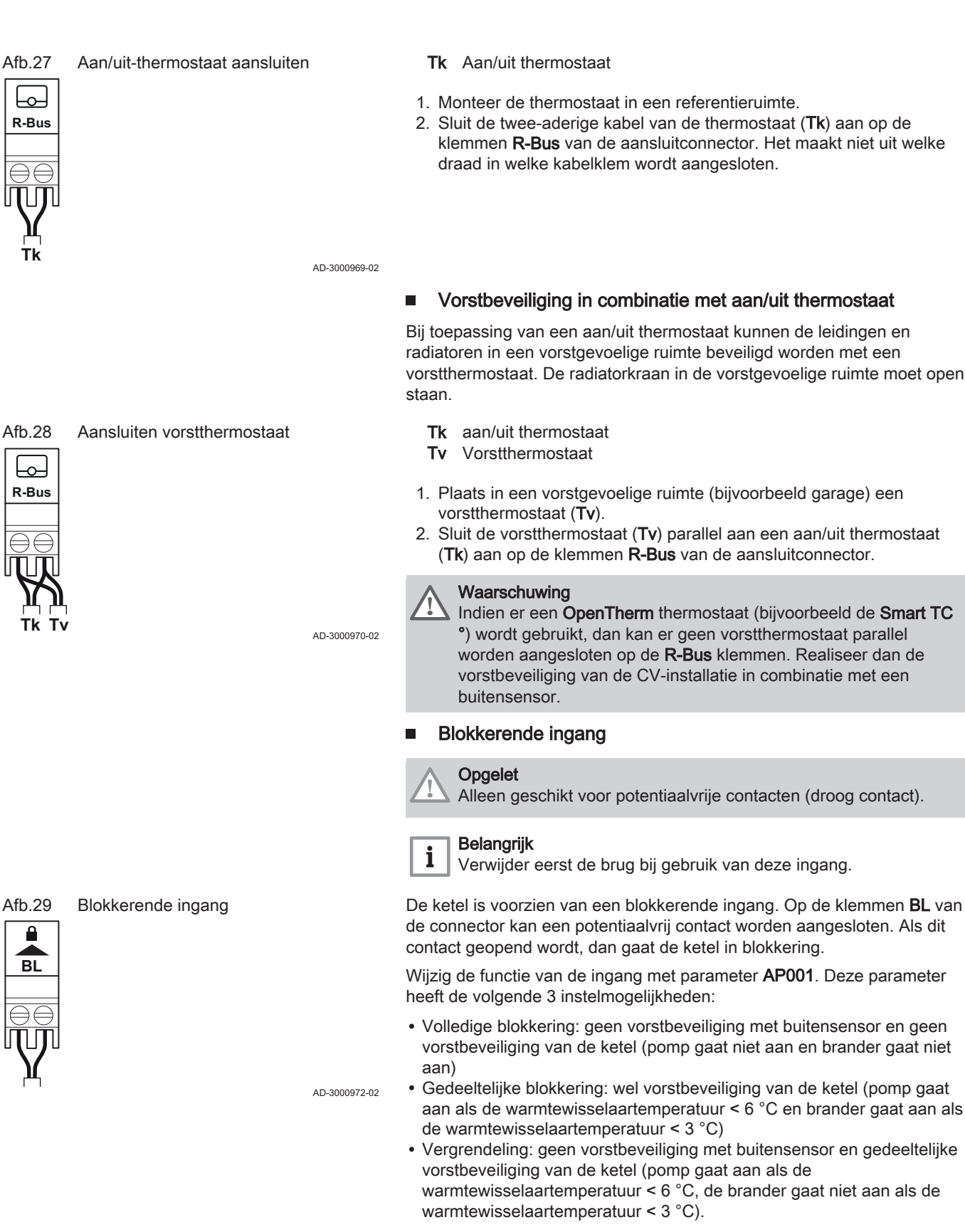

AMC
# 

#### Afb.30 V

Vrijgave-ingang

## Vrijgave-ingang

# Opgelet

Alleen geschikt voor potentiaalvrije contacten (droog contact).

De ketel is voorzien van een vrijgave ingang. Op de klemmen **RL** van de connector kan een potentiaalvrij contact worden aangesloten.

- Als het contact wordt gesloten tijdens een warmtevraag, dan wordt de ketel onmiddellijk geblokkeerd.
- Als het contact wordt gesloten terwijl er geen warmtevraag is, dan wordt de ketel na een wachttijd geblokkeerd.

Wijzig de wachttijd van de ingang met parameter AP008.

AD-3001303-02

#### Aansluiten buitensensor

Voor meer informatie, zie

Stooklijn instellen, pagina 58

Op de klemmen **Tout** van de aansluitconnector kan een buitensensor worden aangesloten. De ketel zal bij een aan/uit thermostaat de temperatuur regelen met het setpunt van de interne stooklijn. Een **OpenTherm** regelaar kan ook gebruik maken van deze buitensensor. De gewenste stooklijn moet dan op de regelaar worden ingesteld.

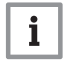

Belangrijk

Bij ketels met een SCB-10-besturingsprint moet de buitensensor worden aangesloten op de SCB-10-besturingsprint.

Stel parameter AP056 in op het geïnstalleerde sensortype.

1. Sluit de stekker van de buitensensor aan op de aansluiting Tout.

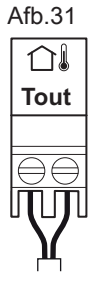

Aansluiten buitensensor

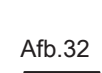

#### Aansluiten buitensensor

Tout

#### Vorstbeveiliging in combinatie met een buitensensor

De CV-installatie kan ook worden beveiligd tegen vorst in combinatie met een buitensensor. De radiatorkraan in de vorstgevoelige ruimte moet open staan.

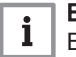

i

#### Belangrijk

Bij ketels met een SCB-10-besturingsprint moet de buitensensor worden aangesloten op de SCB-10-besturingsprint.

1. Sluit de stekker van de buitensensor aan op de aansluiting Tout.

Met een buitensensor werkt de vorstbeveiliging als volgt:

- Als de buitentemperatuur lager is dan de drempel voor vorstbeveiliging: er is een warmtevraag van de ketel en de pomp gaat draaien.
- Als de buitentemperatuur hoger is dan de drempel voor vorstbeveiliging: geen warmtevraag van de ketel.

AD-3000973-02

AD-3000973-02

#### Belangrijk

De buitentemperatuur waaronder de vorstbeveiliging wordt geactiveerd, kan gewijzigd worden met parameter **AP080**.

#### Aansluiten boilersensor/-thermostaat

Op de klemmen **Tdhw** van de aansluitconnector kan een boilersensor of boilerthermostaat worden aangesloten. Gebruik alleen NTC 10 k $\Omega/25^{\circ}$ C sensoren.

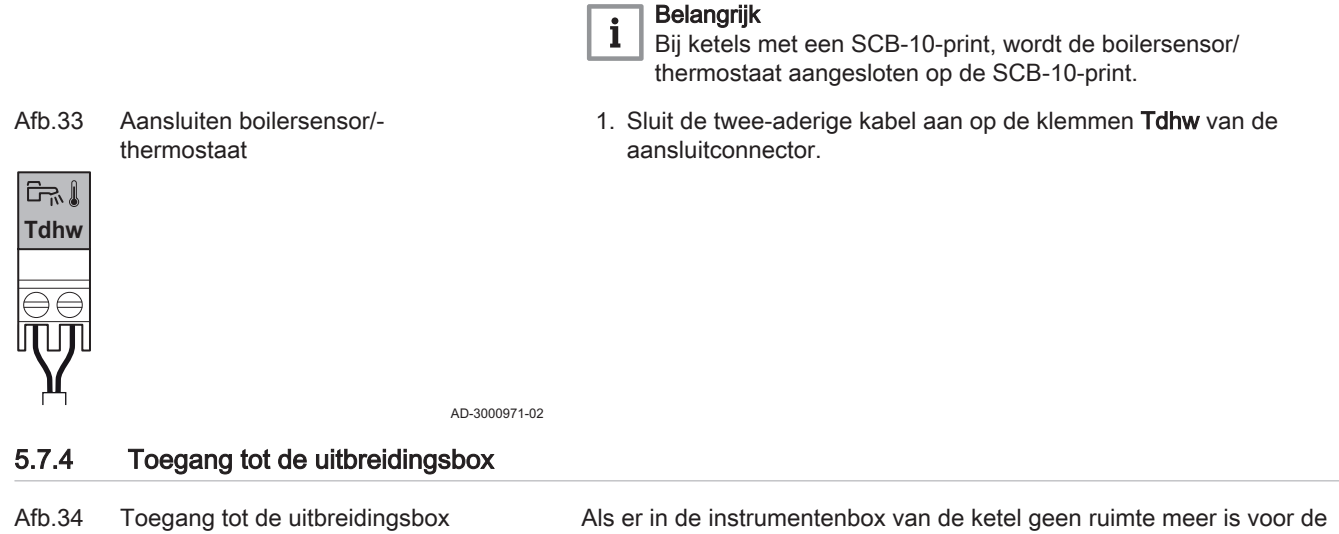

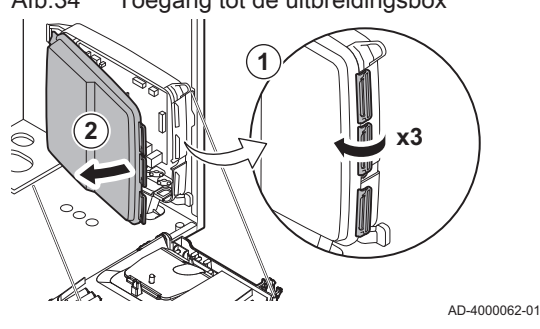

Als er in de instrumentenbox van de ketel geen ruimte meer is voor de plaatsing van een (optionele) uitbreidingsprint, monteer die dan in de elektronica-uitbreidingsbox. Deze is als accessoire leverbaar.

- 1. Klik het deksel van de behuizing los.
- 2. Verwijder het deksel.
- 3. Plaats de uitbreidingsprint volgens de aanwijzingen in de meegeleverde instructie.

In de uitbreidingsbox zit gemonteerd:

• de SCB-10 besturingsprint.

#### 5.7.5 De SCB-10-uitbreidingsprintplaat

De SCB-10 heeft de volgende kenmerken:

- Regeling van 2 (meng)zones
- · Regeling van een derde (meng)zone via een optionele printplaat
- Regeling van een sanitair-warmwaterzone
- · Cascadelay-out

Uitbreidingsprintplaten worden automatisch herkend door de regeleenheid van de ketel. Als uitbreidingsprintplaten worden verwijderd, geeft de ketel een storingscode aan. Om deze storing te verhelpen, dient er na het verwijderen een auto-detect uitgevoerd te worden.

AMC

#### Afb.35 SCB-10-printplaat

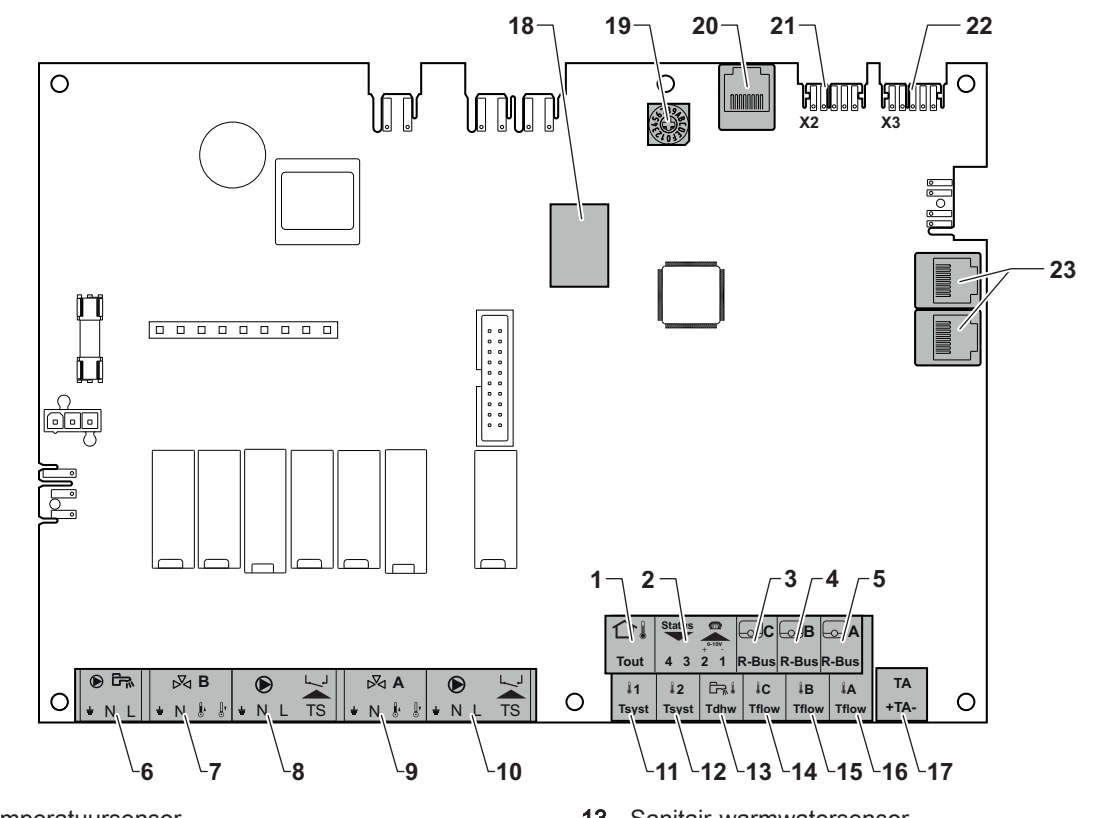

- Buitentemperatuursensor 1
- Programmeerbare en 0-10 V ingang 2
- 3 Kamertemperatuursensor - circuit C
- 4 Kamertemperatuursensor circuit B
- 5 Kamertemperatuursensor circuit A
- 6 Sanitair-warmwaterboilerpomp

Mengklepconnectors

⋈B

N 🖁 🖁

- 7 Mengklep - circuit B
- 8 Pomp- en veiligheidsthermostaat - circuit B
- 9 Mengklep - circuit A
- 10 Pomp- en veiligheidsthermostaat - circuit A
- Systeemsensor 1 11
- 12 Systeemsensor 2

÷

Afb.36

÷

⋈A

N 🖁 🖁

- Sanitair-warmwatersensor 13
- 14 Debietsensor - circuit C
- 15 Debietsensor circuit B
- 16 Debietsensor circuit A
- 17 Corrosiebeschermingsanode
- 18 Modbus Connectoren
- 19 Draaischakelaar, voor het kiezen van het toestelnummer in de cascade in Mod-Bus
- 20 Connector S-BUS
- 21 Eindconnector voor L-BUS-aansluiting
- 22 Connector L-BUS
- Connector S-BUS 23

#### Een mengklep aansluiten

Aansluiten van een mengklep (230 VAC) per zone (groep).

Sluit de mengklep als volgt aan:

- ⊥ Aarde
- Ν Nulleider
- Openen 1
- ŀ Sluiten

AD-4000002-01

Aansluiten pomp met beveiligingsthermostaat 

Aansluiten van een pomp met een beveiligingsthermostaat, bijvoorbeeld voor vloerverwarming. Het maximum opgenomen pompvermogen is 300 VA.

39

AD-3001210-01

Afb.37 Pomp met beveiligingsthermostaat Sluit de pomp en de beveiligingsthermostaat als volgt aan: connector ⊥ Aarde لہ ما لہ ما Nulleider N L Fase TS ÷ΝL ÷ΝL TS TS beveiligingsthermostaat (brug verwijderen) ור 기미미미 Ш AD-4000001-02 Pomp van een sanitair-warmwaterboiler aansluiten Pomp van een sanitair-warmwaterboiler aansluiten. Het maximum opgenomen vermogen is 300 VA. Afb.38 Sluit de pomp als volgt aan: SWW-pomp connector ⊥ Aarde N Nulleider ÷Ν L Fase AD-4000123-01 Aansluiten buitensensor Afb.39 Buitensensor Op de klemmen Tout van de connector kan een buitensensor worden aangesloten. De ketel zal bij een aan/uit thermostaat de temperatuur regelen met het setpunt van de interne stooklijn. Tout AD-4000006-03 Aansluiten telefoon connector De telefoonconnector kan worden gebruikt voor de aansluiting van een afstandsbediening, voor een 0-10 V analoge ingang en als statusuitgang.. Het 0-10 V signaal regelt lineair de ketelaanvoertemperatuur. Deze regeling is modulerend op de aanvoertemperatuur. Het vermogen varieert tussen de minimale en maximale waarde op basis van het door de regelaar berekende aanvoertemperatuur setpunt. Afb.40 Telefoon connector Sluit de telefoon connector als volgt aan: 1+2 0–10 V / statusingang Statu 3+4 statusuitgang 3 4 1  $\Rightarrow \ominus$ I⊖∈ ٦Г AD-4000004-02 Aansluiten van kamerthermostaten per zone Afb.41 **R-bus connectors** De SCB-10 is uitgerust met drie R-Bus connectors. Ze kunnen worden gebruikt om kamerthermostaten per zone aan te sluiten. De R-bus <u>o JC</u> IB  $\cap$ connectors zijn gerelateerd aan de andere zonespecifieke connectors op R-Bus R-Bus R-Bus de SCB-10. De R-Bus connector ondersteunt de volgende typen: • R-Bus-thermostaat (bijv. de Smart TC°) OpenTherm-thermostaat (bijv. de Modulerende klokthermostaat) OpenTherm Smart Power-thermostaat AD-4000003-01 · Aan/uit thermostaat De software herkent welk type thermostaat aangesloten is.

#### Aansluiten systeemsensoren

| Afb.42 Systeemsensor connectoren                |               | Aansluiten van de systeemsensoren (NTC 10 kOhm/25°C) voor circuits (zones).                                               |
|-------------------------------------------------|---------------|----------------------------------------------------------------------------------------------------|
|                                                 | AD-4000008-02 | Aansluiten sanitair-warmwatersensor (SWW)                                                                                 |
|                                                 |               |                                                                                                    |
| Afb.43 Tapwater-sensor                          | AD-4000009-02 | Aansluiten sanitair-warmwatersensor (SWW) (NTC 10 kohm/25 °C).                                                            |
|                                                 |               | Aansluiten contacttemperatuursensoren                                                                                     |
| Afb.44 Contact temperatuursensor<br>connectoren | AD 4000007.00 | Aansluiten van de contacttemperatuursensoren (NTC 10 kOhm/25°C) voor systeemaanvoer, SWW temperaturen of zones (groepen). |
|                                                 | AD-4000007-02 | Aansluiten van de anode van het hollervat                                                                                 |
|                                                 |               |                                                                                                    |
|                                                 |               | Aansluiten van een TAS-anode (Titan Active System) voor een boilervat.                                                    |
| Afb.45 Anodeconnector                           |               | Sluit de anode als volgt aan:                                                                                             |
| IA<br>+ TA -<br>⊖⊖                              |               | <ul> <li>Aansluiting op het boilervat</li> <li>Aansluiting op de anode</li> </ul>                                         |
|                                                 | AD-4000005-02 |                                                                                                    |

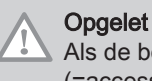

Als de boiler geen TAS-anode heeft, sluit dan de simulatieanode (=accessoire) aan

#### 5.7.6 Aansluiten standaard pomp

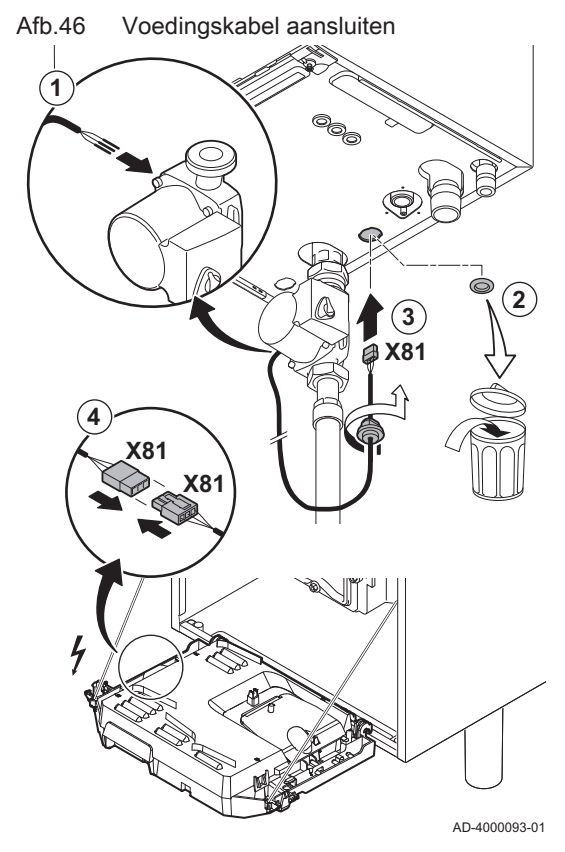

De pomp moet op de standaard besturingsprint worden aangesloten. Hiervoor gaat u als volgt te werk:

- 1. Sluit de X81 voedingskabel aan op de pomp.
- 2. Verwijder de tule uit de opening in het midden van de bodem van de ketel.
- Voer de X81 pompkabel door de bodem van de ketel en dicht de opening weer af door het aandraaien van de bajonetsluiting aan de kabel.
- 4. Sluit de **X81** pompkabel aan op de **X81** kabel die in de kabelgoot links langs de instrumentenbox ligt.

## 5.7.7 Aansluiten PWM pomp

#### Afb.47 Voedingskabel aansluiten

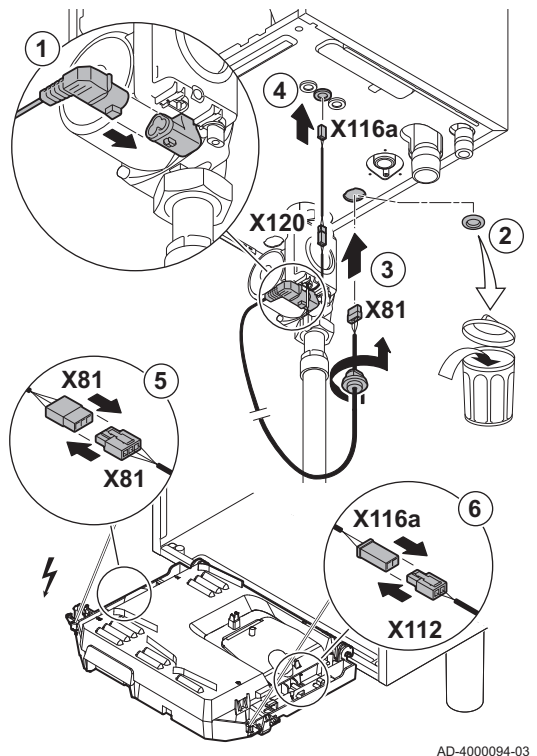

De energiezuinige modulerende pomp moet op de standaard besturingsprint worden aangesloten. Hiervoor gaat u als volgt te werk:

- 1. Sluit de voedingskabel en de kabel voor het PWM signaal aan op de pomp.
- 2. Verwijder de tule uit de opening in het midden van de bodem van de ketel.
- 3. Voer de voedingskabel van de pomp door de bodem van de ketel en dicht de opening weer af door het aandraaien van de bajonetsluiting aan de kabel.
- 4. Voer de PWM kabel van de pomp door één van de tules in de bodem van de ketel aan de rechterzijde.
- 5. Sluit de voedingskabel van de **X81** pomp aan op de **X81** kabel die in de kabelgoot links langs de instrumentenbox ligt.
- Sluit de PWM kabel van de X116A pomp aan op de X112 kabel die in de kabelgoot rechts langs de instrumentenbox ligt.

#### Belangrijk

Diverse instellingen van de pomp kunnen worden aangepast met de parameters.

AMC

# 6 Voorbereiding van de inbedrijfstelling

# 6.1 Controlelijst vóór inbedrijfstelling

## 6.1.1 Sifon vullen

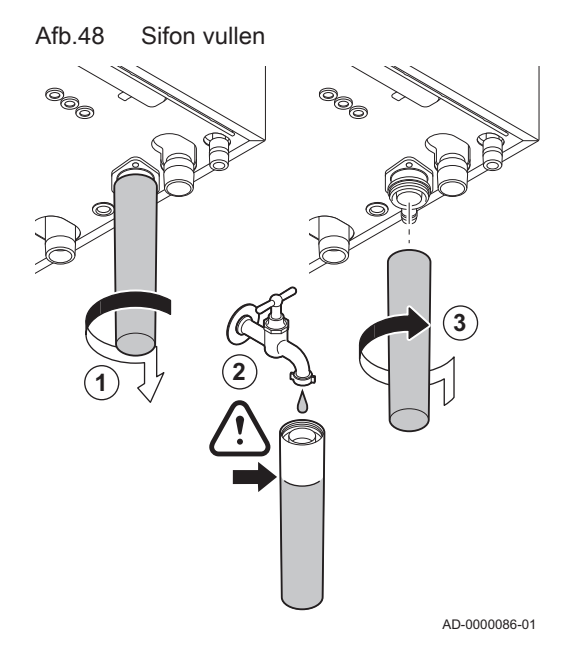

# Gevaar

De sifon moet altijd voldoende met water gevuld zijn. Dit voorkomt dat er rookgassen in het vertrek komen.

- 1. Demonteer de sifon.
- 2. Vul de sifon volledig met water.
- 3. Monteer de sifon.
  - ⇒ Controleer of de sifon stevig vastzit en lekdicht is.

#### 6.1.2 Vullen van de installatie

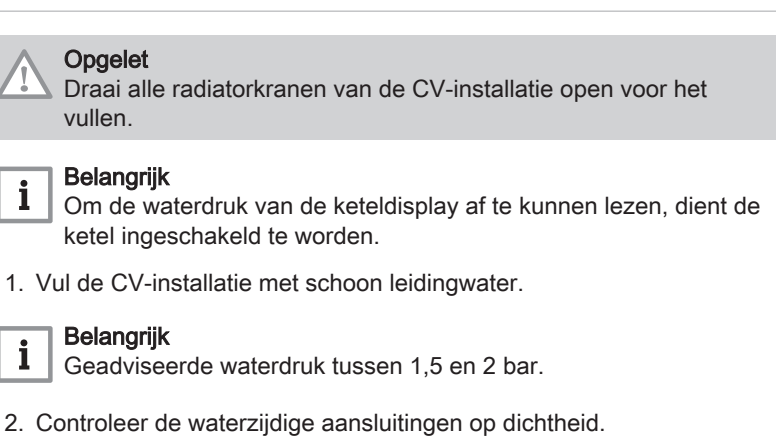

#### 6.1.3 Gascircuit

Afb.49

6.1.4

6.1.5

6.2

6.2.1

Afb.50

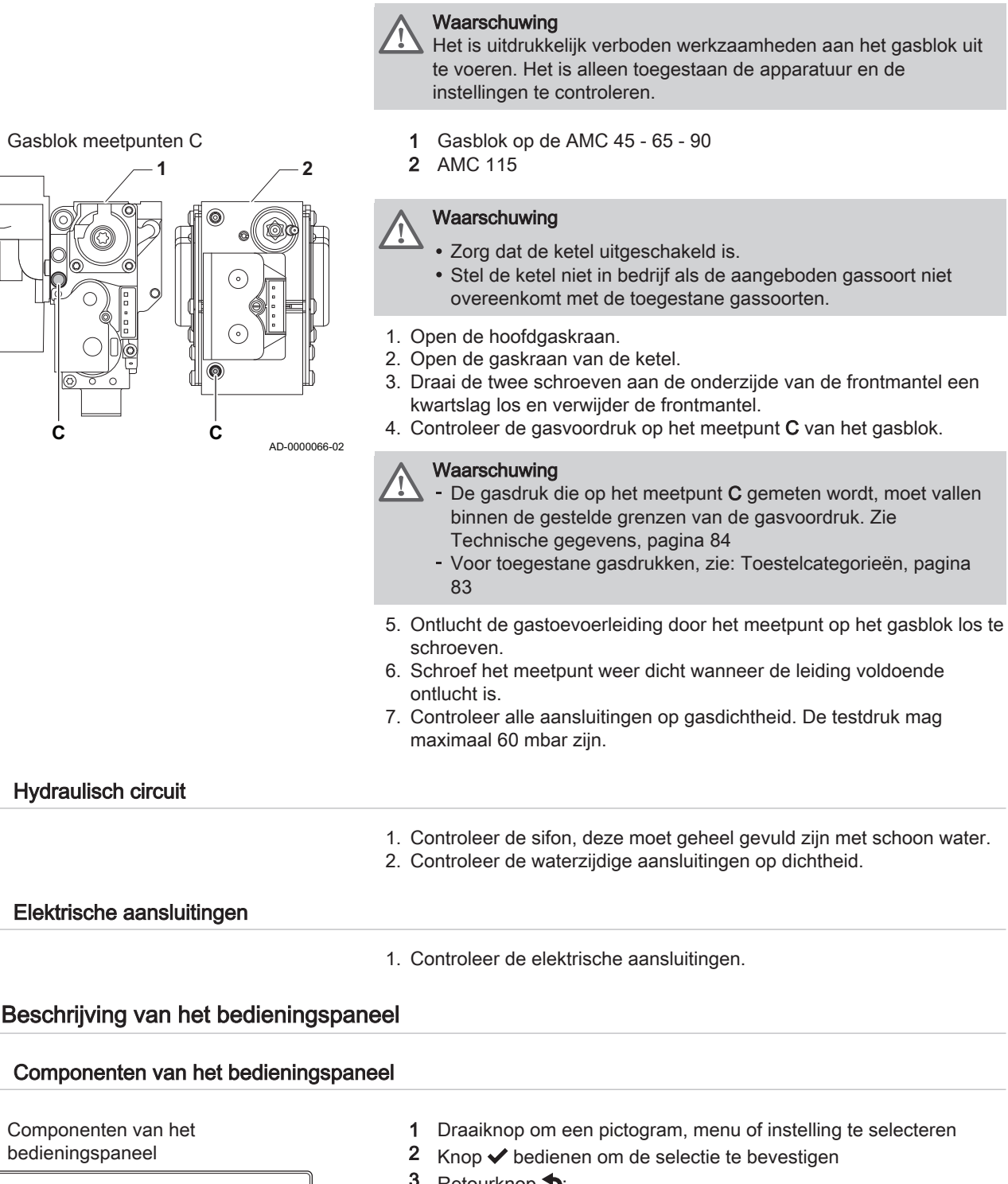

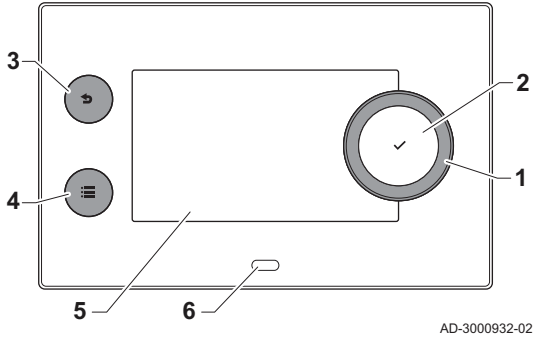

- 3 Retourknop **5**:
  - Kort drukken op de toets: Terugkeren naar het vorige niveau of vorige menu
  - Lang op de toets drukken: Terug naar hoofdscherm
- 4 Menuknop ≔ om naar het hoofdmenu te gaan
- Display 5 6
- Status-LED

# Voor meer informatie, zie

Aanvullende documentatie, pagina 0

#### 6.2.2 Beschrijving van het hoofdscherm

Dit scherm verschijnt automatisch na de start van het apparaat. Het bedieningspaneel gaat automatisch in de stand-bymodus (zwart scherm) als het scherm 5 minuten lang niet wordt aangeraakt. Druk op een van de toetsen op het bedieningspaneel om het scherm weer te activeren.

U kunt van elk menu navigeren naar het hoofdscherm als u de terugknop • enkele seconden indrukt.

De pictogrammen op het hoofdscherm bieden snelle toegang tot de corresponderende menu's. Gebruik de draaiknop om naar het menu van uw keuze te gaan en druk op de toets 🗸 om de keuze te bevestigen.

- 1 Pictogrammen: het geselecteerde pictogram wordt geaccentueerd
- 2 Datum en tijd | naam van het scherm (huidige positie in het menu)
- **3** Informatie over het geselecteerde pictogram
- 4 Indicatie voor een storing (alleen zichtbaar als er een storing is vastgesteld)
- 5 Icoon die het navigatieniveau toont:
  - 🎍 : Schoorsteenvegerniveau
  - 🛔 : Gebruikersniveau
  - ∦ : Installateursniveau

Het installateursniveau is door een toegangscode beveiligd. Als dit niveau actief is, verandert de status van het pictogram [**\***] van**Uit** in **Aan**.

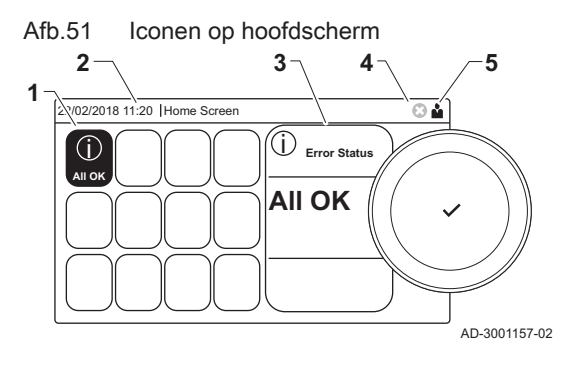

#### 6.2.3 Beschrijving van het hoofdmenu

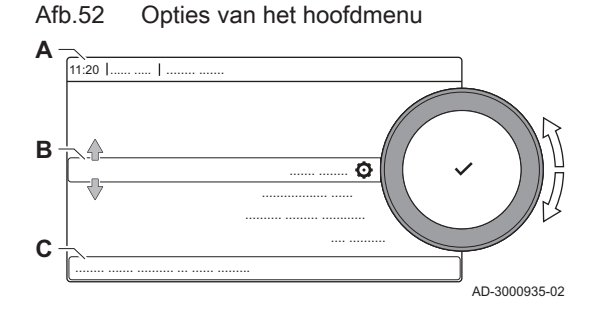

U kunt vanaf elk menu rechtstreeks navigeren naar het hoofdmenu door te drukken op de toets ≔. Het aantal toegankelijke menu's hangt af van het toegangsniveau (gebruiker of installateur).

- A Datum en tijd | naam van het scherm (huidige positie in het menu)
- B Beschikbare menu's
- C Korte uitleg van het gekozen menu

Tab.33 Beschikbare menu's voor de gebruiker

| Beschrijving        | Icoon |
|---------------------|-------|
| Systeeminstellingen | 0     |
| Versie-informatie   | i     |

Tab.34 Beschikbare menu's voor de installateur 🕷

| Beschrijving            | Icoon    |
|-------------------------|----------|
| Installatie setup       |          |
| Inbedrijfstellingsmenu  | ्र<br>।त |
| Geavanceerd servicemenu |          |
| Storingshistorie        | 1. M     |
| Systeeminstellingen     | 0        |
| Versie-informatie       | i        |

# 7 Inbedrijfstelling

## 7.1 Inbedrijfstellingsprocedure

### Waarschuwing De eerste inbedrijfstelling moet worden uitgevoerd door een erkend installateur. • Bij gebruik van een ander type gas, bijv. propaan, moet de ketel aangepast worden voordat de ketel aangezet wordt. Zie Ventilatortoerental voor verschillende gassoorten, pagina 48 1. Open de hoofdgaskraan. 2. Open de gaskraan van de ketel. 3. Schakel de spanning in met de aan/uit schakelaar van de ketel. ⇒ Het opstartprogramma begint en kan niet onderbroken worden. Tijdens het programma worden alle segmenten van het display even kort getoond. 4. Stel de onderdelen (thermostaten, regeling) zodanig in dat er warmte wordt gevraagd. Belangrijk i In geval van een storing tijdens het opstarten wordt een bericht met de bijbehorende code weergegeven. De betekenis van de storingscodes is terug te vinden in de storingstabel.

# 7.2 Gasinstellingen

## 7.2.1 Fabrieksinstelling

De fabrieksinstelling van de ketel is voor werking op de aardgasgroepen G20 (H-gas) en G25 (L-gas).

| Code  | Displaytekst           | Beschrijving                                                       | Instelbereik    | 45   | 65   | 90   | 115  |
|-------|------------------------|--------------------------------------------------------------------|-----------------|------|------|------|------|
| DP003 | Max. rpm. vent<br>SWW  | Max. ventilatortoerental voor<br>warmwaterbedrijf                  | 1400 - 7500 Rpm | 5400 | 5600 | 6300 | 6800 |
| GP007 | Max.omw vent<br>CV     | Maximum ventilator toerental tij-<br>dens CV bedrijf               | 1400 - 7500 Rpm | 5400 | 5600 | 6300 | 6800 |
| GP008 | Min.omw.vent<br>CV+SWW | Minimum ventilator toerental tij-<br>dens CV en warm water bedrijf | 1000 - 4000 Rpm | 1550 | 1600 | 1600 | 1750 |
| GP009 | Starttoerental         | Ventilator toerental bij het starten van het toestel               | 1400 - 4000 Rpm | 2500 | 2500 | 2500 | 2500 |

### Tab.35 Fabrieksinstellingen G20 (H-gas)

Tab.36 Fabrieksinstellingen G25 (L-gas)

| Code  | Displaytekst           | Beschrijving                                                       | Instelbereik    | 45   | 65   | 90   | 115  |  |
|-------|------------------------|--------------------------------------------------------------------|-----------------|------|------|------|------|--|
| DP003 | Max. rpm. vent<br>SWW  | Max. ventilatortoerental voor<br>warmwaterbedrijf                  | 1400 - 7500 Rpm | 5400 | 5600 | 6300 | 7000 |  |
| GP007 | Max.omw vent<br>CV     | Maximum ventilator toerental tij-<br>dens CV bedrijf               | 1400 - 7500 Rpm | 5400 | 5600 | 6300 | 7000 |  |
| GP008 | Min.omw.vent<br>CV+SWW | Minimum ventilator toerental tij-<br>dens CV en warm water bedrijf | 1000 - 4000 Rpm | 1550 | 1600 | 1650 | 1750 |  |
| GP009 | Starttoerental         | Ventilator toerental bij het starten van het toestel               | 1400 - 4000 Rpm | 2500 | 2500 | 2500 | 2500 |  |

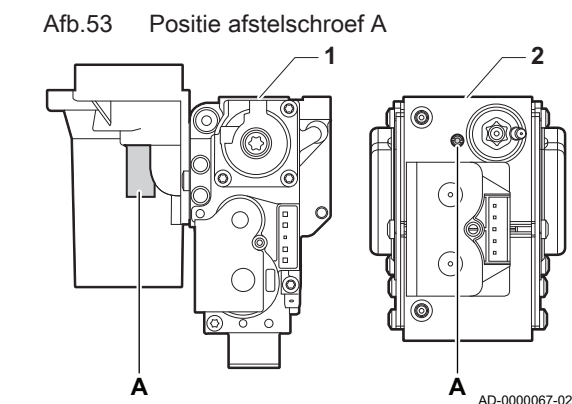

#### Waarschuwing

Alleen een erkend installateur mag de volgende handelingen uitvoeren.

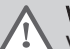

Waarschuwing

Voor België: De aanpassing van een toestel van een gas uit de tweede familie aan een gas uit de derde familie en omgekeerd is niet toegestaan. Het is alleen toegestaan de apparatuur en de instellingen te controleren. De hierna beschreven handelingen moeten door een monteur van Van Marcke Service worden uitgevoerd.

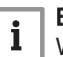

#### Belangrijk

Wanneer de ketel wordt ingesteld op een andere gassoort, moet dit worden vermeld op de meegeleverde sticker. Deze sticker moet naast de typeplaat geplakt worden.

Voer voor werking met een andere gassoort de volgende handelingen uit.

#### Afstelling van het gasblok voor propaan

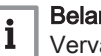

#### Belangrijk

Vervang voor de ketel AMC 90 het huidige gasblok met het propaangasblok volgens de instructies die met de propaanconversieset zijn meegeleverd.

- 1 Gasblok op de AMC 45 65 90
- 2 Gasblok op de AMC 115
- 1. Gebruik afstelschroef **A**, stel de fabrieksinstelling in op propaan. De slagen voor elk type ketel staan in de tabel vermeld.

#### Tab.37 Instellingen voor propaan

| Keteltype | Actie                                                                                                    |
|-----------|----------------------------------------------------------------------------------------------------|
| AMC 45    | Draai de afstelschroef <b>A</b> op de venturi 4¾ slagen met de wijzers van de klok mee                                                                                                    |
| AMC 65    | Draai de afstelschroef <b>A</b> op de venturi 6½ slagen met de wijzers van de klok mee                                                                                                    |
| AMC 115   | Draai de afstelschroef <b>A</b> met de wijzers van de klok<br>mee totdat deze gesloten is, vervolgens:<br>Draai de afstelschroef <b>A</b> op het gasblok $3\frac{1}{2} - 4$ sla-<br>gen tegen de wijzers van de klok in |

#### Ventilatortoerentalparameters instellen voor verschillende gassoorten

De ventilatortoerentalinstellingen af fabriek kunnen op installateursniveau worden ingesteld voor een ander type gas.

- 1. Selecteer het pictogram [ ].
- 2. Druk op de toets ✔ om de selectie te bevestigen.
- 3. Gebruik de draaiknop om de code te selecteren: 0012.
- Druk op de toets ✓ om de selectie te bevestigen.
  - ⇒ Als het installateursniveau is ingeschakeld, verandert de status van het pictogram [∦] van Uit in Aan.
- 5. Selecteer het pictogram [1].
- 6. Druk op de toets ✓ om de selectie te bevestigen.
- 7. Gebruik de draaiknop om Parameters, tellers, signalen te selecteren.
- 8. Druk op de toets ✓ om de selectie te bevestigen.
- 9. Gebruik de draaiknop om Geavanceerde parameters te selecteren.
- 10. Druk op de toets ✓ om de selectie te bevestigen.
   ⇒ Er verschijnt een lijst met beschikbare parameters.
- 11. Gebruik de draaiknop om de vereiste parameter te selecteren.

Afb.54 Installateursniveau

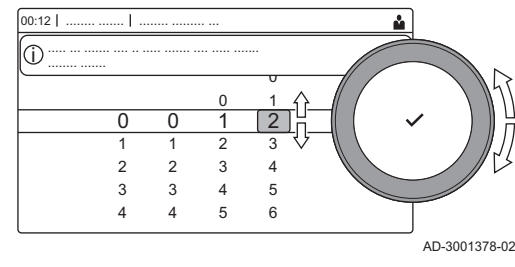

- 12. Druk op de toets ✔ om de selectie te bevestigen. ⇒ De huidige waarde verschijnt.
- 13. Gebruik de draaiknop om de instelling te wijzigen.
- 14. Druk op de toets ✔ om de selectie te bevestigen.

#### Ventilatortoerental voor verschillende gassoorten

1. Stel het toerental van de ventilator af (indien nodig) zoals aangegeven in de onderstaande tabel voor de toegepaste gassoort. De instelling kan met een parameterinstelling gewijzigd worden. Als een ketel niet geschikt is voor een bepaalde gassoort, wordt dit in de tabel aangegeven met "-".

#### Tab.38 Aanpassing aan gassoort G30/G31 (Butaan/Propaan)

| Code  | Displaytekst           | Beschrijving                                                       | Instelbereik    | 45   | 65   | 90   | 115  |
|-------|------------------------|--------------------------------------------------------------------|-----------------|------|------|------|------|
| DP003 | Max. rpm. vent<br>SWW  | Max. ventilatortoerental voor warmwaterbedrijf                     | 1400 - 7500 Rpm | 5100 | 5300 | 5800 | 6500 |
| GP007 | Max.omw vent<br>CV     | Maximum ventilator toerental tij-<br>dens CV bedrijf               | 1400 - 7500 Rpm | 5100 | 5300 | 5800 | 6500 |
| GP008 | Min.omw.vent<br>CV+SWW | Minimum ventilator toerental tij-<br>dens CV en warm water bedrijf | 1000 - 4000 Rpm | 1550 | 1600 | 2250 | 1800 |
| GP009 | Starttoerental         | Ventilator toerental bij het starten van het toestel               | 1400 - 4000 Rpm | 2500 | 2500 | 2500 | 2500 |

2. Controleer de instelling van de gas-/luchtverhouding.

#### 7.2.3 Controle en instelling van de gas/lucht verhouding

#### Afb.55 Rookgasmeetpunt

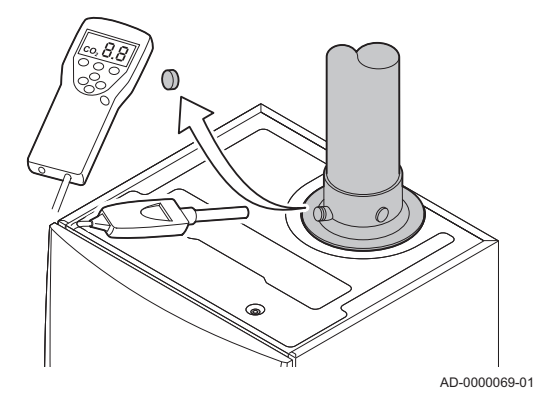

Afb.56 Vollasttest

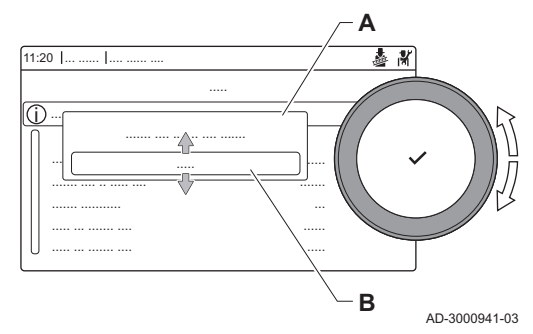

- 1. Schroef de dop van het rookgasmeetpunt los.
- 2. Steek de meetsensor van de rookgasanalysator in de meetopening.

#### Waarschuwing

Dicht de opening rond de meetsensor tijdens de meting goed af.

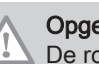

#### Opgelet

De rookgasanalysator moet een minimale nauwkeurigheid hebben van ±0,25% O<sub>2</sub>.

3. Meet het percentage O2 in de rookgassen. Voer een meting uit bij vollast en laaglast.

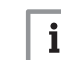

#### Belangrijk

Metingen moeten gedaan worden zonder frontmantel.

#### Vollasttest uitvoeren

- 1. Selecteer het pictogram [4]. ⇒ Het Verander de belastingteststand menu verschijnt.
- 2. Selecteer de test CV maximum vermogen.
  - A Verander de belastingteststand
  - B CV maximum vermogen
  - ⇒ De vollasttest begint. De geselecteerde laadtestmodus wordt weergegeven in het menu en het pictogram 🎍 verschijnt rechtsboven in het scherm.
- 3. Controleer de lasttestinstellingen en stel indien nodig bij.
- ⇒ Alleen de parameters die vet worden weergegeven, kunnen worden gewijzigd.

#### Afb.57 Positie afstelschroef A

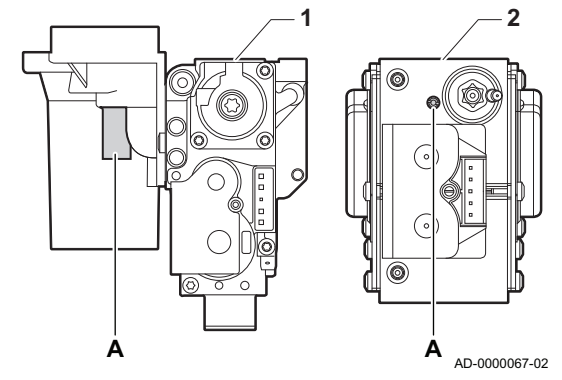

#### Controle-/instelwaarden O<sub>2</sub> bij vollast

- 1 Gasblok op de AMC 45 65 90
- 2 AMC 115
- 1. Meet het percentage O<sub>2</sub> in de rookgassen.
- 2. Vergelijk de gemeten waarde met de controlewaarden in de tabel.
- 3. Valt de gemeten waarde buiten de gegeven waarden in de tabel, corrigeer dan de gas/luchtverhouding.

#### Waarschuwing

Alleen een erkend installateur mag de volgende handelingen uitvoeren.

#### Waarschuwing

- Instellen van ketels van gastype I₂E(R) kan door een gekwalificeerde installateur worden uitgevoerd. Instellen van ketels van gastype I₂E(S)B is formeel verboden. Het is alleen toegestaan de apparatuur en de instellingen te controleren. De hierna beschreven handelingen moeten door een monteur van Van Marcke Service worden uitgevoerd.
- 4. Stel met behulp van afstelschroef A het percentage O<sub>2</sub> van de toegepaste gassoort in op de nominale waarde. Maar in ieder geval binnen de hoogste en laagste instelgrens.
  Als een ketel niet geschikt is voor een bepaalde gassoort, wordt dit in de tabel aangegeven met "-".

| Tab.39 | Controle-/instelwaarden | $O_2$ bi | j vollast vooi | · G20 (H-g | gas) |
|--------|-------------------------|----------|----------------|------------|------|
|--------|-------------------------|----------|----------------|------------|------|

| Waarden bij vollast voor G20 (H-gas) | O <sub>2</sub> (%) <sup>(1)</sup> |
|--------------------------------------|-----------------------------------|
| AMC 45                               | 3,8 - 4,3(1)                      |
| AMC 65                               | 3,4 - 3,9(1)                      |
| AMC 90                               | 4,3 - 4,7 <sup>(1)</sup>          |
| AMC 115                              | 4,2 - 4,7(1)                      |
| (1) Nominale waarde                  |                                   |

| $1 ab.40$ Controle-/insterwaarden $O_2$ bij vollast voor $G_{23}$ (L- $Q_2$ | Tab.40 | Controle-/instelwaarden | O <sub>2</sub> bi | i vollast | voor | G25 | (L-ga |
|-----------------------------------------------------------------------------|--------|-------------------------|-------------------|-----------|------|-----|-------|
|-----------------------------------------------------------------------------|--------|-------------------------|-------------------|-----------|------|-----|-------|

| Waarden bij vollast voor G25 (L-gas) | O <sub>2</sub> (%) <sup>(1)</sup> |
|--------------------------------------|-----------------------------------|
| AMC 45                               | 6,6 - 7,1 <sup>(1)</sup>          |
| AMC 65                               | 6,5 - 7,0 <sup>(1)</sup>          |
| AMC 90                               | 3,2 - 3,7 <sup>(1)</sup>          |
| AMC 115                              | 4,0 - 4,4 <sup>(1)</sup>          |
| (1) Nominale waarde                  |                                   |

# Tab.41 Controle-/instelwaarden O<sub>2</sub> bij vollast voor G30/G31 (butaan/propaan)

| Waarden bij vollast voor G30/G31 (Butaan/<br>Propaan) | O <sub>2</sub> (%) <sup>(1)</sup> |
|-------------------------------------------------------|-----------------------------------|
| AMC 45                                                | 4,7 - 5,2(1)                      |
| AMC 65                                                | 4,9 - 5,4 <sup>(1)</sup>          |
| AMC 90                                                | 4,9 - 5,4 <sup>(1)</sup>          |
| AMC 115                                               | 4,9 - 5,4 <sup>(1)</sup>          |
| (1) Nominale waarde                                   |                                   |

Opgelet

De O<sub>2</sub> waarden bij vollast moeten lager zijn dan de O<sub>2</sub> waarden bij laaglast.

#### Afb.58 Test op laaglast

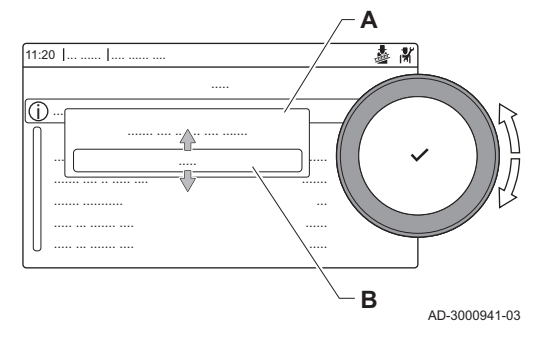

#### Afb.59 Positie afstelschroef B

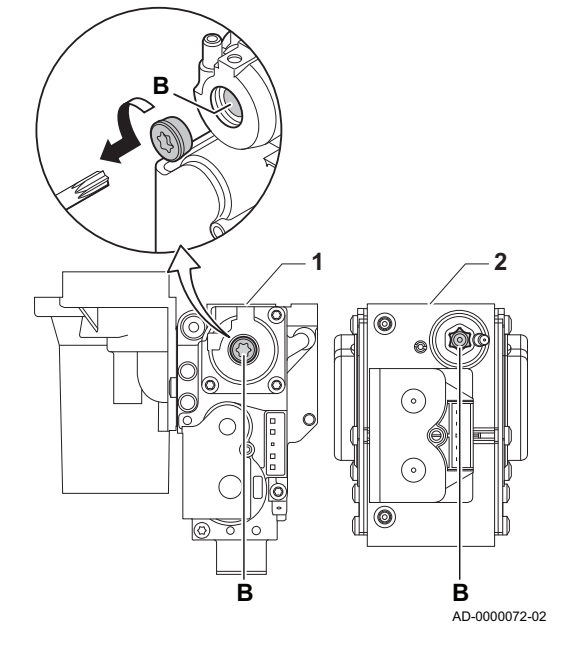

#### Test op laaglast uitvoeren

- 1. Druk, terwijl de vollasttest nog bezig is, op de knop ✓ om de belastingstestmodus te veranderen.
- 2. Als de vollasttest is beëindigd, kiest u het pictogram [🎍] om het schoorsteenvegermenu te herstarten.

#### A Verander de belastingteststand

- B Minimum vemogen
- 3. Selecteer de **Minimum vemogen** test in het menu **Verander de belastingteststand**.
  - ⇒ De test op laaglast begint. De geselecteerde belastigtestmodus wordt weergegeven in het menu en het pictogram verschijnt rechtsboven in het scherm.
- 4. Controleer de belastingtestinstellingen en stel indien nodig bij.
   ⇒ Alleen de parameters die vet worden weergegeven, kunnen worden gewijzigd.
- 5. Beëindig de test op laaglast door te drukken op de knop **5**.
  - ⇒ De melding De lopende belastingtest(s) zijn gestopt!wordt weergegeven.

#### Controle-/instelwaarden O<sub>2</sub> bij laaglast

- 1 Gasblok op de AMC 45 65 90
- 2 AMC 115
- 1. Meet het percentage O<sub>2</sub> in de rookgassen.
- 2. Vergelijk de gemeten waarde met de controlewaarden in de tabel.
- 3. Valt de gemeten waarde buiten de gegeven waarden in de tabel, corrigeer dan de gas/luchtverhouding.

#### Waarschuwing

Alleen een erkend installateur mag de volgende handelingen uitvoeren.

## Waarschuwing

Instellen van ketels van gastype  $I_{2E(R)}$  kan door een gekwalificeerde installateur worden uitgevoerd. Instellen van ketels van gastype  $I_{2E(S)B}$  is formeel verboden. Het is alleen toegestaan de apparatuur en de instellingen te controleren. De hierna beschreven handelingen moeten door een monteur van Van Marcke Service worden uitgevoerd.

- Stel met behulp van afstelschroef B het percentage O<sub>2</sub> van de toegepaste gassoort in op de nominale waarde. Maar in ieder geval binnen de hoogste en laagste instelgrens.
- Breng de ketel in de normale bedrijfstoestand terug. Als een ketel niet geschikt is voor een bepaalde gassoort, wordt dit in de tabel aangegeven met "-".

| Tab.42 | Controle-/instelwaarden | O <sub>2</sub> bij laaglast | voor G20 | (H-gas) |
|--------|-------------------------|-----------------------------|----------|---------|
|--------|-------------------------|-----------------------------|----------|---------|

| Waarden bij laaglast voor G20 (H-gas) | O <sub>2</sub> (%) <sup>(1)</sup> |
|---------------------------------------|-----------------------------------|
| AMC 45                                | 4,3(1) - 4,8                      |
| AMC 65                                | 3,9(1) - 4,4                      |
| AMC 90                                | 5,2(1) - 4,8                      |
| AMC 115                               | 5,6 <sup>(1)</sup> - 6,1          |
| (1) Nominale waarde                   |                                   |

Tab.43 Controle-/instelwaarden O<sub>2</sub> bij laaglast voor G25 (L-gas)

| Waarden bij laaglast voor G25 (L-gas) | O <sub>2</sub> (%) <sup>(1)</sup> |
|---------------------------------------|-----------------------------------|
| AMC 45                                | 7,1 <sup>(1)</sup> - 7,6          |
| AMC 65                                | 7,0 <sup>(1)</sup> - 7,5          |

| Waarden bij laaglast voor G25 (L-gas) | O <sub>2</sub> (%) <sup>(1)</sup> |
|---------------------------------------|-----------------------------------|
| AMC 90                                | 4,6 <sup>(1)</sup> - 5,1          |
| AMC 115                               | 5,1 <sup>(1)</sup> - 4,7          |
| (1) Nominale waarde                   |                                   |

# Tab.44 Controle-/instelwaarden O<sub>2</sub> bij laaglast voor G30/G31 (Butaan/Propaan)

| Waarden bij laaglast voor G30/G31 (Butaan/<br>Propaan) | O <sub>2</sub> (%) <sup>(1)</sup> |
|--------------------------------------------------------|-----------------------------------|
| AMC 45                                                 | 5,7(1) - 6,2                      |
| AMC 65                                                 | 5,7 <sup>(1)</sup> - 6,2          |
| AMC 90                                                 | 5,7 <sup>(1)</sup> - 6,2          |
| AMC 115                                                | 5,7(1) - 6,2                      |
| (1) Nominale waarde                                    |                                   |

(1) Nominale waarde

#### Opgelet

De O<sub>2</sub> waarden bij laaglast moeten hoger zijn dan de O<sub>2</sub> waarden bij vollast.

#### 7.3 Laatste aanwijzingen

| 1. | Verv | Nij | der | de | mee | tappa | aratuur. |
|----|------|-----|-----|----|-----|-------|----------|
|    |      |     |     |    |     |       |          |

- 2. Draai de dop op het rookgasmeetpunt.
- 3. Verzegel het gasblok.
- 4. Plaats de frontmantel terug.
- 5. Warm de CV-installatie op tot ongeveer 70 °C.
- Schakel de ketel uit.
- 7. Ontlucht de CV-installatie na circa 10 minuten.
- 8. Zet de ketel aan.
- 9. Controleer de waterdruk. Indien nodig: vul de CV-installatie bij.
- 10. Vul de volgende gegevens in op de meegeleverde sticker en bevestig deze naast het typeplaatje op het apparaat.
  - De gasaanvoerdruk;
  - Type rookgasaansluiting, indien ingesteld op overdruktoepassing;
  - De gewijzigde parameters voor de hierboven vermelde wijzigingen;
  - Ventilatorsnelheidparameters gewijzigd voor andere doeleinden.
- 11. Optimaliseer de instellingen zoals vereist voor het systeem en de gebruikersvoorkeuren.

#### Zie

- Voor meer informatie; Instellingen, pagina 52 en Gebruikersinstructies, pagina 73.
- 12. Sla de instellingen voor inbedrijfstelling op het bedieningspaneel op zodat ze na een reset kunnen worden hersteld.
- Instrueer de gebruiker over de werking van de installatie, ketel en regelaar.
- 14. Informeer de gebruiker over het uit te voeren onderhoud.
- 15. Overhandig alle handleidingen aan de gebruiker.

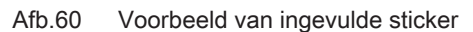

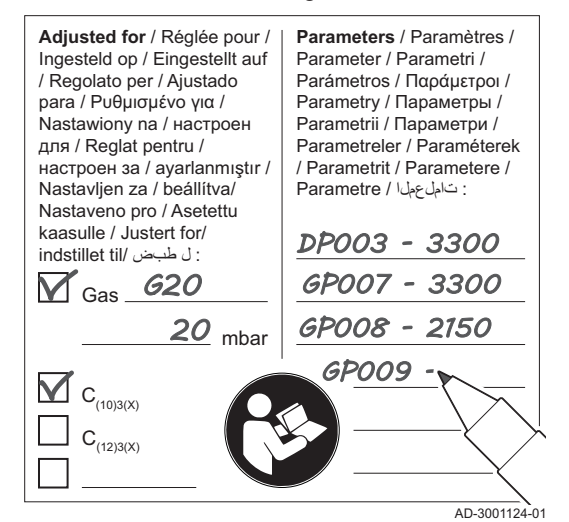

# 8 Instellingen

# 8.1 Inleiding op parametercodes

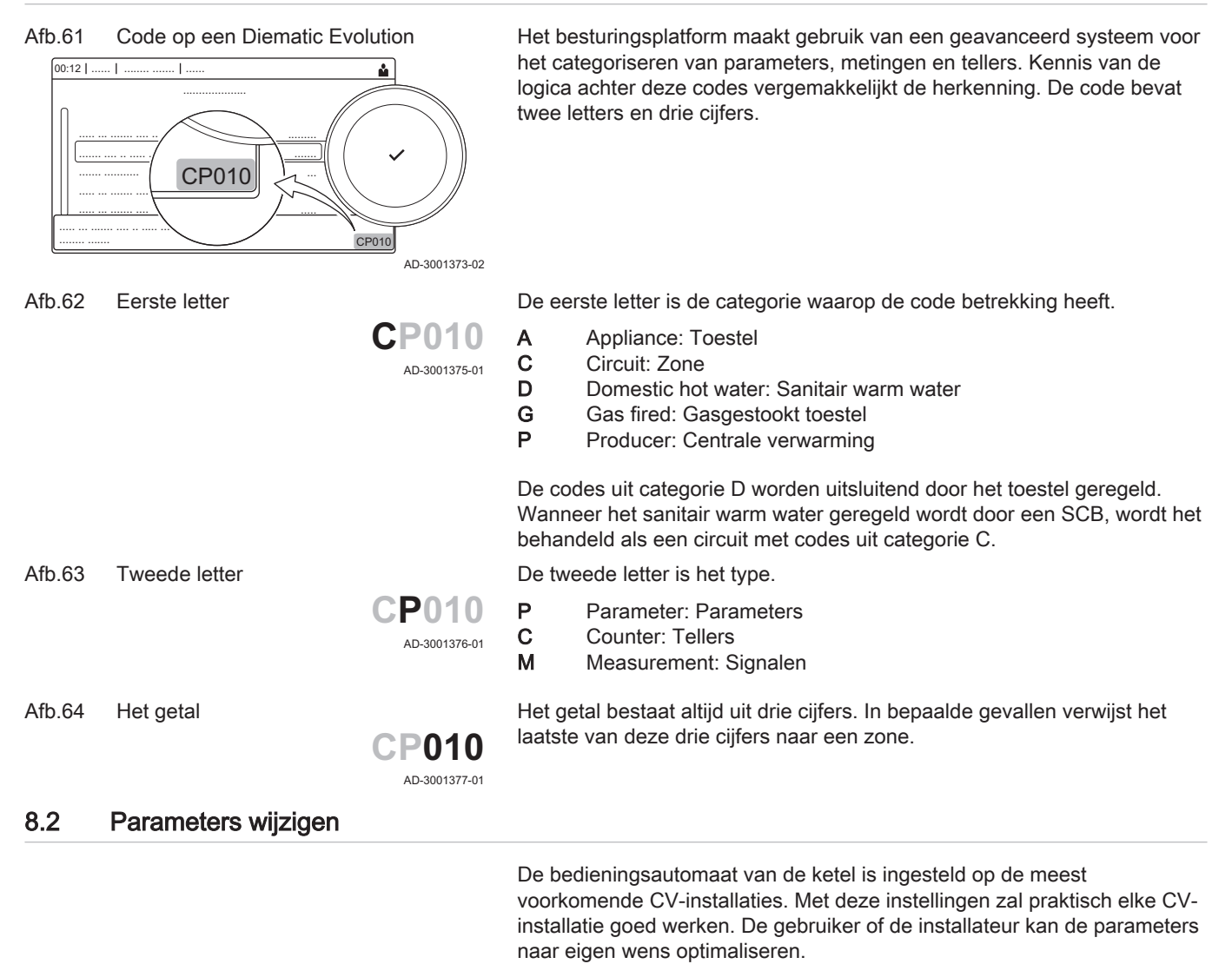

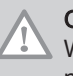

#### Opgelet

Wijziging van fabrieksinstellingen kan de werking van de ketel nadelig beïnvloeden.

#### 8.2.1 Toegang tot het installateursniveau

| Afb.65 | Installateursniveau |
|--------|---------------------|
|--------|---------------------|

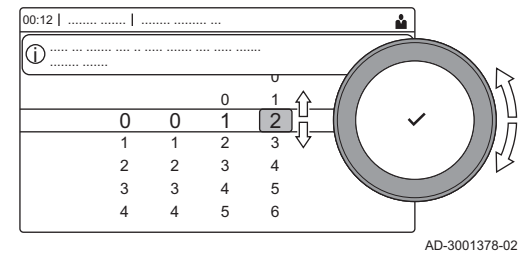

Sommige parameters die de werking van de ketel kunnen beïnvloeden zijn beveiligd met een toegangscode. Alleen de installateur mag deze parameters wijzigen.

- 1. Selecteer het pictogram [ ].
- 2. Druk op de toets 🗸 om de selectie te bevestigen.
- 3. Gebruik de draaiknop om de code te selecteren: 0012.
- 4. Druk op de toets ✓ om de selectie te bevestigen.
   ⇒ Als het installateursniveau is ingeschakeld, verandert de status van het pictogram [∦] van Uit in Aan.
- 5. Om het installateursniveau te verlaten, selecteert u het pictogram
- 6. Gebruik de draaiknop om **Bevestigen** of **Annuleren** te selecteren.
- 7. Druk op de toets ✓ om de selectie te bevestigen.
  - ⇒ Als het installateursniveau is uitgeschakeld. verandert de status van het pictogram [∦] van Aan in Uit.

Als het bedieningspaneel gedurende 30 minuten niet wordt gebruikt, wordt het installateursniveau automatisch verlaten.

#### Configuratie van de installatie op installateursniveau

Configureer de installatie door te drukken op de knop ≔ en **Installatie** setup ∦ te selecteren. Selecteer de besturingsautomaat of printplaat die u wilt wijzigen:

| Tab.45   | CU-GH08              |                             |
|----------|----------------------|-----------------------------|
| Icoon    | Zone of functie      | Beschrijving                |
| 11111    | CIRCA / CH           | Centrale-verwarmingscircuit |
|          | Gasgestookt apparaat | Gasketel                    |
| <u>×</u> | Gasgestookt apparaat | Gasketel                    |

Tab.46 SCB-10

| Icoon                                                                                                    | Zone of functie    | Beschrijving                                   |  |
|----------------------------------------------------------------------------------------------------|--------------------|------------------------------------------------|--|
| 11111                                                                                                    | CIRCA 1            | Centrale-verwarmingscircuit A                  |  |
| ) in the line of the line of t | CIRCB 1            | Centrale-verwarmingscircuit B                  |  |
| -                                                                                                    | DHW 1              | Extern sanitair-warmwatercircuit               |  |
| <b>V</b> ÎT                                                                                                    | CIRCC 1            | Centrale-verwarmingscircuit C                  |  |
| <b>क</b> <sup>₿</sup>                                                                                                    | Buitentemp voeler  | Buitensensor                                   |  |
|                                                                                                    | 0-10V ingang       | 0-10V ingangssignaal                           |  |
|                                                                                                    | Analoge ingangen   | Analoog ingangssignaal                         |  |
| ۹ <u>۲</u>                                                                                                    | Cascade regeling B | Beheer van een cascade van meerdere ketels     |  |
|                                                                                                    | Digitale ingangen  | Digitaal ingangssignaal                        |  |
|                                                                                                    | Passieve buffer    | Activeer een buffervat met een of twee sensors |  |
|                                                                                                    | Status informatie  | PCB SCB-10 statusinformatie                    |  |

#### Tab.47 Configuratie van een zone of functie van CU-GH08 of SCB-10

| Parameters, tellers, signalen | Beschrijving                                            |
|-------------------------------|---------------------------------------------------------|
| Parameters                    | Stel de parameters in op installateursniveau            |
| Tellers                       | Lees de tellers op installateursniveau                  |
| Signalen                      | Lees de signalen op installateursniveau                 |
| Geavanceerde parameters       | Stel de parameters in op uitgebreid installateursniveau |
| Geavanceerde tellers          | Lees de tellers op uitgebreid installateursniveau       |
| Geavanceerde signalen         | Lees de signalen op uitgebreid installateursniveau      |

#### 8.2.2 Ketelparameters instellen wanneer SCB-10 is gemonteerd

Wanneer de ketel is uitgerust met de SCB-10moeten de volgende ketelparameters CU-GH08 door de installateur worden gecontroleerd en indien nodig aangepast:

- 1. Druk op de toets ≔.
- 2. Gebruik de draaiknop om Installatie setup te selecteren.
- 3. Druk op de toets  $\checkmark$  om de selectie te bevestigen.

- 4. Controleer en stel de parameter CP020 (Groep,functie) in:
  - 4.1. Gebruik de draaiknop om het submenu CIRCA voor de CU-GH08 te selecteren.
  - 4.2. Druk op de toets ✓ om de selectie te bevestigen.
  - 4.3. Gebruik de draaiknop om **Parameters, tellers, signalen** te selecteren.
  - 4.4. Druk op de toets ✓ om de selectie te bevestigen.
  - 4.5. Gebruik de draaiknop om Parameters te selecteren.
  - 4.6. Druk op de toets ✓ om de selectie te bevestigen. ⇒ Er verschijnt een lijst met beschikbare parameters.
  - 4.7. Gebruik de draaiknop om de parameter **CP020** (**Groep,functie**) te selecteren.
  - 4.8. Druk op de toets ✓ om de selectie te bevestigen. ⇒ De huidige waarde verschijnt.
  - 4.9. Gebruik de draaiknop om de instelling naar **0 = Uitgeschakeld** te wijzigen.
  - 4.10. Druk op de toets  $\checkmark$  om de selectie te bevestigen.
- 5. Controleer en stel de parameter DP007 (Standby stand 3wk) in:
  - 5.1. Gebruik de draaiknop om het submenu **Internal DHW** voor de CU-GH08 te selecteren.
  - 5.2. Druk op de toets ✓ om de selectie te bevestigen.
  - 5.3. Gebruik de draaiknop om **Parameters, tellers, signalen** te selecteren.
  - 5.4. Druk op de toets  $\checkmark$  om de selectie te bevestigen.
  - 5.5. Gebruik de draaiknop om Parameters te selecteren.
  - 5.6. Druk op de toets ✓ om de selectie te bevestigen. ⇔ Er verschijnt een lijst met beschikbare parameters.
  - 5.7. Gebruik de draaiknop om de parameter **DP007** (Standby stand **3wk**) te selecteren.
  - 5.8. Druk op de toets ✓ om de selectie te bevestigen. ⇒ De huidige waarde verschijnt.
  - 5.9. Gebruik de draaiknop om de instelling naar **0 = CV** te wijzigen.
  - 5.10. Druk op de toets ✔ om de selectie te bevestigen.
- 6. Controleer en stel de parameter AP102 (Toestelpomp functie) in:
  - 6.1. Gebruik de draaiknop om het submenu **Gasgestookt apparaat** voor de CU-GH08 te selecteren.
  - 6.2. Druk op de toets 🗸 om de selectie te bevestigen.
  - 6.3. Gebruik de draaiknop om **Parameters, tellers, signalen** te selecteren.
  - 6.4. Druk op de toets ✓ om de selectie te bevestigen.
  - 6.5. Gebruik de draaiknop om **Geavanceerde parameters** te selecteren.
  - 6.6. Druk op de toets ✓ om de selectie te bevestigen. ⇒ Er verschijnt een lijst met beschikbare parameters.
  - 6.7. Gebruik de draaiknop om de parameter **AP102** (**Toestelpomp functie**) te selecteren.
  - 6.8. Druk op de toets ✓ om de selectie te bevestigen. ⇒ De huidige waarde verschijnt.
  - 6.9. Gebruik de draaiknop om de instelling naar **0 = Nee** te wijzigen.
  - 6.10. Druk op de toets ✓ om de selectie te bevestigen.

#### 8.2.3 Instellen van de 0-10 volt ingangsfunctie van SCB-10

Er zijn drie opties voor de regeling van de 0-10 volt ingang van de SCB-10-print:

- Functie van de ingang uitgeschakeld.
- De ingang is gebaseerd op de temperatuur.
- De ingang is gebaseerd op het warmtevermogen.

De regeling van de 0-10 volt ingang kan worden gewijzigd met parameter **EP014** 

De richttemperaturen kunnen worden gewijzigd met parameter **EP030** (minimum) en parameter **EP031** (maximum).

De vermogensinstelpunten kunnen worden gewijzigd met parameter EP032 (minimum) en parameter EP033 (maximum).

De voltage-instelpunten kunnen worden gewijzigd met parameter EP034 (minimum) en parameter EP035 (maximum).

- Analoog regelen op temperatuur (°C)
  - Ketel aan 1
  - 2 Parameter CP010
  - 3 Maximale aanvoertemperatuur
  - 4 Rekenwaarde

Het 0-10 V signaal regelt de ketelaanvoertemperatuur. Deze regeling is modulerend op de aanvoertemperatuur. Het vermogen varieert tussen de minimale en maximale waarde op basis van het door de regelaar berekende aanvoertemperatuur setpunt.

| Tab.40 Regeleti ob tettiberatuu | Tab.48 | Reaelen | op tem | peratuu |
|---------------------------------|--------|---------|--------|---------|
|---------------------------------|--------|---------|--------|---------|

| Ingangssignaal (V) | Temperatuur °C | Beschrijving         |
|--------------------|----------------|----------------------|
| 0 – 1,5            | 0 – 15         | Ketel uit            |
| 1,5 – 1,8          | 15 – 18        | Hysterese            |
| 1,8 – 10           | 18 – 100       | Gewenste temperatuur |

#### Analoog regelen op vermogen

Het 0 - 10 V signaal regelt het ketelvermogen. Deze regeling is modulerend op het vermogen. Het minimale vermogen is gekoppeld aan de modulatiediepte van de ketel. Het vermogen varieert tussen de minimale en maximale waarde op basis van de door de regelaar bepaalde waarde.

Tab.49 Regeling op vermogen

| Ingangssignaal (V) | Vermogen (%) | Omschrijving     |
|--------------------|--------------|------------------|
| 0 – 2,0            | 0            | Ketel uit        |
| 2,0 – 2,2          | 0            | Warmtevraag      |
| 2,0 – 10           | 0 – 100      | Gewenst vermogen |

#### 8.2.4 Maximale belasting voor CV-bedrijf instellen

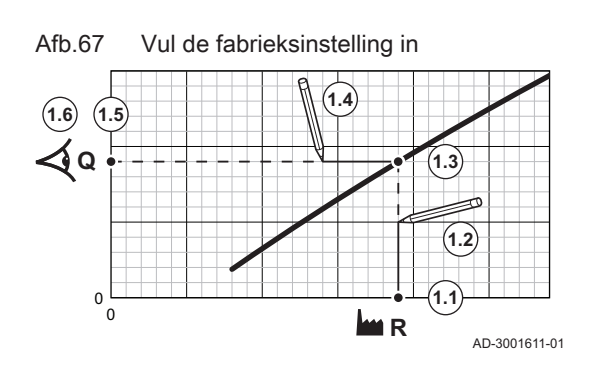

Gebruik de grafiek voor het weergeven van de relatie tussen het toerental van de ventilator en de belasting.

1. Gebruik de tabel om de grafiek te tekenen voor uw keteltype:

- 1.1. Selecteer het toerental van de ventilator op de horizontale as van de grafiek.
- 1.2. Trek een verticale lijn vanaf het geselecteerde toerental van de ventilator
- 1.3. Trek de lijn door tot aan het snijpunt met de curve.
- 1.4. Trek een horizontale lijn vanaf het snijpunt met de curve.
- 1.5. Trek de lijn door tot aan het snijpunt met de verticale as van de grafiek.
- 1.6. Lees de waarde af die hoort bij het snijpunt van de horizontale lijn met de verticale as van de grafiek.
  - ⇒ Deze waarde is de belasting (fabrieksinstelling) voor het geselecteerde toerental van de ventilator.

#### Afb.66 Regelen op temperatuur 100

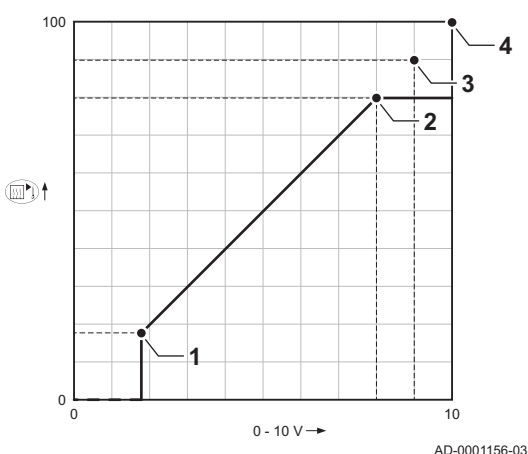

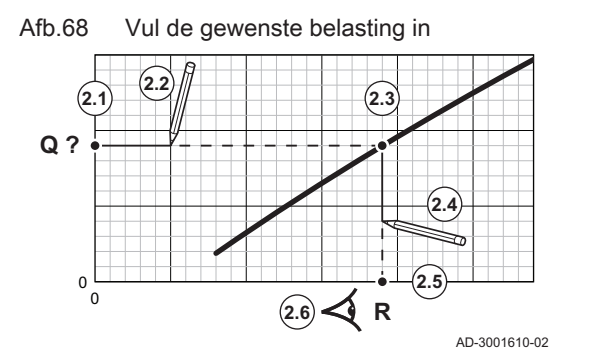

- 2. Gebruik de grafiek voor het selecteren van de gewenste belasting en het bijbehorende toerental van de ventilator:
  - 2.1. Selecteer de gewenste belasting op de verticale as van de grafiek.
  - 2.2. Trek een horizontale lijn vanaf de geselecteerde belasting.
  - 2.3. Trek de lijn door tot aan het snijpunt met de curve.
  - 2.4. Trek een verticale lijn vanaf het snijpunt met de curve.
  - 2.5. Trek de lijn door tot aan het snijpunt met de horizontale as van de grafiek.
  - 2.6. Lees de waarde af die hoort bij het snijpunt van de verticale lijn met de horizontale as van de grafiek.
    - ⇒ Deze waarde is het toerental van de ventilator dat bij de gewenste belasting hoort.
- 3. Wijzig parameter **GP007** om de gewenste maximale belasting in te stellen.

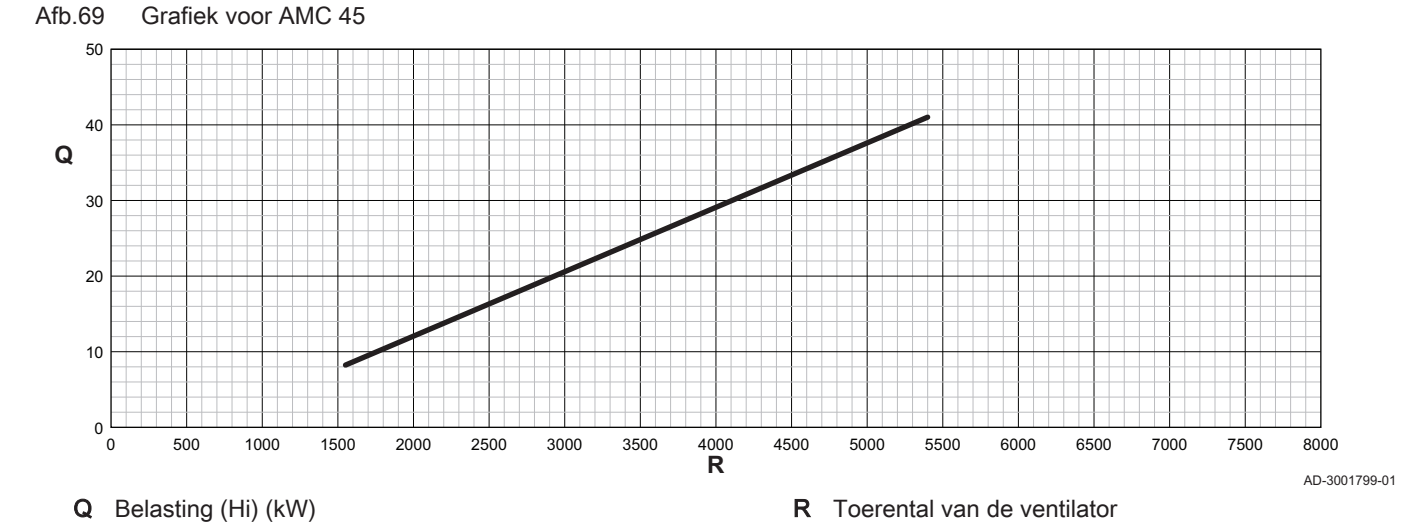

Tab.50 Toerentallen van de ventilator

| Keteltype                    | Minimale belasting | Fabrieksinstelling <sup>(1)</sup> | Maximale belasting |
|------------------------------|--------------------|-----------------------------------|--------------------|
| AMC 45                       | 1550               | 5400                              | 5400               |
| (1) Parameter <b>GP007</b> . | •                  |                                   |                    |

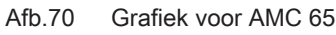

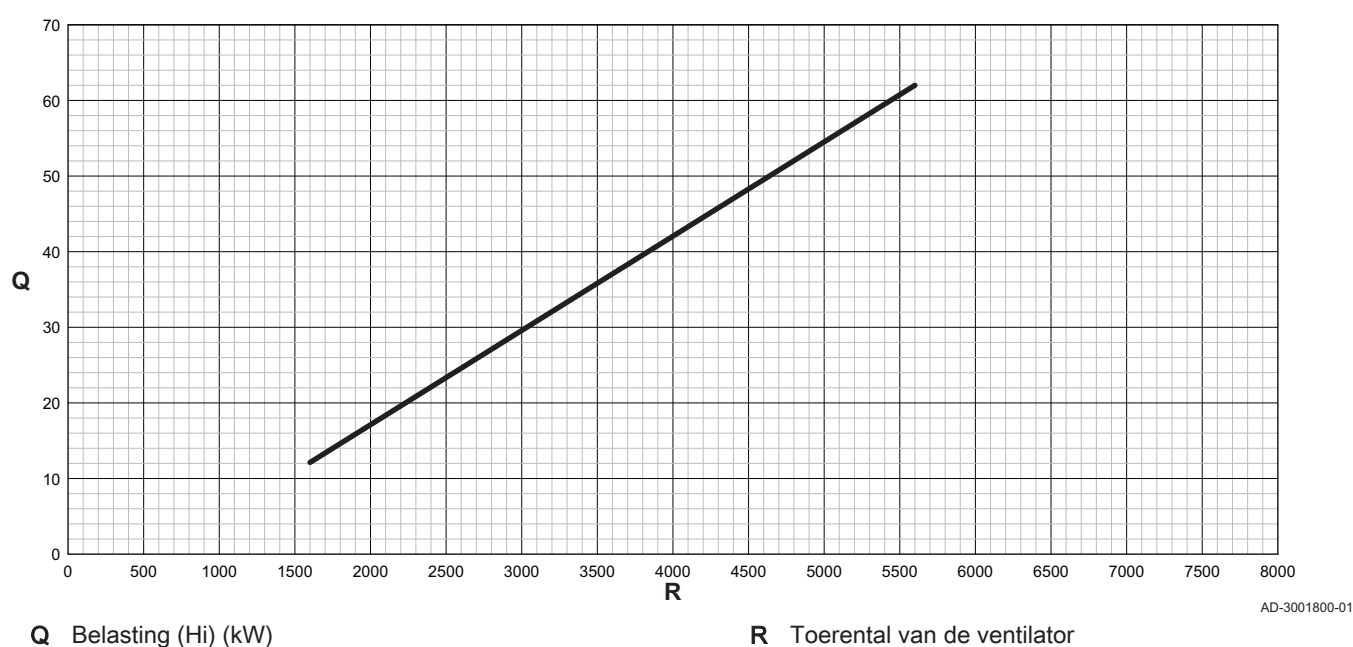

#### Tab.51 Toerentallen van de ventilator

| Keteltype                    | Minimale belasting | Fabrieksinstelling <sup>(1)</sup> | Maximale belasting |
|------------------------------|--------------------|-----------------------------------|--------------------|
| AMC 65                       | 1600 5600          |                                   | 5600               |
| (1) Parameter <b>GP007</b> . |                    |                                   |                    |

#### Afb.71 Grafiek voor AMC 90

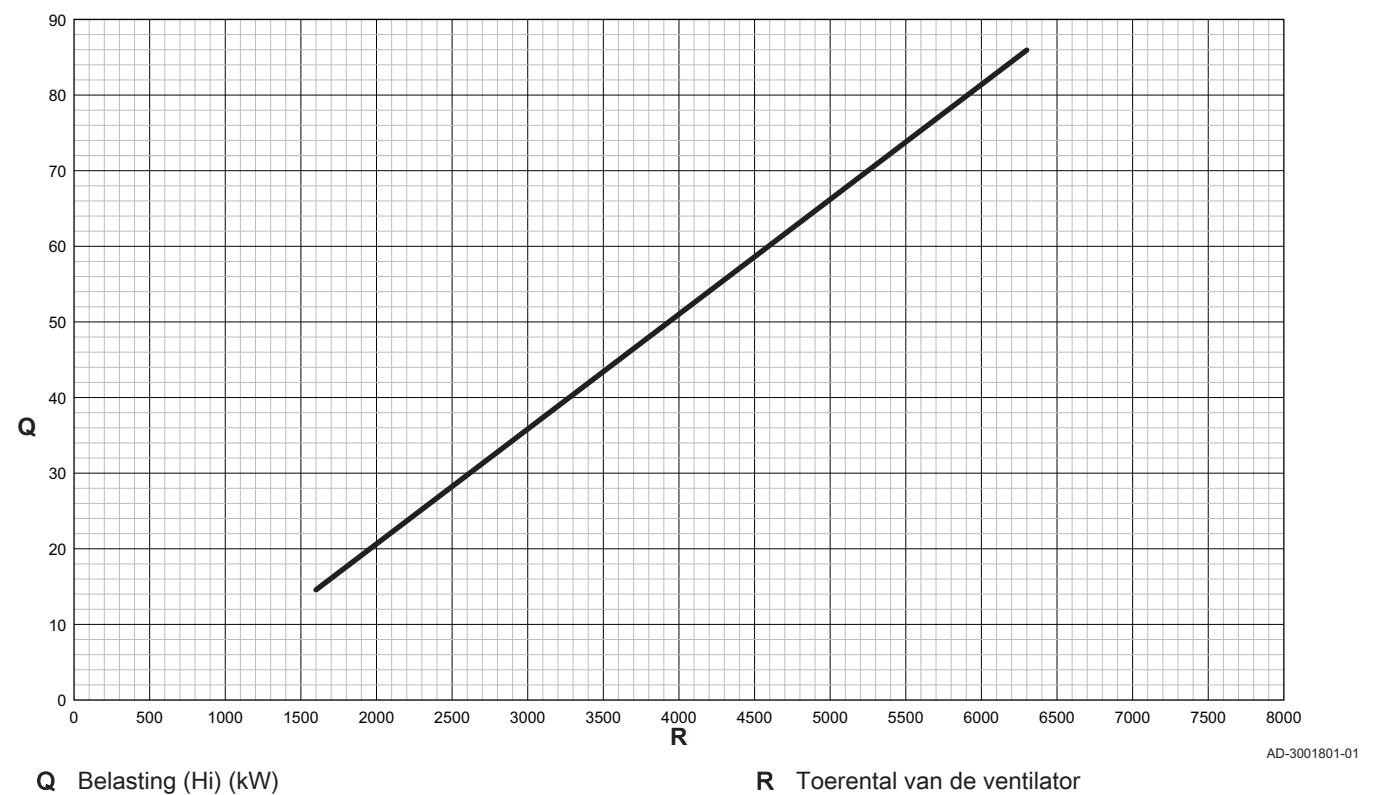

Tab.52 Toerentallen van de ventilator

| Keteltype                    | Minimale belasting | Fabrieksinstelling <sup>(1)</sup> | Maximale belasting |  |
|------------------------------|--------------------|-----------------------------------|--------------------|--|
| AMC 90                       | 1600               | 6300                              | 6300               |  |
| (1) Parameter <b>GP007</b> . |                    |                                   |                    |  |

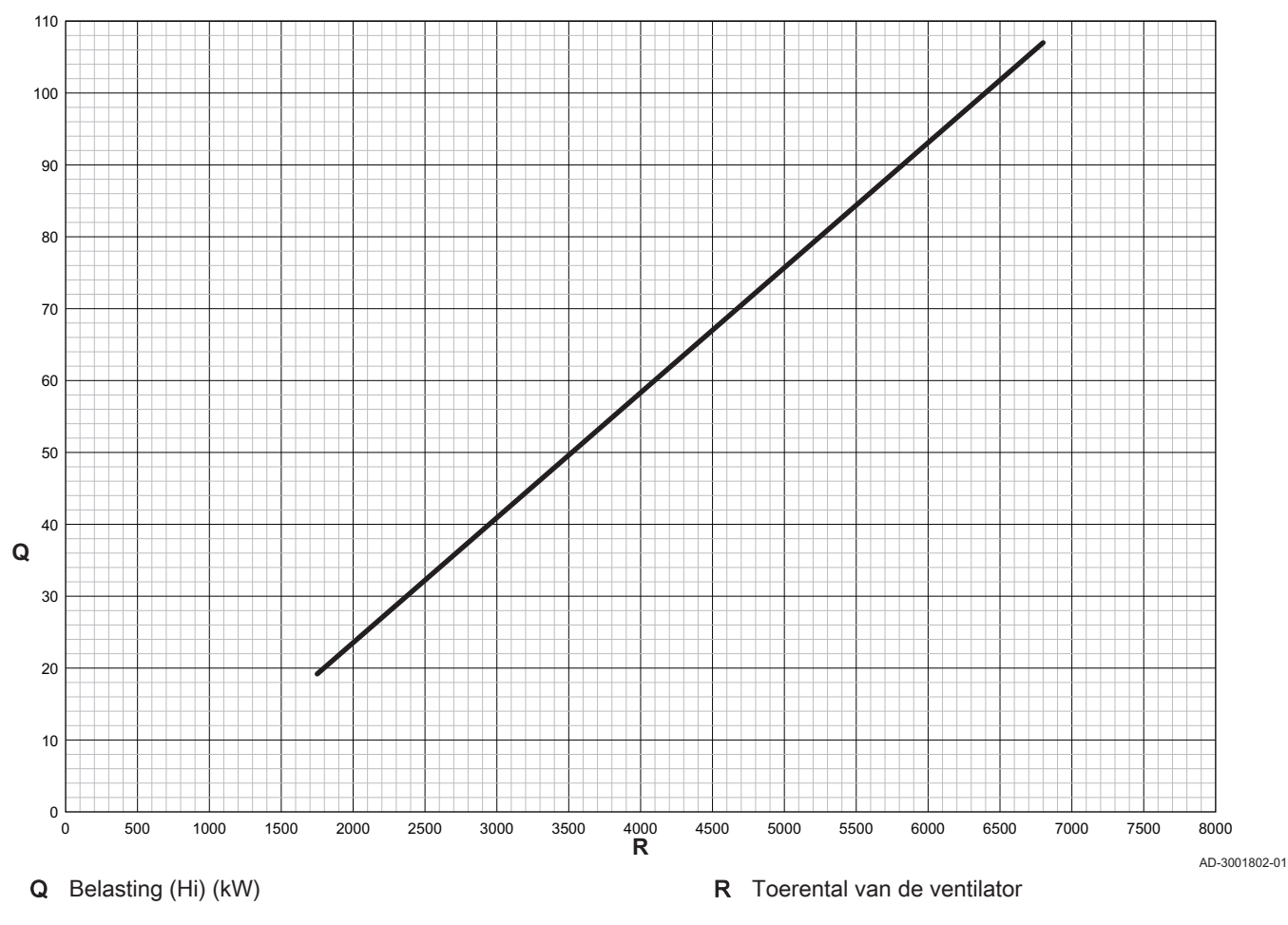

#### Afb.72 Grafiek voor AMC 115

Tab.53 Toerentallen van de ventilator

| Keteltype                    | Minimale belasting | Fabrieksinstelling <sup>(1)</sup> | Maximale belasting |  |
|------------------------------|--------------------|-----------------------------------|--------------------|--|
| AMC 115                      | 1750               | 6800                              | 6800               |  |
| (1) Parameter <b>GP007</b> . |                    |                                   |                    |  |

#### 8.2.5 Stooklijn instellen

Als een buitentemperatuursensor wordt aangesloten op de installatie, wordt de relatie tussen de buitentemperatuur en de aanvoertemperatuur van de centrale verwarming geregeld door een stooklijn. Deze stooklijn kan worden aangepast aan de behoeften van de installatie.

- 1. Selecteer het pictogram van de zone die u wilt configureren.
- 2. Druk op de toets 🗸 om de selectie te bevestigen.
- 3. Gebruik de draaiknop om Regelstrategie groep te selecteren.
- 4. Druk op de toets ✓ om de selectie te bevestigen.
- 5. Gebruik de draaiknop om de instelling **Weersafhankelijk** of **Buiten&Kamer gebas.** te selecteren.
- 6. Druk op de toets ✓ om de selectie te bevestigen.
   ⇒ De optie Stooklijn verschijnt in het menu Groep instellen.
- 7. Gebruik de draaiknop om **Stooklijn** te selecteren.
- 8. Druk op de toets ✓ om de selectie te bevestigen.
  - ⇒ Er wordt een grafische weergave van de stooklijn getoond.

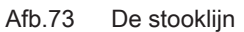

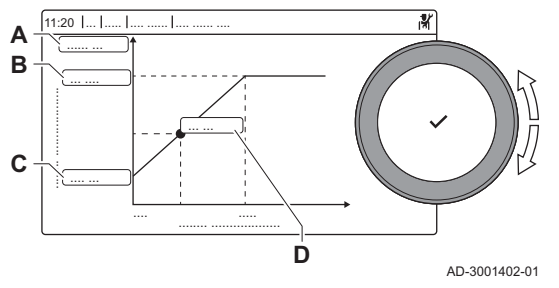

9. Stel de volgende parameters in:

Tab.54 Instellingen

| 140.0 | + matering      |                                                                                                    |
|-------|-----------------|----------------------------------------------------------------------------------------------------|
| Α     | Hellingsho      | Helling van de stooklijn:                                                                                                    |
|       | ek:             | Vloerverwarmingscircuit: helling tussen 0,4 en                                                                                                   |
|       |                 | 0,7                                                                                                    |
|       |                 | <ul> <li>Radiatorcircuit: helling op ca. 1,5</li> </ul>                                                                                          |
| В     | Max:            | Maximumtemperatuur van het verwarmingscircuit                                                                                                    |
| С     | Voetpunt:       | Richtwaarde omgevingstemperatuur                                                                                                    |
| D     | xx°C ; xx<br>°C | Relatie tussen de aanvoertemperatuur van het verwarmingscircuit en de buitentemperatuur. De-<br>ze informatie is over de hele helling zichtbaar. |

#### 8.2.6 Instelling voor proceswarmtetoepassing

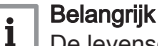

De levensduur van de ketel kan afnemen wanneer deze wordt gebruikt voor proceswarmte.

Wijzig bij deze toepassing de volgende parameters:

- 1. Stel parameter DP140 in op Proceswarmte.
- 2. Stel parameters **DP005** en **DP070** in op de vereiste waarde voor deze installatie.
- 3. Indien een SWW-sensor wordt gebruikt, stel parameters **DP006** en **DP034** in op de vereiste waarde voor deze installatie.

#### 8.2.7 Wijzigen van de standaard $\Delta$ T-instelling

De  $\Delta$ T-instelling kan met een parameterinstelling worden verhoogd. Bij het verhogen van  $\Delta$ T beperkt de regeleenheid de aanvoertemperatuur tot maximaal 80 °C.

1. Stel parameter GP021 in op de vereiste temperatuur.

| Keteltype                  | Standaard ∆T-instel-<br>ling | Maximum ∆T-instel-<br>ling |  |  |  |  |
|----------------------------|------------------------------|----------------------------|--|--|--|--|
| AMC 45<br>AMC 65<br>AMC 90 | 25 °C                        | 40 °C                      |  |  |  |  |
| AMC 115                    | 20 °C                        | 35 °C                      |  |  |  |  |

- Tab.55 Verhogen van de standaard ΔT-instelling
- 2. Als een PWM-gestuurde cv-pomp door het bedieningspaneel van de ketel wordt aangestuurd, stel dan parameter **PP014** in op **2** °C.

#### 8.2.8 De instellingen voor inbedrijfstelling opslaan

U kunt alle huidige instellingen op het bedieningspaneel opslaan. Deze instellingen kunnen indien nodig worden hersteld, bijvoorbeeld na de vervanging van de besturingseenheid.

- 1. Druk op de toets ≔.
- 2. Gebruik de draaiknop om Geavanceerd servicemenu te selecteren.
- 3. Druk op de toets ✓ om de selectie te bevestigen.
- 4. Gebruik de draaiknop om **Opslaan als inbedrijfstellingsinstellingen** te selecteren.
- 5. Druk op de toets ✔ om de selectie te bevestigen.
- 6. Selecteer Bevestigen om de instellingen op te slaan.

Als u de instellingen voor inbedrijfstelling hebt opgeslagen, wordt de optie **Terug naar instellingen bij inbedrijfstelling** beschikbaar in de **Geavanceerd servicemenu**.

#### 8.2.9 Vloer drogen

De vloerdroogfunctie dient om het drogen van de cementvloer met behulp van de vloerverwarming te versnellen, met behulp van constante aanvoertemperatuur of een reeks opeenvolgende temperatuurniveaus.

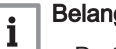

- Belangrijk
- De temperatuurinstellingen voor het drogen van de vloer moeten de aanbevelingen volgen van de firma die de vloer heeft gestort.
- Door het inschakelen van deze functie via de parameter CP470 wordt de weergave van vloer drogen permanent geforceerd en worden alle andere functies van de regelaar uitgeschakeld.
- Wanneer de vloerdroogfunctie actief is bij één circuit, blijven alle andere circuits, inclusief het circuit voor sanitair warm water, in bedrijf.
- Het is mogelijk om de vloerdrogenfunctie op circuits A en B te gebruiken. De parameterinstellingen moeten worden uitgevoerd op de besturingsprint die het betreffende circuit aanstuurt.

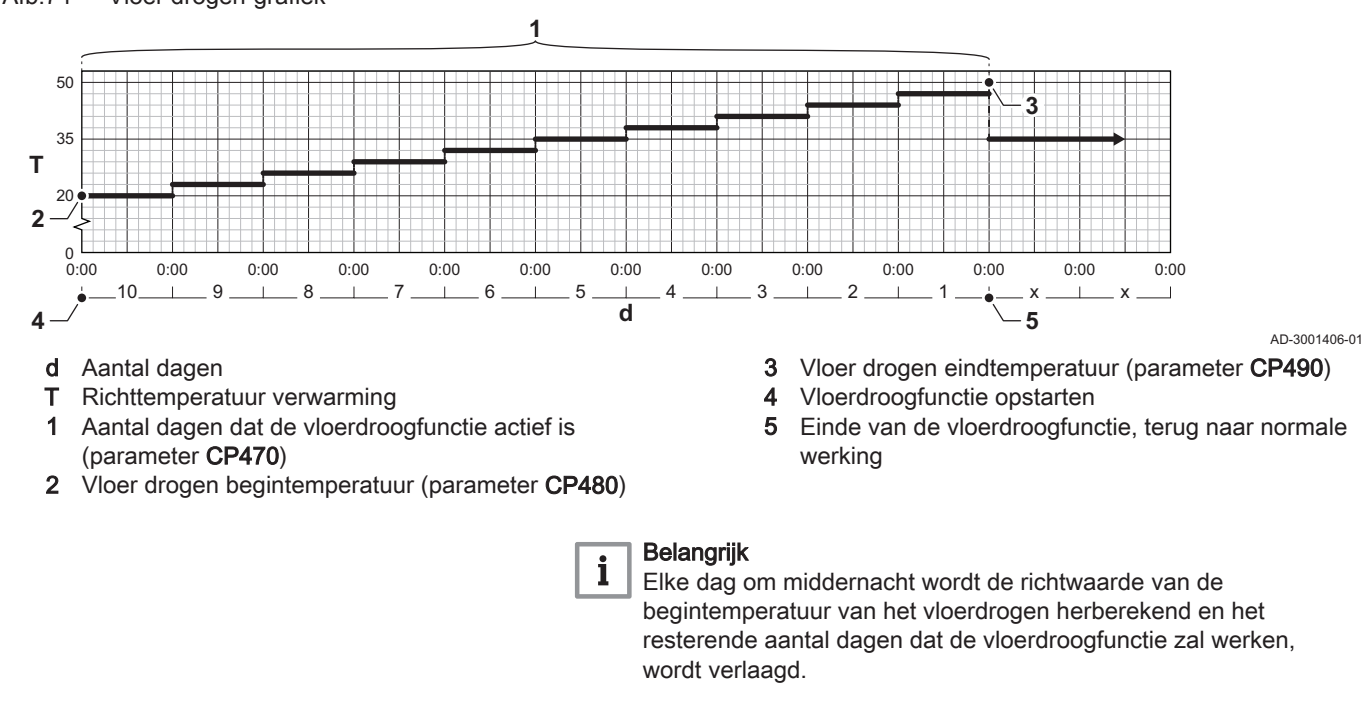

#### 8.3 Parameterlijst

#### 8.3.1 CU-GH08-regeleenheid parameters

Alle tabellen geven de fabrieksinstelling van de parameters weer.

## Belangrijk

i

De tabellen beschrijven ook parameters die alleen van toepassing zijn als de ketel gecombineerd wordt met andere apparaten.

#### Tab.56 Navigatie voor basisinstallateursniveau

| Niveau                                                                                                    | Menupad                                                                                    |  |  |  |  |
|----------------------------------------------------------------------------------------------------|--------------------------------------------------------------------------------------------|--|--|--|--|
| Basisinstallateur                                                                                                    | ≔ > Installatie setup > CU-GH08 > Submenu (1) > Parameters, tellers, signalen > Parameters |  |  |  |  |
| (1) Zie de kolom "Submenu" in de volgende tabel voor de correcte navigatie. De parameters zijn in specifieke functies gegroepeerd. |                                                                                            |  |  |  |  |

#### Afb.74 Vloer drogen-grafiek

Tab.57 Fabrieksinstellingen op basisinstallateursniveau

| Code  | Displaytekst             | Beschrijving                                                                                            | Instelbereik                                                                                                    | Submenu                        | 45   | 65   | 90   | 115  |
|-------|--------------------------|----------------------------------------------------------------------------------------------------|----------------------------------------------------------------------------------------------------|--------------------------------|------|------|------|------|
| AP016 | CV-functie<br>aan/uit    | CV-functie activeren                                                                                    | 0 = Uit<br>1 = Aan                                                                                                    | Gasge-<br>stookt ap-<br>paraat | 1    | 1    | 1    | 1    |
| AP017 | SWW-functie<br>aan/uit   | Warm water functie activeren                                                                            | 0 = Uit<br>1 = Aan                                                                                                    | Gasge-<br>stookt ap-<br>paraat | 1    | 1    | 1    | 1    |
| AP073 | Temp zomer-<br>bedrijf   | Buitentemperatuur voor zo-<br>merbedrijf: bovengrens voor<br>verwarming                                 | 10 - 30 °C                                                                                                    | Buiten-<br>temp voe-<br>ler    | 22   | 22   | 22   | 22   |
| AP074 | Geforc. zo-<br>mermodus  | De CV-functie is uitgescha-<br>keld. Warm water blijft aan.<br>Zomerbedrijf forceren.                   | 0 = Uit<br>1 = Aan                                                                                                    | Buiten-<br>temp voe-<br>ler    | 0    | 0    | 0    | 0    |
| AP083 | Toestel als<br>master    | Toestel als master instellen                                                                            | 0 = Nee<br>1 = Ja                                                                                                    | Verplichte bus-mast.           | 0    | 0    | 0    | 0    |
| AP089 | Naam installa-<br>teur   | Naam installateur                                                                                       |                                                                                                    | Verplichte bus-mast.           | None | None | None | None |
| AP090 | Tel nr installa-<br>teur | Telefoonnummer installateur                                                                             |                                                                                                    | Verplichte bus-mast.           | 0    | 0    | 0    | 0    |
| AP107 | Kleur display            | Kleur display                                                                                           | 0 = Wit<br>1 = Rood<br>2 = Blauw<br>3 = Groen<br>4 = Oranje<br>5 = Geel                                                          | Verplichte<br>bus-mast.        | 2    | 2    | 2    | 2    |
| CP010 | Taanv setpunt<br>groep   | Aanvoertemperatuur setpunt<br>voor groep bij afwezigheid<br>van ruimte- en buitentempera-<br>tuurvoeler | 0 - 90 °C                                                                                                    | CIRCA                          | 80   | 80   | 80   | 80   |
| CP080 | Groep,setpunt<br>ruimte  | Activiteittemperatuur per groep                                                                         | 5 - 30 °C                                                                                                    | CIRCA                          | 16   | 16   | 16   | 16   |
| CP081 | Groep,setpunt<br>ruimte  | Activiteittemperatuur per groep                                                                         | 5 - 30 °C                                                                                                    | CIRCA                          | 20   | 20   | 20   | 20   |
| CP082 | Groep,setpunt<br>ruimte  | Activiteittemperatuur per groep                                                                         | 5 - 30 °C                                                                                                    | CIRCA                          | 6    | 6    | 6    | 6    |
| CP083 | Groep,setpunt<br>ruimte  | Activiteittemperatuur per groep                                                                         | 5 - 30 °C                                                                                                    | CIRCA                          | 21   | 21   | 21   | 21   |
| CP084 | Groep,setpunt<br>ruimte  | Activiteittemperatuur per groep                                                                         | 5 - 30 °C                                                                                                    | CIRCA                          | 22   | 22   | 22   | 22   |
| CP085 | Groep,setpunt<br>ruimte  | Activiteittemperatuur per groep                                                                         | 5 - 30 °C                                                                                                    | CIRCA                          | 20   | 20   | 20   | 20   |
| CP200 | Groep,stpnt<br>Tk handm  | Gewenste ruimtetemperatuur tijdens handmatig bedrijf                                                    | 5 - 30 °C                                                                                                    | CIRCA                          | 20   | 20   | 20   | 20   |
| CP320 | Groep,be-<br>drijfsmodus | Bedrijfsmodus van deze<br>groep                                                                         | 0 = Klokprogramma<br>1 = Handmatig<br>2 = Vorstbeveiliging                                                                       | CIRCA                          | 1    | 1    | 1    | 1    |
| CP510 | Tijdel. ruimte-<br>setpt | Tijdelijk gewenste ruimtetem-<br>peratuur                                                               | 5 - 30 °C                                                                                                    | CIRCA                          | 20   | 20   | 20   | 20   |
| CP550 | Groep, haar-<br>dmodus   | Openhaardmodus is actief                                                                                | 0 = Uit<br>1 = Aan                                                                                                    | CIRCA                          | 0    | 0    | 0    | 0    |
| CP660 | Icoon keuze              | Icoon keuze                                                                                             | 0 = Geen<br>1 = Alle<br>2 = Slaapkamer<br>3 = Woonkamer<br>4 = Studeer/werk-ka-<br>mer<br>5 = Buiten<br>6 = Keuken<br>7 = Kelder | CIRCA                          | 3    | 3    | 3    | 3    |

| Code  | Displaytekst             | Beschrijving                                          | Instelbereik                                                      | Submenu                        | 45 | 65 | 90 | 115 |
|-------|--------------------------|-------------------------------------------------------|-------------------------------------------------------------------|--------------------------------|----|----|----|-----|
| DP060 | SWW tijdprog<br>gekozen  | Geselecteerde klokprogram-<br>ma voor warmwater       | 0 = Klokprogramma 1<br>1 = Klokprogramma 2<br>2 = Klokprogramma 3 | Warm wa-<br>ter klok-<br>progr | 0  | 0  | 0  | 0   |
| DP070 | Comfort set-<br>punt SWW | Comfort temperatuur warm-<br>water                    | 40 - 65 °C                                                        | Warm wa-<br>ter klok-<br>progr | 60 | 60 | 60 | 60  |
| DP080 | ECO setpnt<br>SWW        | ECO temperatuur voor warm-<br>water                   | 7 - 50 °C                                                         | Warm wa-<br>ter klok-<br>progr | 15 | 15 | 15 | 15  |
| DP200 | SWW modus                | Warmwater modus                                       | 0 = Klokprogramma<br>1 = Handmatig<br>2 = Vorstbeveiliging        | Warm wa-<br>ter klok-<br>progr | 1  | 1  | 1  | 1   |
| DP337 | SWW-vakan-<br>tiesetpunt | Vakantierichttemperatuur uit sanitair-warmwaterboiler | 10 - 60 °C                                                        | Warm wa-<br>ter klok-<br>progr | 10 | 10 | 10 | 10  |

# Tab.58 Navigatie voor installateursniveau

| Niveau                                                                                                    | Menupad                                                                                    |  |  |  |  |
|----------------------------------------------------------------------------------------------------|--------------------------------------------------------------------------------------------|--|--|--|--|
| Installateur                                                                                                    | = > Installatie setup > CU-GH08 > Submenu (1) > Parameters, tellers, signalen > Parameters |  |  |  |  |
| (1) Zie de kolom "Submenu" in de volgende tabel voor de correcte navigatie. De parameters zijn in specifieke functies gegroepeerd. |                                                                                            |  |  |  |  |

#### Tab.59 Fabrieksinstelling op installateursniveau

| Code  | Displaytekst            | Beschrijving                                                                                                    | Instelbereik                                                                                   | Submenu                        | 45    | 65    | 90    | 115   |
|-------|-------------------------|----------------------------------------------------------------------------------------------------|------------------------------------------------------------------------------------------------|--------------------------------|-------|-------|-------|-------|
| AP001 | Functie<br>blok.ingang  | Geeft de functie van de blok-<br>kerende ingang weer.                                                           | 1 = Volledig geblok-<br>keerd<br>2 = Gedeelt. blokke-<br>ring<br>3 = Resetvergr. ge-<br>bruik. | Gasge-<br>stookt ap-<br>paraat | 1     | 1     | 1     | 1     |
| AP003 | Wachttijd<br>rookgaskl. | Verwarmingsgenerator wacht-<br>tijd voor openen van de rook-<br>gasklep                                         | 0 - 255 Sec                                                                                    | Gasge-<br>stookt ap-<br>paraat | 0     | 0     | 0     | 0     |
| AP006 | Min. water-<br>druk     | Het toestel zal beneden deze<br>waarde een lage waterdruk-<br>melding geven                                     | 0 - 6 bar                                                                                      | Gasge-<br>stookt ap-<br>paraat | 0.8   | 0.8   | 0.8   | 0.8   |
| AP008 | Vrijgave<br>wachttijd   | Wachttijd na sluiten van vrij-<br>gavecontact om de verwar-<br>mingsgenerator te starten.                       | 0 - 255 Sec                                                                                    | Gasge-<br>stookt ap-<br>paraat | 0     | 0     | 0     | 0     |
| AP009 | Service-uren            | Aantal bedrijfsuren van ver-<br>warmingsgenerator voor het<br>genereren van een service-<br>melding             | 0 - 51000 Uren                                                                                 | Gasge-<br>stookt ap-<br>paraat | 6000  | 6000  | 6000  | 6000  |
| AP010 | Servicemel-<br>ding     | Selecteer type servicemelding                                                                                   | 0 = Geen<br>1 = Zelf ingesteld<br>2 = ABC                                                      | Gasge-<br>stookt ap-<br>paraat | 0     | 0     | 0     | 0     |
| AP011 | Bedrijfsuren<br>netsp.  | Aantal uren dat het toestel on-<br>der spanning staat tussen<br>twee service meldingen.                         | 0 - 51000 Uren                                                                                 | Gasge-<br>stookt ap-<br>paraat | 35000 | 35000 | 35000 | 35000 |
| AP079 | Tau gebouw<br>WAR       | Instelling aanwarm- en afkoel-<br>snelheid. Tijdconstante van<br>het gebouw voor weersafhan-<br>kelijk regelen. | 0 - 15                                                                                         | Buiten-<br>temp voe-<br>ler    | 3     | 3     | 3     | 3     |
| AP080 | Tout voor vor-<br>stbev | Buitentemperatuur waaronder<br>de vorstbeveiliging wordt ge-<br>activeerd                                       | -60 - 25 °C                                                                                    | Buiten-<br>temp voe-<br>ler    | -10   | -10   | -10   | -10   |
| AP082 | Autom. zo-<br>mertijd   | Klok automatisch aan zomer-<br>tijd aanpassen                                                                   | 0 = Uit<br>1 = Aan                                                                             | Verplichte bus-mast.           | 1     | 1     | 1     | 1     |

| Code  | Displaytekst              | Beschrijving                                                | Instelbereik                                                                                      | Submenu                                                                             | 45  | 65  | 90  | 115 |
|-------|---------------------------|-------------------------------------------------------------|---------------------------------------------------------------------------------------------------|-------------------------------------------------------------------------------------|-----|-----|-----|-----|
| AP108 | OutdoorSen-<br>sorEnabled | Enable the function Outdoor<br>Sensor                       | 0 = Auto<br>1 = Bedrade sensor                                                                    | Buiten-<br>temp voe-<br>ler                                                         | 0   | 0   | 0   | 0   |
| CP000 | Taanv setp<br>max groep   | Instelling maximale aanvoer-<br>temperatuur voor deze groep | 0 - 90 °C                                                                                         | CIRCA                                                                               | 80  | 80  | 80  | 80  |
| CP020 | Groep,functie             | Type groep (menggroep, di-<br>recte groep etc.)             | 0 = Uitgeschakeld<br>1 = Direct                                                                   | CIRCA                                                                               | 0   | 0   | 0   | 0   |
| CP060 | Groep,setpunt<br>vak.     | Gewenste ruimtetemperatuur in vakantieperiode               | 5 - 20 °C                                                                                         | CIRCA                                                                               | 6   | 6   | 6   | 6   |
| CP070 | Groep,nacht-<br>setpunt   | Gewenste ruimtetemperatuur tijdens nachtbedrijf             | 5 - 30 °C                                                                                         | CIRCA                                                                               | 16  | 16  | 16  | 16  |
| CP210 | Groep,STLvo<br>etpnt dag  | Voetpunt stooklijn (dagbedrijf)                             | 15 - 90 °C                                                                                        | CIRCA                                                                               | 15  | 15  | 15  | 15  |
| CP220 | Groep,STLvo<br>etpnt nch  | Voetpunt stooklijn (nachtbe-<br>drijf)                      | 15 - 90 °C                                                                                        | CIRCA                                                                               | 15  | 15  | 15  | 15  |
| CP230 | Groep, hoek<br>stookln    | Helling stooklijn                                           | 0 - 4                                                                                             | CIRCA                                                                               | 1.5 | 1.5 | 1.5 | 1.5 |
| CP340 | Groep, nacht-<br>bedrijf  | Nachtbedrijf                                                | 0 = Stop warmtevraag<br>1 = Continue warmte-<br>vraag                                             | CIRCA                                                                               | 1   | 1   | 1   | 1   |
| CP470 | Groep, dgn<br>droogtijd   | Aantal dagen vloerdroogtijd                                 | 0 - 30 Dagen                                                                                      | CIRCA                                                                               | 0   | 0   | 0   | 0   |
| CP480 | Begin-<br>temp.drogen     | Begintemperatuur van het vloerdroogprogramma                | 20 - 50 °C                                                                                        | CIRCA                                                                               | 20  | 20  | 20  | 20  |
| CP490 | Stoptemp.dro-<br>gen      | Eindtemperatuur van het vloerdroogprogramma                 | 20 - 50 °C                                                                                        | CIRCA                                                                               | 20  | 20  | 20  | 20  |
| CP570 | Groep, gek.<br>tijdspr.   | Geselecteerde klokprogram-<br>ma                            | 0 = Klokprogramma 1<br>1 = Klokprogramma 2<br>2 = Klokprogramma 3                                 | CIRCA                                                                               | 0   | 0   | 0   | 0   |
| CP730 | Groep, op-<br>warmsnlhd   | Opwarmsnelheid                                              | 0 = Extra langzaam<br>1 = Langzaamst<br>2 = Langzamer<br>3 = Normaal<br>4 = Sneller<br>5 = Snelst | CIRCA                                                                               | 3   | 3   | 3   | 3   |
| CP740 | Groep, af-<br>koelsnlhd   | Afkoelsnelheid                                              | 0 = Langzaamst<br>1 = Langzamer<br>2 = Normaal<br>3 = Sneller<br>4 = Snelst                       | CIRCA                                                                               | 2   | 2   | 2   | 2   |
| CP750 | Groep, max<br>aanwarmtd   | Maximale aanwarmtijd                                        | 0 - 240 Min                                                                                       | CIRCA                                                                               | 90  | 90  | 90  | 90  |
| CP780 | Regelstrate-<br>gie groep | Selecteer de manier van rege-<br>len voor de groep          | 0 = Automatisch<br>1 = Ruimteregeling<br>2 = Weersafhankelijk<br>3 = Buiten&Kamer ge-<br>bas.     | CIRCA                                                                               | 0   | 0   | 0   | 0   |
| DP004 | Legio.beschr.<br>boiler   | Legionellamodus                                             | 0 = Uitgeschakeld<br>1 = Wekelijks<br>2 = Dagelijks                                               | Sww-boi-<br>ler                                                                     | 1   | 1   | 1   | 1   |
| DP007 | Standby stand<br>3wk      | Stand van driewegklep tijdens standby                       | 0 = CV<br>1 = Warmwater                                                                           | Sww-boi-<br>ler                                                                     | 0   | 0   | 0   | 0   |
| DP140 | Type SWW                  | Type warmwaterbereider<br>warmwater                         | 0 = Combi<br>1 = Solo<br>2 = Gelaagde boiler<br>3 = Proceswarmte<br>4 = Extern                    | Warm wa-<br>ter klok-<br>progr<br>Sww-boi-<br>ler<br>Gasge-<br>stookt ap-<br>paraat | 1   | 1   | 1   | 1   |

#### 8 Instellingen

| Code  | Displaytekst             | Beschrijving                                                                                      | Instelbereik | Submenu                        | 45 | 65 | 90 | 115 |
|-------|--------------------------|---------------------------------------------------------------------------------------------------|--------------|--------------------------------|----|----|----|-----|
| DP160 | Setpunt Anti-<br>leg SWW | Anti legionella setpunt                                                                           | 50 - 90 °C   | Warm wa-<br>ter klok-<br>progr | 70 | 70 | 70 | 70  |
| PP007 | Min anticy-<br>clustijd  | Minimum verwarmingsgenera-<br>torwachttijd die kan worden<br>bereikt na meerdere starts/<br>stops | 0 - 10 Min   | Gasge-<br>stookt ap-<br>paraat | 3  | 3  | 3  | 3   |
| PP015 | Nadraaitijd<br>CV pomp   | Pompnadraaitijd CV.                                                                               | 0 - 99 Min   | Gasge-<br>stookt ap-<br>paraat | 1  | 1  | 1  | 1   |

#### Tab.60 Navigatie voor geavanceerd installateursniveau

| Niveau                         | Menupad                                                                                                    |  |  |  |  |  |
|--------------------------------|----------------------------------------------------------------------------------------------------|--|--|--|--|--|
| Geavanceerde instal-<br>lateur | Installatie setup > CU-GH08 > Submenu <sup>(1)</sup> > Parameters, tellers, signalen > Geavanceerde<br>parameters                  |  |  |  |  |  |
| (1) Zie de kolom "Subr         | (1) Zie de kolom "Submenu" in de volgende tabel voor de correcte navigatie. De parameters zijn in specifieke functies gegroepeerd. |  |  |  |  |  |

| Tab 61 | Fabrieksinstellingen | on | neavanceerd | installato | ureniveau |
|--------|----------------------|----|-------------|------------|-----------|
| 100.01 | rabileksinstellingen | υp | geavanceeru | Installate | ursniveau |

| Code  | Displaytekst                 | Beschrijving                                                   | Instelbereik                                   | Submenu                        | 45   | 65   | 90   | 115  |
|-------|------------------------------|----------------------------------------------------------------|------------------------------------------------|--------------------------------|------|------|------|------|
| AP002 | Instellen<br>handbed.        | Activeren handmatige warm-<br>tevraag via extern contact.      | 0 = Uit<br>1 = Setpunt                         | Gasge-<br>stookt ap-<br>paraat | 0    | 0    | 0    | 0    |
| AP026 | Taanv<br>setpnt.hand-<br>bed | Setpunt aanvoertemperatuur voor handbediening warmte-<br>vraag | 10 - 90 °C                                     | Gasge-<br>stookt ap-<br>paraat | 40   | 40   | 40   | 40   |
| AP056 | Tout sensor<br>aanw          | Buitentemperatuur sensor<br>aanwezig                           | 0 = Geen buitenvoeler<br>1 = AF60<br>2 = QAC34 | Buiten-<br>temp voe-<br>ler    | 1    | 1    | 1    | 1    |
| AP101 | Ontluchtings-<br>cyclus      | Onluchtingsprogramma acti-<br>veren                            | 0 = Uit<br>1 = Auto                            | Gasge-<br>stookt ap-<br>paraat | 0    | 0    | 0    | 0    |
| AP102 | Toestelpomp<br>functie       | Toestelpompfunctie groep of<br>systeem pomp                    | 0 = Nee<br>1 = Ja                              | Gasge-<br>stookt ap-<br>paraat | 0    | 0    | 0    | 0    |
| CP130 | Groep,Tout<br>bepalen        | Toewijzing buitentemperatuur-<br>sensor aan deze groep         | 0 - 4                                          | CIRCA                          | 0    | 0    | 0    | 0    |
| CP240 | Groep,invloed<br>Tk          | Ruimteinvloed op stooklijn                                     | 0 - 10                                         | CIRCA                          | 3    | 3    | 3    | 3    |
| CP250 | Groep,kalibr<br>Tk           | Calibratie ruimtevoeler                                        | -5 - 5 °C                                      | CIRCA                          | 0    | 0    | 0    | 0    |
| CP640 | Serienr Ther-<br>mostaat     | Serienummer van verbonden thermostaat                          |                                                | Onge-<br>mengde<br>groep       | 1    | 1    | 1    | 1    |
| CP770 | Groep via buf-<br>fer        | De groep wordt van energie<br>voorzien door de buffer          | 0 = Nee<br>1 = Ja                              | CIRCA                          | 0    | 0    | 0    | 0    |
| DP003 | Max. rpm.<br>vent SWW        | Max. ventilatortoerental voor<br>warmwaterbedrijf              | 1400 - 7500 Rpm                                | Gasge-<br>stookt ap-<br>paraat | 5400 | 5600 | 6300 | 6700 |
| DP005 | Taanv. offset<br>boiler      | Aanvoersetpunt verhoging voor externe boilertank               | 0 - 50 °C                                      | Sww-boi-<br>ler                | 20   | 20   | 20   | 20   |
| DP006 | Hysterese<br>boiler          | Hysterese voor inschakelen<br>boilertank verwarming            | 2 - 15 °C                                      | Sww-boi-<br>ler                | 5    | 5    | 5    | 5    |
| DP020 | Nadraaitijd<br>SWW pomp      | Nadraaitijd pomp voor warm-<br>waterbedrijf                    | 0 - 99 Sec                                     | Gasge-<br>stookt ap-<br>paraat | 10   | 10   | 10   | 10   |
| DP034 | Offset SWW-<br>sensor        | Offset voor boilersensor                                       | 0 - 10 °C                                      | Sww-boi-<br>ler                | 2    | 2    | 2    | 2    |

| Code       | Displaytekst                            | Beschrijving                                                                                           | Instelbereik              | Submenu                        | 45   | 65   | 90   | 115  |  |
|------------|-----------------------------------------|----------------------------------------------------------------------------------------------------|---------------------------|--------------------------------|------|------|------|------|--|
| GP007      | Max.omw<br>vent CV                      | Maximum ventilator toerental tijdens CV bedrijf                                                        | 1400 - 7500 Rpm           | Gasge-<br>stookt ap-<br>paraat | 5400 | 5600 | 6300 | 6800 |  |
| GP008      | Min.omw.vent<br>CV+SWW                  | Minimum ventilator toerental tijdens CV en warm water be-<br>drijf                                     | 1000 - 4000 Rpm           | Gasge-<br>stookt ap-<br>paraat | 1550 | 1600 | 1600 | 1750 |  |
| GP009      | Starttoerental                          | Ventilator toerental bij het starten van het toestel                                                   | 1400 - 4000 Rpm           | Gasge-<br>stookt ap-<br>paraat | 2500 | 2500 | 2500 | 2500 |  |
| GP010      | GPS controle<br>aan/uit                 | Controle externe gasdruk-<br>schakelaar (GPS) activeren.                                               | 0 = Nee<br>1 = Ja         | Gasge-<br>stookt ap-<br>paraat | 0    | 0    | 0    | 0    |  |
| GP021      | Terugmodule-<br>ren dT>                 | Terug moduleren wanneer<br>temperatuurverschil groter is<br>dan deze drempelwaarde                     | 10 - 40 <sup>(1)</sup> °C | Gasge-<br>stookt ap-<br>paraat | 25   | 25   | 25   | 20   |  |
| GP082      |                                         |                                                                                                    | 0 = Uit<br>1 = Aan        | Gasge-<br>stookt ap-<br>paraat | 0    | 0    | 0    | 0    |  |
| PP014      | dT reductie<br>CV pomp                  | Reductie temp.verschil modu-<br>latie voor pompmodulatie ter<br>voorkoming stop groot<br>temp.verschil | 0 - 40 °C                 | Gasge-<br>stookt ap-<br>paraat | 18   | 18   | 18   | 18   |  |
| PP016      | Max. rpm CV<br>pomp                     | Maximum pomptoerental CV<br>bedrijf                                                                    | 30 - 100 %                | Gasge-<br>stookt ap-<br>paraat | 100  | 100  | 100  | 100  |  |
| PP017      | %Rpm<br>CVpomp laag-<br>last            | Maximum pomptoerental bij<br>laaglast als percentage van<br>het max. pomptoerental                     | 0 - 100 %                 | Gasge-<br>stookt ap-<br>paraat | 100  | 100  | 100  | 100  |  |
| PP018      | Min. rpm CV<br>pomp                     | Minimum pomptoerental voor<br>CV-bedrijf                                                               | 30 - 100 %                | Gasge-<br>stookt ap-<br>paraat | 30   | 30   | 30   | 30   |  |
| (1) Voor o | (1) Voor de AMC 115 is deze waarde 35°C |                                                                                                    |                           |                                |      |      |      |      |  |

#### 8.3.2 Parameters voor SCB-10 uitbreidingsprintplaat

Alle tabellen geven de fabrieksinstelling van de parameters weer.

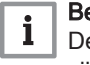

#### Belangrijk

De tabellen beschrijven ook parameters die alleen van toepassing zijn als de ketel gecombineerd wordt met andere apparaten.

#### Tab.62 Navigatie voor basisinstallateursniveau

| Niveau                                                                                                    | Menupad                                                                                   |  |  |  |  |  |
|----------------------------------------------------------------------------------------------------|-------------------------------------------------------------------------------------------|--|--|--|--|--|
| Basisinstallateur                                                                                                    | = > Installatie setup > SCB-10 > Submenu (1) > Parameters, tellers, signalen > Parameters |  |  |  |  |  |
| (1) Zie de kolom "Submenu" in de volgende tabel voor de correcte navigatie. De parameters zijn in specifieke functies gegroepeerd. |                                                                                           |  |  |  |  |  |

#### Tab.63 Fabrieksinstellingen op basisinstallateursniveau

| Code  | Displaytekst            | Beschrijving                                                                        | Instelbereik       | Submenu                 | Stan-<br>daardin-<br>stelling |
|-------|-------------------------|-------------------------------------------------------------------------------------|--------------------|-------------------------|-------------------------------|
| AP074 | Geforc. zomer-<br>modus | De CV-functie is uitgeschakeld.<br>Warm water blijft aan. Zomerbedrijf<br>forceren. | 0 = Uit<br>1 = Aan | Buitentemp<br>voeler    | 0                             |
| AP089 | Naam installateur       | Naam installateur                                                                   |                    | Verplichte<br>bus-mast. | 0                             |
| AP090 | Tel nr installateur     | Telefoonnummer installateur                                                         |                    | Verplichte<br>bus-mast. | 0                             |

| Code                                               | Displaytekst            | Beschrijving                                                                                       | Instelbereik | Submenu                                         | Stan-<br>daardin-<br>stelling                |
|----------------------------------------------------|-------------------------|----------------------------------------------------------------------------------------------------|--------------|-------------------------------------------------|----------------------------------------------|
| CP010<br>CP011<br>CP012<br>CP013<br>CP014          | Taanv setpunt<br>groep  | Aanvoertemperatuur setpunt voor<br>groep bij afwezigheid van ruimte- en<br>buitentemperatuurvoeler | 7 - 95 °C    | CIRCA 1<br>CIRCB 1<br>DHW 1<br>CIRCC 1<br>AUX 1 | 75<br>40<br>75<br>40<br>75                   |
| CP080<br>CP081<br>CP082<br>CP083<br>CP084<br>CP085 | Groep,setpunt<br>ruimte | Activiteittemperatuur per groep                                                                    | 5 - 30 °C    | CIRCA 1                                         | 16<br>20<br>6<br>21<br>22<br>23              |
| CP086<br>CP087<br>CP088<br>CP089<br>CP090<br>CP091 | Groep,setpunt<br>ruimte | Activiteittemperatuur per groep                                                                    | 5 - 30 °C    | CIRCB 1                                         | 16<br>20<br>6<br>21<br>22<br>23              |
| CP092<br>CP093<br>CP094<br>CP095<br>CP096<br>CP097 | Groep,setpunt<br>ruimte | Activiteittemperatuur per groep                                                                    | 5 - 30 °C    | DHW 1                                           | 16<br>20<br>6<br>21<br>22<br>23              |
| CP098<br>CP099<br>CP100<br>CP101<br>CP102<br>CP103 | Groep,setpunt<br>ruimte | Activiteittemperatuur per groep                                                                    | 5 - 30 °C    | CIRCC 1                                         | 16<br>20<br>6<br>21<br>22<br>23              |
| CP104<br>CP105<br>CP106<br>CP107<br>CP108<br>CP109 | Groep,setpunt<br>ruimte | Activiteittemperatuur per groep                                                                    | 5 - 30 °C    | AUX 1                                           | 16<br>20<br>6<br>21<br>22<br>23              |
| CP140<br>CP141<br>CP142<br>CP143<br>CP144<br>CP145 | Groep, koel setp.       | Setpunt van de temperatuur voor<br>koeling van de ruimte in de groep                               | 20 - 30 °C   | CIRCA 1                                         | 30<br>25<br>25<br>25<br>25<br>25<br>25<br>25 |
| CP146<br>CP147<br>CP148<br>CP149<br>CP150<br>CP151 | Groep, koel setp.       | Setpunt van de temperatuur voor<br>koeling van de ruimte in de groep                               | 20 - 30 °C   | CIRCB 1                                         | 30<br>25<br>25<br>25<br>25<br>25<br>25<br>25 |
| CP152<br>CP153<br>CP154<br>CP155<br>CP156<br>CP157 | Groep, koel setp.       | Setpunt van de temperatuur voor<br>koeling van de ruimte in de groep                               | 20 - 30 °C   | DHW 1                                           | 30<br>25<br>25<br>25<br>25<br>25<br>25<br>25 |
| CP158<br>CP159<br>CP160<br>CP161<br>CP162<br>CP163 | Groep, koel setp.       | Setpunt van de temperatuur voor<br>koeling van de ruimte in de groep                               | 20 - 30 °C   | CIRCC 1                                         | 30<br>25<br>25<br>25<br>25<br>25<br>25<br>25 |

| Code                                               | Displaytekst             | Beschrijving                                                         | Instelbereik                                                                                                    | Submenu                                         | Stan-<br>daardin-<br>stelling                |
|----------------------------------------------------|--------------------------|----------------------------------------------------------------------|----------------------------------------------------------------------------------------------------|-------------------------------------------------|----------------------------------------------|
| CP164<br>CP165<br>CP166<br>CP167<br>CP168<br>CP169 | Groep, koel setp.        | Setpunt van de temperatuur voor<br>koeling van de ruimte in de groep | 20 - 30 °C                                                                                                    | AUX 1                                           | 30<br>25<br>25<br>25<br>25<br>25<br>25<br>25 |
| CP200<br>CP201<br>CP202<br>CP203<br>CP204          | Groep,stpnt Tk<br>handm  | Gewenste ruimtetemperatuur tijdens<br>handmatig bedrijf              | 5 - 30 °C                                                                                                    | CIRCA 1<br>CIRCB 1<br>DHW 1<br>CIRCC 1<br>AUX 1 | 20<br>20<br>20<br>20<br>20<br>20             |
| CP320<br>CP321<br>CP322<br>CP323<br>CP324          | Groep,bedrijfsmo-<br>dus | Bedrijfsmodus van deze groep                                         | 0 = Klokprogramma<br>1 = Handmatig<br>2 = Vorstbeveiliging                                                                                                    | CIRCA 1<br>CIRCB 1<br>DHW 1<br>CIRCC 1<br>AUX 1 | 0<br>0<br>0<br>0<br>0                        |
| CP350<br>CP351<br>CP352<br>CP353<br>CP354          | Setp. SWW com-<br>fort   | Gewenst comfort temperatuur van<br>sanitair warm water               | 40 - 80 °C                                                                                                    | CIRCA 1<br>CIRCB 1<br>DHW 1<br>CIRCC 1<br>AUX 1 | 55<br>55<br>55<br>55<br>55<br>55             |
| CP360<br>CP361<br>CP362<br>CP363<br>CP364          | Setp.verl.SWW            | Gewenste lagere temperatuur sanitair<br>warm water                   | 10 - 60 °C                                                                                                    | CIRCA 1<br>CIRCB 1<br>DHW 1<br>CIRCC 1<br>AUX 1 | 10<br>10<br>10<br>10<br>10                   |
| CP510<br>CP511<br>CP512<br>CP513<br>CP514          | Tijdel. ruimtesetpt      | Tijdelijk gewenste ruimtetemperatuur                                 | 5 - 30 °C                                                                                                    | CIRCA 1<br>CIRCB 1<br>DHW 1<br>CIRCC 1<br>AUX 1 | 20<br>20<br>20<br>20<br>20<br>20             |
| CP550<br>CP551<br>CP552<br>CP553<br>CP554          | Groep, haardmo-<br>dus   | Openhaardmodus is actief                                             | 0 = Uit<br>1 = Aan                                                                                                    | CIRCA 1<br>CIRCB 1<br>DHW 1<br>CIRCC 1<br>AUX 1 | 0<br>0<br>0<br>0<br>0                        |
| CP570<br>CP571<br>CP572<br>CP573<br>CP574          | Groep, gek.<br>tijdspr.  | Geselecteerde klokprogramma                                          | 0 = Klokprogramma 1<br>1 = Klokprogramma 2<br>2 = Klokprogramma 3                                                                                                    | CIRCA 1<br>CIRCB 1<br>DHW 1<br>CIRCC 1<br>AUX 1 | 0<br>0<br>0<br>0<br>0                        |
| CP660<br>CP661<br>CP662<br>CP663<br>CP664          | Icoon keuze              | Icoon keuze                                                          | 0 = Geen<br>1 = Alle<br>2 = Slaapkamer<br>3 = Woonkamer<br>4 = Studeer/werk-kamer<br>5 = Buiten<br>6 = Keuken<br>7 = Kelder<br>8 = Zwembad<br>9 = DHW Tank<br>10 = DHW Electrical Tank<br>11 = DHW Layered Tank<br>12 = Internal Boiler Tank<br>13 = Time Program | CIRCA 1<br>CIRCB 1<br>DHW 1<br>CIRCC 1<br>AUX 1 | 0<br>2<br>9<br>4<br>13                       |

Tab.64 Navigatie voor installateursniveau

| Niveau                                                                                                    | Menupad                                                                                   |  |  |  |  |
|----------------------------------------------------------------------------------------------------|-------------------------------------------------------------------------------------------|--|--|--|--|
| Installateur                                                                                                    | = > Installatie setup > SCB-10 > Submenu (1) > Parameters, tellers, signalen > Parameters |  |  |  |  |
| (1) Zie de kolom "Submenu" in de volgende tabel voor de correcte navigatie. De parameters zijn in specifieke functies gegroepeerd. |                                                                                           |  |  |  |  |

#### Tab.65 Fabrieksinstelling op installateursniveau

| Code                                      | Displaytekst             | Beschrijving                                                                                               | Instelbereik                                                                                                    | Submenu                                         | Stan-<br>daardin-<br>stelling    |
|-------------------------------------------|--------------------------|----------------------------------------------------------------------------------------------------|----------------------------------------------------------------------------------------------------|-------------------------------------------------|----------------------------------|
| AP056                                     | Tout sensor aanw         | Buitentemperatuur sensor aanwezig                                                                          | 0 = Geen buitenvoeler<br>1 = AF60<br>2 = QAC34                                                                                                    | Buitentemp<br>voeler                            | 1                                |
| AP073                                     | Temp zomerbe-<br>drijf   | Buitentemperatuur voor zomerbedrijf:<br>bovengrens voor verwarming                                         | 15 - 30,5 °C                                                                                                    | Buitentemp<br>voeler                            | 22                               |
| AP075                                     | Neutr band verw/<br>koel | Hysterese band voor het schakelen<br>tussen verwarming en koeling op ba-<br>sis van buitentemperatuur      | 0 - 10 °C                                                                                                    | Buitentemp<br>voeler                            | 4                                |
| AP079                                     | Tau gebouw<br>WAR        | Instelling aanwarm- en afkoelsnel-<br>heid. Tijdconstante van het gebouw<br>voor weersafhankelijk regelen. | 0 - 10                                                                                                    | Buitentemp<br>voeler                            | 3                                |
| AP080                                     | Tout voor vor-<br>stbev  | Buitentemperatuur waaronder de vor-<br>stbeveiliging wordt geactiveerd                                     | -30 - 30,5 °C                                                                                                    | Buitentemp<br>voeler                            | 3                                |
| AP082                                     | Autom. zomertijd         | Klok automatisch aan zomertijd aan-<br>passen                                                              | 0 = Uit<br>1 = Aan                                                                                                    | Verplichte bus-mast.                            | 0                                |
| AP083                                     | Toestel als ma-<br>ster  | Toestel als master instellen                                                                               | 0 = Nee<br>1 = Ja                                                                                                    | Verplichte bus-mast.                            | 0                                |
| AP091                                     | Outdoor Sens.<br>Source  | Type of outdoor sensor connection to be used                                                               | 0 = Auto<br>1 = Bedrade sensor<br>2 = Draadloze sensor<br>3 = Internet gemeten<br>4 = Geen                                                                                                    | Buitentemp<br>voeler                            | 0                                |
| CP000<br>CP001<br>CP002<br>CP003<br>CP004 | Taanv setp max<br>groep  | Instelling maximale aanvoertempera-<br>tuur voor deze groep                                                | 7 - 95 °C                                                                                                    | CIRCA 1<br>CIRCB 1<br>DHW 1<br>CIRCC 1<br>AUX 1 | 90<br>50<br>95<br>50<br>95       |
| CP020<br>CP021<br>CP022<br>CP023<br>CP024 | Groep,functie            | Type groep (menggroep, directe<br>groep etc.)                                                              | 0 = Uitgeschakeld<br>1 = Direct<br>2 = Menggroep<br>3 = Zwembad<br>4 = Hoge temperatuur<br>5 = Convector<br>6 = Warmwater boiler<br>7 = Elektrische SWW<br>8 = Klokprogramma<br>9 = Proceswarmte<br>10 = Gelaagde boiler<br>11 = Intern SWW-toestel | CIRCA 1<br>CIRCB 1<br>DHW 1<br>CIRCC 1<br>AUX 1 | 1<br>0<br>0<br>0                 |
| CP030<br>CP031<br>CP032<br>CP033<br>CP034 | Groep,bandbr.<br>mengkl  | Bandbreedte van de mengklep van de groep waar de modulatie plaats-<br>vindt.                               | 4 - 16 °C                                                                                                    | CIRCA 1<br>CIRCB 1<br>DHW 1<br>CIRCC 1<br>AUX 1 | 12<br>12<br>12<br>12<br>12<br>12 |
| CP040<br>CP041<br>CP042<br>CP043<br>CP044 | Groep,pomp<br>nadr.tijd  | Nadraaitijd groeppomp                                                                                      | 0 - 20 Min                                                                                                    | CIRCA 1<br>CIRCB 1<br>DHW 1<br>CIRCC 1<br>AUX 1 | 4<br>4<br>4<br>4<br>4            |

AMC

| Code                                      | Displaytekst              | Beschrijving                                                                                                | Instelbereik                                     | Submenu                                         | Stan-<br>daardin-<br>stelling    |
|-------------------------------------------|---------------------------|----------------------------------------------------------------------------------------------------|--------------------------------------------------|-------------------------------------------------|----------------------------------|
| CP050<br>CP051<br>CP052<br>CP053<br>CP054 | Groep klepvertra-<br>ging | Verschuiving tussen berekend set-<br>punt en setpunt verzonden naar ver-<br>bruiksmanager voor de menggroep | 0 - 16 °C                                        | CIRCA 1<br>CIRCB 1<br>DHW 1<br>CIRCC 1<br>AUX 1 | 4<br>4<br>4<br>4<br>4<br>4       |
| CP060<br>CP061<br>CP062<br>CP063<br>CP064 | Groep,setpunt<br>vak.     | Gewenste ruimtetemperatuur in va-<br>kantieperiode                                                          | 5 - 20 °C                                        | CIRCA 1<br>CIRCB 1<br>DHW 1<br>CIRCC 1<br>AUX 1 | 6<br>6<br>6<br>6<br>6            |
| CP070<br>CP071<br>CP072<br>CP073<br>CP074 | Groep,nachtset-<br>punt   | Gewenste ruimtetemperatuur tijdens<br>nachtbedrijf                                                          | 5 - 30 °C                                        | CIRCA 1<br>CIRCB 1<br>DHW 1<br>CIRCC 1<br>AUX 1 | 16<br>16<br>16<br>16<br>16       |
| CP210<br>CP211<br>CP212<br>CP213<br>CP214 | Groep,STLvoetpn<br>t dag  | Voetpunt stooklijn (dagbedrijf)                                                                             | 15 - 90 °C                                       | CIRCA 1<br>CIRCB 1<br>DHW 1<br>CIRCC 1<br>AUX 1 | 15<br>15<br>15<br>15<br>15       |
| CP220<br>CP221<br>CP222<br>CP223<br>CP224 | Groep,STLvoetpn<br>t nch  | Voetpunt stooklijn (nachtbedrijf)                                                                           | 15 - 90 °C                                       | CIRCA 1<br>CIRCB 1<br>DHW 1<br>CIRCC 1<br>AUX 1 | 15<br>15<br>15<br>15<br>15       |
| CP230<br>CP231<br>CP232<br>CP233<br>CP234 | Groep, hoek<br>stookln    | Helling stooklijn                                                                                           | 0 - 4                                            | CIRCA 1<br>CIRCB 1<br>DHW 1<br>CIRCC 1<br>AUX 1 | 1,5<br>0,7<br>1,5<br>0,7<br>1,5  |
| CP240<br>CP241<br>CP242<br>CP243<br>CP244 | Groep,invloed Tk          | Ruimteinvloed op stooklijn                                                                                  | 0 - 10                                           | CIRCA 1<br>CIRCB 1<br>DHW 1<br>CIRCC 1<br>AUX 1 | 3<br>3<br>3<br>3<br>3            |
| CP270<br>CP271<br>CP272<br>CP273<br>CP274 | Groep, meng set<br>p.     | Setpunt aanvoertemperatuur mengen<br>koeling van de groep                                                   | 11 - 23 °C                                       | CIRCA 1<br>CIRCB 1<br>DHW 1<br>CIRCC 1<br>AUX 1 | 18<br>18<br>18<br>18<br>18       |
| CP340<br>CP341<br>CP342<br>CP343<br>CP344 | Groep, nachtbe-<br>drijf  | Nachtbedrijf                                                                                                | 0 = Stop warmtevraag<br>1 = Continue warmtevraag | CIRCA 1<br>CIRCB 1<br>DHW 1<br>CIRCC 1<br>AUX 1 | 1<br>1<br>1<br>1                 |
| CP370<br>CP371<br>CP372<br>CP373<br>CP374 | Setp.SWW Va-<br>kantie    | Gewenste temperatuur sanitair warm water in de vakantieperiode                                              | 10 - 40 °C                                       | CIRCA 1<br>CIRCB 1<br>DHW 1<br>CIRCC 1<br>AUX 1 | 10<br>10<br>10<br>10<br>10       |
| CP380<br>CP381<br>CP382<br>CP383<br>CP384 | Setp.AntilegSWW           | Antilegionella setpunt voor tank                                                                            | 40 - 80 °C                                       | CIRCA 1<br>CIRCB 1<br>DHW 1<br>CIRCC 1<br>AUX 1 | 65<br>65<br>65<br>65<br>65       |
| CP390<br>CP391<br>CP392<br>CP393<br>CP394 | Groep, start le-<br>gion. | Starttijd van de functie Antilegionella<br>is Tijdstempel CanOpen                                           | 0 - 143 Uren-Minuten                             | CIRCA 1<br>CIRCB 1<br>DHW 1<br>CIRCC 1<br>AUX 1 | 18<br>18<br>18<br>18<br>18<br>18 |

| Code                                      | Displaytekst              | Beschrijving                                                                                               | Instelbereik                                        | Submenu                                         | Stan-<br>daardin-<br>stelling    |
|-------------------------------------------|---------------------------|----------------------------------------------------------------------------------------------------|-----------------------------------------------------|-------------------------------------------------|----------------------------------|
| CP400<br>CP401<br>CP402<br>CP403<br>CP404 | Groep, SWW an-<br>tileg.  | Duur van de functie Antilegionella                                                                         | 10 - 600 Min                                        | CIRCA 1<br>CIRCB 1<br>DHW 1<br>CIRCC 1<br>AUX 1 | 60<br>60<br>60<br>60<br>60       |
| CP420<br>CP421<br>CP422<br>CP423<br>CP424 | Groep, SWWHys-<br>terese  | Hysterese vullen van de tank met sa-<br>nitair warm water                                                  | 1 - 60 °C                                           | CIRCA 1<br>CIRCB 1<br>DHW 1<br>CIRCC 1<br>AUX 1 | 6<br>6<br>6<br>6                 |
| CP430<br>CP431<br>CP432<br>CP433<br>CP434 | Groep, Optimal.<br>SWW    | Gebruikt om vullen van de tank met<br>sanitair warm water conform de pri-<br>maire temperatuur te forceren | 0 - 1                                               | CIRCA 1<br>CIRCB 1<br>DHW 1<br>CIRCC 1<br>AUX 1 | 0<br>0<br>0<br>0<br>0            |
| CP440<br>CP441<br>CP442<br>CP443<br>CP444 | Groep, Vrijg.<br>SWW      | Vrijgave van sanitair warm water<br>voorkomt afkoeling van de tank bij de<br>start                         | 0 - 1                                               | CIRCA 1<br>CIRCB 1<br>DHW 1<br>CIRCC 1<br>AUX 1 | 0<br>0<br>0<br>0<br>0            |
| CP460<br>CP461<br>CP462<br>CP463<br>CP464 | Groep, SWWPrio-<br>riteit | Keuze van prioriteit SWW                                                                                   | 0 = Absoluut<br>1 = Relatief<br>2 = Geen            | CIRCA 1<br>CIRCB 1<br>DHW 1<br>CIRCC 1<br>AUX 1 | 0<br>0<br>0<br>0<br>0            |
| CP470<br>CP471<br>CP472<br>CP473<br>CP474 | Groep, dgn<br>droogtijd   | Aantal dagen vloerdroogtijd                                                                                | 0 - 30 Dagen                                        | CIRCA 1<br>CIRCB 1<br>DHW 1<br>CIRCC 1<br>AUX 1 | 0<br>0<br>0<br>0<br>0            |
| CP480<br>CP481<br>CP482<br>CP483<br>CP484 | Begintemp.dro-<br>gen     | Begintemperatuur van het vloer-<br>droogprogramma                                                          | 20 - 50 °C                                          | CIRCA 1<br>CIRCB 1<br>DHW 1<br>CIRCC 1<br>AUX 1 | 20<br>20<br>20<br>20<br>20<br>20 |
| CP490<br>CP491<br>CP492<br>CP493<br>CP494 | Stoptemp.drogen           | Eindtemperatuur van het vloerdroog-<br>programma                                                           | 20 - 50 °C                                          | CIRCA 1<br>CIRCB 1<br>DHW 1<br>CIRCC 1<br>AUX 1 | 20<br>20<br>20<br>20<br>20<br>20 |
| CP500<br>CP501<br>CP502<br>CP503<br>CP504 | Aanv.temp.voeler          | Aanvoertemperatuurvoeler in-/<br>uitschakelen                                                              | 0 = Uit<br>1 = Aan                                  | CIRCA 1<br>CIRCB 1<br>DHW 1<br>CIRCC 1<br>AUX 1 | 0<br>0<br>0<br>0<br>0            |
| CP560<br>CP561<br>CP562<br>CP563<br>CP564 | Groep, Antileg.ty-<br>pe  | Selecteer de antilegionella functie                                                                        | 0 = Uitgeschakeld<br>1 = Wekelijks<br>2 = Dagelijks | CIRCA 1<br>CIRCB 1<br>DHW 1<br>CIRCC 1<br>AUX 1 | 0<br>0<br>0<br>0<br>0            |
| CP600<br>CP601<br>CP602<br>CP603<br>CP604 | Setp WV PW                | Setpunt gedurende warmtevraag<br>naar Proceswarmte                                                         | 20 - 90 °C                                          | CIRCA 1<br>CIRCB 1<br>DHW 1<br>CIRCC 1<br>AUX 1 | 60<br>60<br>60<br>60<br>60       |
| CP610<br>CP611<br>CP612<br>CP613<br>CP614 | Hys PW aan per<br>groep   | Hysterese ingeschakeld voor proces-<br>warmte per groep                                                    | 1 - 15 °C                                           | CIRCA 1<br>CIRCB 1<br>DHW 1<br>CIRCC 1<br>AUX 1 | 6<br>6<br>6<br>6<br>6            |

| Code                                      | Displaytekst              | Beschrijving                                             | Instelbereik                                                                                             | Submenu                                         | Stan-<br>daardin-<br>stelling    |
|-------------------------------------------|---------------------------|----------------------------------------------------------|----------------------------------------------------------------------------------------------------|-------------------------------------------------|----------------------------------|
| CP620<br>CP621<br>CP622<br>CP623<br>CP624 | Hys PW uit per<br>groep   | Hysterese uitgeschakeld voor proces-<br>warmte per groep | 1 - 15 °C                                                                                                | CIRCA 1<br>CIRCB 1<br>DHW 1<br>CIRCC 1<br>AUX 1 | 6<br>6<br>6<br>6                 |
| CP630<br>CP631<br>CP632<br>CP633<br>CP634 | Start Antilegionel-<br>la | Startdag van de antilegionellafunctie                    | 1 = Maandag<br>2 = Dinsdag<br>3 = Woensdag<br>4 = Donderdag<br>5 = Vrijdag<br>6 = Zaterdag<br>7 = Zondag | CIRCA 1<br>CIRCB 1<br>DHW 1<br>CIRCC 1<br>AUX 1 | 6<br>6<br>6<br>6<br>6            |
| CP640<br>CP641<br>CP642<br>CP643<br>CP644 | Logica niv. con-<br>tact  | Aan/uit contact Voor Centrale verwar-<br>ming            | 0 = Open<br>1 = Gesloten                                                                                 | CIRCA 1<br>CIRCB 1<br>DHW 1<br>CIRCC 1<br>AUX 1 | 1<br>1<br>1<br>1                 |
| CP650<br>CP651<br>CP652<br>CP653<br>CP654 | Setp koel nacht-<br>groep | Setpunt koeling omgeving in de nacht<br>per groep        | 20 - 30 °C                                                                                               | CIRCA 1<br>CIRCB 1<br>DHW 1<br>CIRCC 1<br>AUX 1 | 29<br>29<br>29<br>29<br>29<br>29 |
| CP690<br>CP691<br>CP692<br>CP693<br>CP694 | Omg.OT. voor<br>koeling   | Omgekeerde OpenTherm contact in koeling modus            | 0 = Nee<br>1 = Ja                                                                                        | CIRCA 1<br>CIRCB 1<br>DHW 1<br>CIRCC 1<br>AUX 1 | 0<br>0<br>0<br>0<br>0            |
| CP700<br>CP701<br>CP702<br>CP703<br>CP704 | Taanv. offset boi-<br>ler | Aanvoersetpunt verhoging voor boi-<br>lertank            | 0 - 30 °C                                                                                                | CIRCA 1<br>CIRCB 1<br>DHW 1<br>CIRCC 1<br>AUX 1 | 0<br>0<br>0<br>0<br>0            |
| CP710<br>CP711<br>CP712<br>CP713<br>CP714 | Hysterese boiler          | Hysterese voor inschakelen boiler-<br>tank verwarming    | 0 - 40 °C                                                                                                | CIRCA 1<br>CIRCB 1<br>DHW 1<br>CIRCC 1<br>AUX 1 | 20<br>20<br>20<br>20<br>20<br>20 |
| CP720<br>CP721<br>CP722<br>CP723<br>CP724 | Taanv. offset pro-<br>ces | Aanvoersetpunt verhoging voor pro-<br>ceswarmte          | 0 - 40 °C                                                                                                | CIRCA 1<br>CIRCB 1<br>DHW 1<br>CIRCC 1<br>AUX 1 | 20<br>20<br>20<br>20<br>20<br>20 |
| CP750<br>CP751<br>CP752<br>CP753<br>CP754 | Groep, max aan-<br>warmtd | Maximale aanwarmtijd                                     | 0 - 240 Min                                                                                              | CIRCA 1<br>CIRCB 1<br>DHW 1<br>CIRCC 1<br>AUX 1 | 0<br>0<br>0<br>0<br>0            |
| CP760<br>CP761<br>CP762<br>CP763<br>CP764 | Elek. Corr Be-<br>scherm  | Boilertank heeft elektrische corrosie<br>bescherming     | 0 = Nee<br>1 = Ja                                                                                        | CIRCA 1<br>CIRCB 1<br>DHW 1<br>CIRCC 1<br>AUX 1 | 0<br>0<br>1<br>0<br>0            |

| Code                    | Displaytekst              | Beschrijving                                  | Instelbereik                                                                                                    | Submenu                     | Stan-<br>daardin-<br>stelling |
|-------------------------|---------------------------|-----------------------------------------------|----------------------------------------------------------------------------------------------------|-----------------------------|-------------------------------|
| CP780<br>CP781<br>CP782 | Regelstrategie<br>groep   | Selecteer de manier van regelen voor de groep | 0 = Automatisch<br>1 = Ruimteregeling<br>2 = Weersafhankelijk                                                                                                    | CIRCA 1<br>CIRCB 1<br>DHW 1 | 0<br>0<br>0                   |
| CP783<br>CP784          |                           |                                               | 3 = Buiten&Kamer gebas.                                                                                                    | AUX 1                       | 0                             |
| EP018                   | Status relaisfunc-<br>tie | Status relaisfunctie                          | 0 = Geen actie<br>1 = Alarm<br>2 = Alarm geïnverteerd<br>3 = Brander aan<br>4 = Brander uit<br>5 = Gereserveerd<br>6 = Gereserveerd<br>7 = Onderhoud benodigd<br>8 = Branden voor CV<br>9 = Branden voor tappen<br>10 = CV pomp aan<br>11 = Vergr. of blokkering<br>= | Status infor-<br>matie      | 11                            |

#### Tab.66 Navigatie voor geavanceerd installateursniveau

| Niveau                                                                                                    | Menupad                                                                                                    |  |  |  |
|----------------------------------------------------------------------------------------------------|----------------------------------------------------------------------------------------------------|--|--|--|
| Geavanceerde instal-<br>lateur                                                                                                    | ≔ > Installatie setup > SCB-10 > Submenu <sup>(1)</sup> > Parameters, tellers, signalen > Geavanceerde parameters |  |  |  |
| (1) Zie de kolom "Submenu" in de volgende tabel voor de correcte navigatie. De parameters zijn in specifieke functies gegroepeerd. |                                                                                                    |  |  |  |

# Tab.67 Fabrieksinstellingen op geavanceerd installateursniveau

| Code                                      | Displaytekst           | Beschrijving                                            | Instelbereik                                                                                                    | Submenu                                         | Stan-<br>daardin-<br>stelling   |
|-------------------------------------------|------------------------|---------------------------------------------------------|----------------------------------------------------------------------------------------------------|-------------------------------------------------|---------------------------------|
| AP112                                     | Can line length        | Can line length                                         | 0 = < 3 m<br>1 = < 80 m<br>2 = < 500 m                                                                                                    | Verplichte<br>bus-mast.                         | 1                               |
| CP290<br>CP291<br>CP292<br>CP293<br>CP294 | Groep, pompcon-<br>fig | Pompconfiguratie                                        | 0 = Groep uitgang<br>1 = CV bedrijf<br>2 = Warmwater bedrijf<br>3 = Koeling<br>4 = Foutstatus<br>5 = Branden<br>6 = Servicemelding<br>7 = Systeemfout<br>8 = DHW looping<br>9 = Primare pomp<br>10 = Laadpomp buffertank | CIRCA 1<br>CIRCB 1<br>DHW 1<br>CIRCC 1<br>AUX 1 | 0<br>0<br>2<br>0<br>8           |
| CP330<br>CP331<br>CP332<br>CP333<br>CP334 | Openingstijd klep      | De benodigde tijd voor de klep om<br>volledig te openen | 0 - 240 Sec                                                                                                    | CIRCA 1<br>CIRCB 1<br>DHW 1<br>CIRCC 1<br>AUX 1 | 60<br>60<br>60<br>60<br>60      |
| CP520<br>CP521<br>CP522<br>CP523<br>CP524 | Vermogensset-<br>punt  | Vermogenssetpunt                                        | 0 - 100 %                                                                                                    | CIRCA 1<br>CIRCB 1<br>DHW 1<br>CIRCC 1<br>AUX 1 | 100<br>100<br>100<br>100<br>100 |
| Code                                      | Displaytekst            | Beschrijving                                          | Instelbereik                                                                                      | Submenu                                         | Stan-<br>daardin-<br>stelling   |
|-------------------------------------------|-------------------------|-------------------------------------------------------|---------------------------------------------------------------------------------------------------|-------------------------------------------------|---------------------------------|
| CP530<br>CP531<br>CP532<br>CP533<br>CP534 | Groep, stpnt<br>pomp    | Pulsbreedtemodulatie van pomptoe-<br>rental           | 20 - 100 %                                                                                        | CIRCA 1<br>CIRCB 1<br>DHW 1<br>CIRCC 1<br>AUX 1 | 100<br>100<br>100<br>100<br>100 |
| CP680<br>CP681<br>CP682<br>CP683<br>CP684 | Selectie buska-<br>naal | Selectie buskanaal RU v.d. groep                      | 0 - 255                                                                                           | CIRCA 1<br>CIRCB 1<br>DHW 1<br>CIRCC 1<br>AUX 1 | 0<br>0<br>0<br>0<br>0           |
| CP730<br>CP731<br>CP732<br>CP733<br>CP734 | Groep, op-<br>warmsnlhd | Opwarmsnelheid                                        | 0 = Extra langzaam<br>1 = Langzaamst<br>2 = Langzamer<br>3 = Normaal<br>4 = Sneller<br>5 = Snelst | CIRCA 1<br>CIRCB 1<br>DHW 1<br>CIRCC 1<br>AUX 1 | 2<br>2<br>2<br>2<br>2<br>2      |
| CP740<br>CP741<br>CP742<br>CP743<br>CP744 | Groep, af-<br>koelsnlhd | Afkoelsnelheid                                        | 0 = Langzaamst<br>1 = Langzamer<br>2 = Normaal<br>3 = Sneller<br>4 = Snelst                       | CIRCA 1<br>CIRCB 1<br>DHW 1<br>CIRCC 1<br>AUX 1 | 2<br>2<br>2<br>2<br>2<br>2      |
| CP770<br>CP771<br>CP772<br>CP773<br>CP774 | Groep via buffer        | De groep wordt van energie voorzien<br>door de buffer | 0 = Nee<br>1 = Ja                                                                                 | CIRCA 1<br>CIRCB 1<br>DHW 1<br>CIRCC 1<br>AUX 1 | 1<br>1<br>1<br>1<br>1           |

# 9 Gebruikersinstructies

## 9.1 Toegang tot de menu's op gebruikersniveau

De pictogrammen op het hoofdscherm bieden de gebruiker snelle toegang tot de corresponderende menu's.

1. Gebruik de draaiknop om het vereiste menu te selecteren.

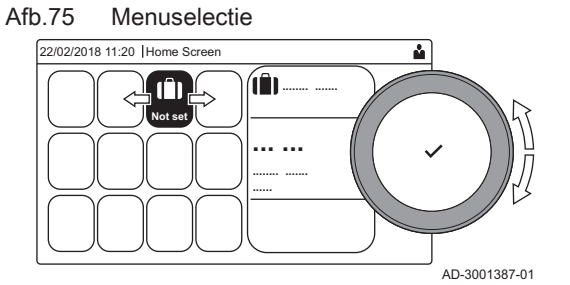

#### Afb.76 Bevestig de menuselectie

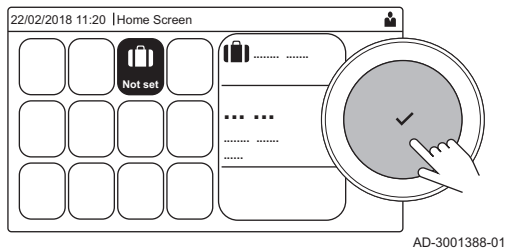

- 2. Druk op de toets ✔ om de selectie te bevestigen.
  - ⇒ De beschikbare instellingen van dit geselecteerde menu verschijnen in het display.
- 3. Gebruik de draaiknop om de gewenste instelling te selecteren.
- 4. Druk op de toets ✓ om de selectie te bevestigen.
  - Alle wijzigingsopties verschijnen in het display (als een instelling niet kan worden gewijzigd, zal Kan alleen-lezen datapunt niet bewerken in het display worden weergegeven).
- 5. Gebruik de draaiknop om de instelling te wijzigen.
- Druk op de toets ✓ om de selectie te bevestigen.
- Gebruik de draaiknop om de volgende instelling te selecteren of druk op de toets som terug te keren naar het hoofdscherm.

## 9.2 Hoofdscherm

De pictogrammen op het hoofdscherm bieden snelle toegang tot de corresponderende menu's. Gebruik de draaiknop om naar het menu van uw keuze te gaan en druk op de toets ✓ om de keuze te bevestigen. Alle wijzigingsopties verschijnen in het display (Kan alleen-lezen datapunt niet bewerken verschijnt in het display als een instelling niet kan worden).

| Picto-<br>gram                                                         | Menu                               | Functie                                                                                                    |
|------------------------------------------------------------------------|------------------------------------|----------------------------------------------------------------------------------------------------|
| i                                                                      | Informatiemenu.                    | Uitlezen diverse actuele waarden.                                                                                                    |
| ۲                                                                      | Storingsindicator.                 | Details uitlezen over de huidige storing.<br>Bij bepaalde storingen zal icoon $\frac{1}{2}$ verschijnen met de contactgegevens van de installateur (indien ingevuld). |
|                                                                        | Modus Vakantie.                    | Stel de begin- en einddatum van uw vakantie in om de kamer- en SWW-tem-<br>peraturen van alle zones te verlagen.                                                      |
|                                                                        | Indicator gasketel.                | Lees de branderdetails van de ketel uit en schakel de verwarmingsfunctie van de ketel in of uit.                                                                      |
| bar                                                                    | Waterdrukindicator.                | Toont de waterdruk. Vul de installatie bij als de waterdruk te laag is.                                                                                               |
| <ul> <li>▲, ♣,</li> <li>➡, ♣,</li> <li>▲, ₩,</li> <li>▲, ₩,</li> </ul> | Set-up verwarmingscircuit.         | Configureer de instellingen per verwarmingscircuit.                                                                                                    |
|                                                                        | SWW instellen.                     | Configureer de sanitair-warmwatertemperaturen.                                                                                                    |
| <b>â</b> n <sup>[</sup> !                                              | Buitentemperatuursensor instellen. | Configureer de temperatuurregeling met de buitensensor.                                                                                                    |

Tab.68 Selecteerbare pictogrammen voor de gebruiker

#### 9.3 Vakantieprogramma's voor alle zones activeren

Tijdens een vakantieperiode kunnen de kamertemperatuur en/of de sanitair-warmwatertemperatuur worden verlaagd om energie te besparen. Met de volgende procedure kunt u de vakantiemodus voor alle zones en de SWW-temperatuur activeren.

- 1. Selecteer het pictogram [[]].
- 2. Druk op de toets ✓ om de selectie te bevestigen. ⇔ Het menu Vakantieprogramma verschijnt.
- 3. Gebruik de draaiknop om Startdatum vakantie te selecteren.
- 4. Druk op de toets ✓ om de selectie te bevestigen.
   ⇒ De huidige datum wordt weergegeven als startdatum van uw vakantie.
- 5. Wijzig de startdatum, indien nodig.
- 6. Druk op de toets ✓ om de selectie te bevestigen.
- 7. Gebruik de draaiknop om Einddatum vakantie te selecteren.
- 8. Druk op de toets ✓ om de selectie te bevestigen.
  ⇒ De dag na de startdatum van uw vakantie wordt weergegeven.
- 9. Wijzig de einddatum, indien nodig.
- 10. Druk op de toets ✓ om de selectie te bevestigen.
- 11. Gebruik de draaiknop om Gewenste ruimtetemperatuur in vakantieperiode te selecteren.
- 12. Druk op de toets ✓ om de selectie te bevestigen.
- ⇒ De kamertemperatuur voor de vakantieperiode wordt weergegeven.
   13. Wijzig de temperatuur, indien nodig.
- 14. Druk op de toets ✓ om de selectie te bevestigen.
   U kunt het vakantieprogramma resetten of annuleren door Reset in het vakantiemodusmenu te selecteren.

## 9.4 Configuratie van het verwarmingscircuit

| Icoon                                  | Menu                                                            | Functie                                                                                                    |
|----------------------------------------|-----------------------------------------------------------------|----------------------------------------------------------------------------------------------------|
| tto:                                   | Klokprogramma                                                   | Stel de planningsmodus in en kies een reeds gecreëerd klokprogramma                                                                                               |
| •                                      | Handmatig                                                       | Stel de handmatige modus in; de richtwaarde voor de kamertemperatuur wordt ingesteld op een vaste waarde                                                          |
| <b>6</b> 0                             | Tijdelijke temperatuursaanpassing                               | Stel de tijdelijke modus in; de richtwaarde voor de kamertemperatuur wordt tijdelijk gewijzigd                                                                    |
| (Î)                                    | Vakantie                                                        | Stel de begin- en einddatum van uw vakantie in om de richtwaarde voor de kamertemperatuur te verlagen.                                                            |
| TTTTTTTTTTTTTTTTTTTTTTTTTTTTTTTTTTTTTT | Vorstbeveiligd                                                  | Stel de vorstbeveiligingsmodus in; de minimumkamertemperatuur beschermt<br>uw systeem tegen bevriezing                                                            |
| <b>i</b> to                            | Instellen van de temperaturen per<br>activiteit voor verwarming | Stel de richtwaarde voor de kamertemperatuur in voor elke activiteit van het<br>klokprogramma.<br>Zie: Klokprogramma om de kamertemperatuur te regelen, pagina 77 |
| Q                                      | Zoneconfiguratie                                                | Toegang tot de instellingen voor de configuratie van het verwarmingscircuit.                                                                                      |

#### Tab.69 Menu voor configuratie van een verwarmingscircuit

## Tab.70 Uitgebreid menu voor configuratie van een verwarmingscircuit O Zoneconfiguratie

| Menu                                                         | Functie                                                                                            |  |
|--------------------------------------------------------------|----------------------------------------------------------------------------------------------------|--|
| Tijdelijke temperatuursaanpassing                            | Wijzig de kamertemperatuur tijdelijk, indien nodig                                                 |  |
| Groep, bedrijfsmodus                                         | Selecteer de verwarmingsbedrijfsmodus: Planning, handmatig of antivries                            |  |
| Groep,stpnt Tk handm                                         | Stel de kamertemperatuur handmatig in op een vaste waarde                                          |  |
| Klokprogramma                                                | Creëer een klokprogramma (tot 3 programma's toegestaan). Zie: Een klokprogramma creëren, pagina 77 |  |
| Instellen van de temperaturen per activiteit voor verwarming | Stel de kamertemperatuur in voor elke activiteit van het klokprogramma                             |  |
| Groep, gek. tijdspr.                                         | Selecteer een klokprogramma (3 opties)                                                             |  |
| Vakantieprogramma                                            | Stel de begindatum en einddatum van uw vakantie en de verlaagde tempera-<br>tuur voor deze zone in |  |
| Groep, naam                                                  | Creëer of wijzig de naam van het verwarmingscircuit                                                |  |
| Icoon keuze                                                  | Selecteer de icoon van het verwarmingscircuit                                                      |  |
| Groep, bedrijfsmodus                                         | Lees de actuele bedrijfsmodus van het verwarmingscircuit                                           |  |

## 9.5 De kamertemperatuur van een zone wijzigen

#### 9.5.1 Definitie van zone

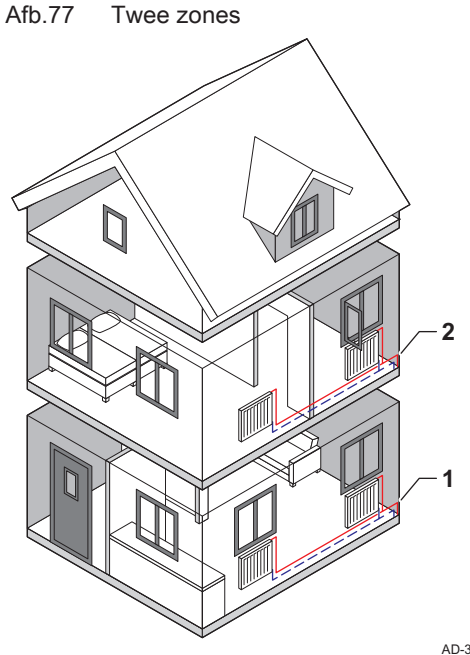

Zone is de term die gegeven wordt aan de diverse hydraulische circuits CIRCA, CIRCB etc. Het duidt meerdere delen aan van een gebouw dat door hetzelfde circuit wordt bediend..

Tab.71 Voorbeeld van twee zones

|   | Zone   | Fabrieksnaam |
|---|--------|--------------|
| 1 | Zone 1 | CIRCA        |
| 2 | Zone 2 | CIRCB        |

AD-3001404-01

9.5.2 De naam en het symbool van een zone wijzigen

De zones hebben een fabriekssymbool en fabrieksnaam. U kunt de naam en het symbool van een zone wijzigen.

- 1. Selecteer het pictogram van de zone die u wilt wijzigen.
- 2. Druk op de toets 🗸 om de selectie te bevestigen.
- 3. Gebruik de draaiknop om 🗿 te selecteren. Zoneconfiguratie
- 4. Druk op de toets ✓ om de selectie te bevestigen.
- 5. Gebruik de draaiknop om Groep, naam te selecteren.
- 6. Druk op de toets ✓ om de selectie te bevestigen.
   ⇒ Een toetsenbord met letters, cijfers en symbolen wordt
- weergegeven. 7. Wijzig de naam van de zone (maximaal 20 tekens):
  - 7.1. Gebruik de draaiknop om een letter, nummer of actie te selecteren.
  - 7.2. Selecteer **←** om een letter, cijfer of symbool te verwijderen.
  - Druk op de knop ✓ om een letter, nummer of symbool te bevestigen of te herhalen.
  - 7.4. Selecteer 🛏 om een spatie toe te voegen.
- 8. Selecteer het teken ✓ op het scherm als de naam volledig is.
- 9. Druk op de toets 🗸 om de selectie te bevestigen.
- 10. Gebruik de draaiknop om Icoon keuze te selecteren.
- 11. Druk op de toets ✓ om de selectie te bevestigen. ⇒ Alle beschikbare iconen verschijnen in het display.
- 12. Gebruik de draaiknop om het gewenste symbool van de zone te selecteren.
- 13. Druk op de toets ✔ om de selectie te bevestigen.

9.5.3 De bedrijfsmodus van een zone wijzigen

Regel de kamertemperatuur van de diverse zones van het huis. U kunt uit 5 bedrijfsmodi kiezen:

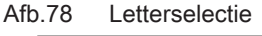

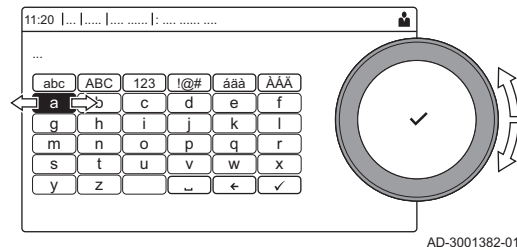

#### Afb.79 Teken bevestigen

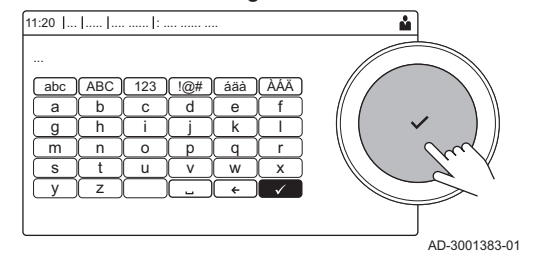

- 1. Selecteer het pictogram van de zone die u wilt wijzigen.
- 2. Druk op de toets ✓ om de selectie te bevestigen.
- ⇒ Het **Groep SnelSelect** menu verschijnt.
- 3. Gebruik de draaiknop om de gewenste bedrijfsmodus te selecteren:

| Beanjionioai                                                                            |                                                                                                    |
|-----------------------------------------------------------------------------------------|----------------------------------------------------------------------------------------------------|
| Functie                                                                                 | Beschrijving                                                                                             |
| Klokprogramma De kamertemperatuur wordt geregeld door een klokprogramma                 |                                                                                                    |
| Handmatig De kamertemperatuur is op een vaste waarde ingesteld                          |                                                                                                    |
| Tijdelijke temperatuursaanpassing De kamertemperatuur wordt tijdelijk gewijzigd         |                                                                                                    |
| Vakantie         De kamertemperatuur wordt verlaagd tijdens uw vakantie om energisparen |                                                                                                    |
| Vorstbeveiligd                                                                          | Bescherm de ketel en installatie tegen bevriezing in de winter                                           |
|                                                                                         | Functie<br>Klokprogramma<br>Handmatig<br>Tijdelijke temperatuursaanpassing<br>Vakantie<br>Vorstbeveiligd |

4. Druk op de toets ✓ om de selectie te bevestigen.

#### 9.5.4 Klokprogramma om de kamertemperatuur te regelen

Tah 72

Redriifemodi

#### Een klokprogramma creëren

Met een klokprogramma kunt u de kamertemperatuur per uur en per dag variëren. De kamertemperatuur wordt gekoppeld aan de activiteit van het klokprogramma.

# i Belangrijk

U kunt maximaal drie klokprogramma's per zone creëren. U kunt bijvoorbeeld een programma creëren voor een week met normale werkuren en een programma voor een week als u meestal thuis bent.

- 1. Selecteer het pictogram van de zone die u wilt wijzigen.
- 2. Druk op de toets 🗸 om de selectie te bevestigen.
- 3. Gebruik de draaiknop om **O Zoneconfiguratie** te selecteren.
- 4. Druk op de toets ✓ om de selectie te bevestigen.
- 5. Gebruik de draaiknop om Klokprogramma te selecteren.
- 6. Druk op de toets ✓ om de selectie te bevestigen.
- Gebruik de draaiknop om het klokprogramma te selecteren dat u wilt wijzigen: Klokprogramma 1, Klokprogramma 2 of Klokprogramma 3.
- 8. Druk op de toets 🗸 om de selectie te bevestigen.
  - ⇒ Voor maandag geplande activiteiten worden weergegeven. De laatste geplande activiteit van een dag is actief tot de eerste activiteit op de volgende dag. Bij de eerste start hebben alle weekdagen twee standaardactiviteiten; Thuis te beginnen om 6:00 uur en Slapen om 22:00 uur.
- Gebruik de draaiknop om de weekdag te selecteren die u wilt wijzigen.
  - A Weekdag
  - **B** Overzicht van geplande activiteiten
  - C Lijst van acties
- 10. Voer de volgende acties uit indien nodig:
  - 10.1. Bewerken van de begintijd en/of een geplande activiteit.
  - 10.2. Toevoegen van een nieuwe activiteit.
    10.3. Wissen van een geplande activiteit (selecteer de activiteit Verwijderen).
  - 10.4. **Kopiëren** van de geplande activiteiten van de weekdag naar andere dagen.
  - 10.5. Wijziging van de temperatuur gekoppeld aan een activiteit.

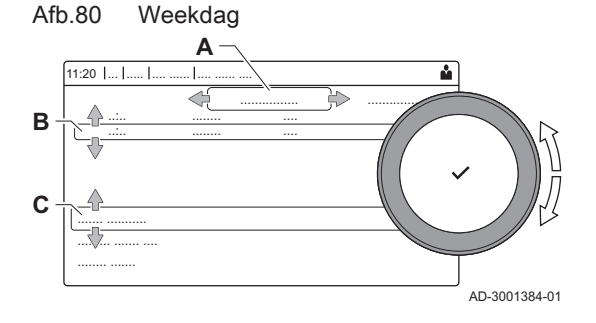

### Definitie van activiteit

Activiteit is de term die gebruikt wordt als tijdvensters in een klokprogramma worden geprogrammeerd. Het klokprogramma stelt de kamertemperatuur in voor verschillende activiteiten gedurende de dag. Een temperatuurrichtwaarde is met elke activiteit verbonden. De laatste activiteit van een dag is geldig tot de eerste activiteit op de volgende dag.

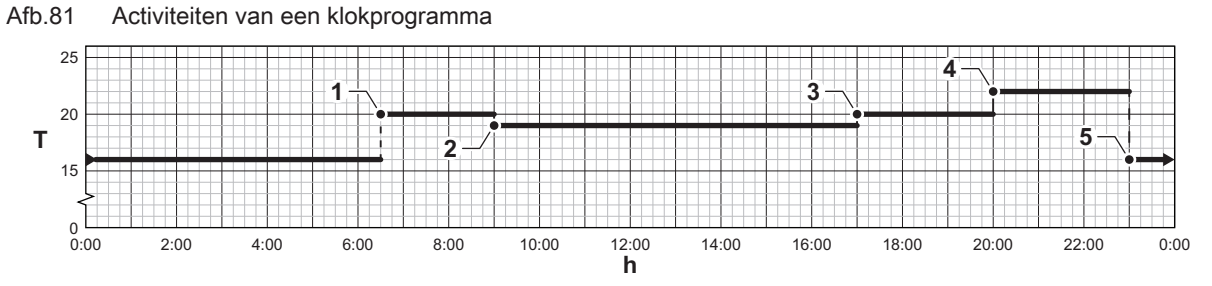

Tab.73 Voorbeeld van activiteiten

AD-3001403-01

|   | Begin van de activiteit | Activiteit | Temperatuurrichtwaar-<br>de |  |
|---|-------------------------|------------|-----------------------------|--|
| 1 | 6:30                    | Ochtend    | 20 °C                       |  |
| 2 | 9:00                    | Uit huis   | 19 °C                       |  |
| 3 | 17:00                   | Thuis      | 20 °C                       |  |
| 4 | 20:00                   | Avond      | 22 °C                       |  |
| 5 | 23:00                   | Slapen     | 16 °C                       |  |

#### De naam van een activiteit wijzigen

U kunt de namen van de activiteiten wijzigen in het klokprogramma.

- 1. Druk op de toets ≔.
- 2. Gebruik de draaiknop om Systeeminstellingen 😳 te selecteren.
- 3. Druk op de toets ✓ om de selectie te bevestigen.
- 4. Gebruik de draaiknop om Namen van de activiteiten voor verwarming instellen te selecteren.
- 5. Druk op de toets ✓ om de selectie te bevestigen.
  - ⇔ Een lijst van 6 activiteiten en hun standaardnamen wordt weergegeven:

| Activiteit 1 | Slapen    |
|--------------|-----------|
| Activiteit 2 | Thuis     |
| Activiteit 3 | Uit huis  |
| Activiteit 4 | Ochtend   |
| Activiteit 5 | Avond     |
| Activiteit 6 | Aangepast |

- 6. Gebruik de draaiknop om een activiteit te selecteren.
- 7. Druk op de toets ✓ om de selectie te bevestigen.
- ⇒ Een toetsenbord met letters, cijfers en symbolen wordt weergegeven.
- 8. Wijzig de naam van de activiteit:
  - 8.1. Druk op de draaiknop ✓ om een letter, cijfer of symbool te herhalen.
  - 8.2. Selecteer 🗲 om een letter, cijfer of symbool te verwijderen.
  - 8.3. Selecteer 🛏 om een spatie toe te voegen.
- 9. Selecteer het teken 🗸 op het scherm als de naam volledig is.
- 10. Druk op de toets ✓ om de selectie te bevestigen.

#### Een klokprogramma activeren

Om het klokprogramma te gebruiken is het nodig om de bedrijfsmodus **Klokprogramma** te activeren. Deze activering wordt apart voor elke zone uitgevoerd.

1. Selecteer het pictogram van de zone die u wilt wijzigen.

- 2. Druk op de toets 🗸 om de selectie te bevestigen.
- 3. Gebruik de draaiknop om 💼 Klokprogramma te selecteren.
- 4. Druk op de toets ✓ om de selectie te bevestigen.
- 5. Gebruik de draaiknop om het klokprogramma Klokprogramma 1, Klokprogramma 2 of Klokprogramma 3 te selecteren.
- 6. Druk op de toets ✔ om de selectie te bevestigen.

#### 9.5.5 Verwarmingstemperaturen wijzigen

U kunt de verwarmingstemperaturen van elke activiteit wijzigen.

- 1. Selecteer het pictogram van de zone die u wilt wijzigen.
- 2. Druk op de toets ✔ om de selectie te bevestigen.
- 3. Gebruik de draaiknop om 📸 Instellen van de temperaturen per activiteit voor verwarming te selecteren.
- 4. Druk op de toets ✔ om de selectie te bevestigen.
  - ⇒ Een lijst van 6 activiteiten en de bijbehorende temperaturen wordt weergegeven.
- 5. Gebruik de draaiknop om een activiteit te selecteren.
- 6. Druk op de toets ✓ om de selectie te bevestigen.
- 7. Stel de verwarmingstemperatuur in.
- 8. Druk op de toets 🗸 om de selectie te bevestigen.

#### 9.5.6 De kamertemperatuur tijdelijk wijzigen

Ongeacht de bedrijfsmodus voor een zone is het mogelijk om de kamertemperatuur voor een korte periode te wijzigen. Als deze periode is verstreken, wordt de geselecteerde bedrijfsmodus hervat.

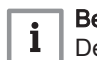

#### Belangrijk

De kamertemperatuur kan alleen op die manier worden ingesteld als een kamertemperatuursensor/-thermostaat is geïnstalleerd.

- 1. Selecteer het pictogram van de zone die u wilt wijzigen.
- 2. Druk op de toets 🗸 om de selectie te bevestigen.
- 3. Gebruik de draaiknop om 🍟 **Tijdelijke temperatuursaanpassing** te selecteren.
- Druk op de toets ✓ om de selectie te bevestigen.
- 5. Stel de duur in uren en minuten in.
- 6. Druk op de toets 🗸 om de selectie te bevestigen.
- 7. Stel de tijdelijke kamertemperatuur in.
- 8. Druk op de toets ✓ om de selectie te bevestigen.
  - ⇒ Het menu Tijdelijke temperatuursaanpassing geeft de duur en de tijdelijke temperatuur weer.

#### 9.6 De sanitair-warmwatertemperatuur wijzigen

#### 9.6.1 De bedrijfsmodus van het sanitair warm water wijzigen

Voor de bereiding van heet water kunt u uit 5 bedrijfsmodi kiezen:

- 1. Selecteer het pictogram [#].
- 2. Druk op de toets 🗸 om de selectie te bevestigen.
  - ⇒ Het SWW SnelSelect menu verschijnt.

3. Gebruik de draaiknop om de gewenste bedrijfsmodus te selecteren:

#### Tab.74 SWW-bedrijfsmodi

| Icoon | Functie        | Beschrijving                                                                               |  |
|-------|----------------|--------------------------------------------------------------------------------------------|--|
|       | Klokprogramma  | De sanitair-warmwatertemperatuur wordt geregeld door een klokprogramma                     |  |
| 6     | Handmatig      | De sanitair-warmwatertemperatuur wordt op een vaste waarde ingesteld                       |  |
| R     | Warmwaterboost | De sanitair-warmwatertemperatuur wordt geleidelijk verhoogd                                |  |
|       | Vakantie       | De sanitair-warmwatertemperatuur wordt verlaagd tijdens uw vakantie om energie te besparen |  |
|       | Vorstbeveiligd | Bescherm de ketel en installatie tegen bevriezing in de winter                             |  |

Druk op de toets ✓ om de selectie te bevestigen.

## 9.6.2 Klokprogramma om de SWW-temperatuur te regelen

### Een klokprogramma creëren

Met een klokprogramma kunt u de SWW-temperatuur per uur en per dag variëren. De warmwatertemperatuur wordt gekoppeld aan de activiteit van het klokprogramma.

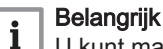

U kunt maximaal drie klokprogramma's creëren. U kunt bijvoorbeeld een programma creëren voor een week met normale werkuren en een programma voor een week als u meestal thuis bent.

- 1. Selecteer het pictogram [#].
- 2. Druk op de toets ✔ om de selectie te bevestigen.
- 3. Gebruik de draaiknop om 🗿 Zoneconfiguratie te selecteren.
- 4. Druk op de toets ✓ om de selectie te bevestigen.
- 5. Gebruik de draaiknop om SWW klokprogramma te selecteren.
- Gebruik de draaiknop om het klokprogramma te selecteren dat u wilt wijzigen: Klokprogramma 1, Klokprogramma 2 of Klokprogramma 3.
- Druk op de toets ✓ om de selectie te bevestigen.
  - ▷ Voor maandag geplande activiteiten worden weergegeven. De laatste geplande activiteit van een dag is actief tot de eerste activiteit op de volgende dag. De geplande activiteiten worden weergegeven. Bij de eerste start hebben alle weekdagen twee standaardactiviteiten; **Comfort** te beginnen om 6:00 uur en **Verlaagd** om 22:00 uur.
- 8. Gebruik de draaiknop om de weekdag te selecteren die u wilt wijzigen.
  - A Weekdag
  - B Overzicht van geplande activiteiten
  - C Lijst van acties
- 9. Voer de volgende acties uit indien nodig:
  - 9.1. Bewerken van de begintijd en/of een geplande activiteit.
  - 9.2. Toevoegen van een nieuwe activiteit.9.3. Wissen van een geplande activiteit (selecteer de activiteit
  - Verwijderen). 9.4. Kopiëren van de geplande activiteiten van de weekdag naar
  - 9.4. Kopiëren van de geplande activiteiten van de weekdag naar andere dagen.
  - 9.5. Wijziging van de temperatuur gekoppeld aan een activiteit.

### Klokprogramma voor SWW activeren

Om het klokprogramma voor SWW te gebruiken, is het nodig om de bedrijfsmodus **Klokprogramma**te activeren. Deze activering wordt apart voor elke zone uitgevoerd.

- 1. Selecteer het pictogram [#].
- 2. Druk op de toets ✓ om de selectie te bevestigen.
- 3. Gebruik de draaiknop om 📩 Klokprogramma te selecteren.

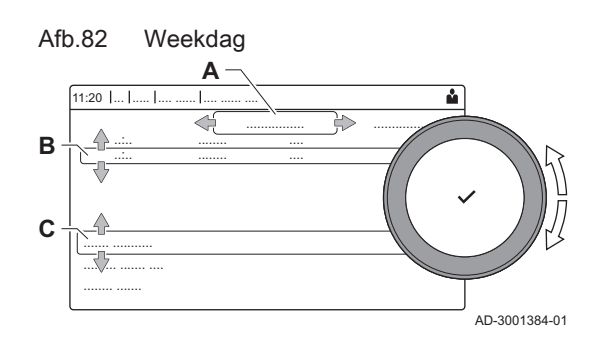

- 4. Druk op de toets ✔ om de selectie te bevestigen.
- Gebruik de draaiknop om het SWW-klokprogramma Klokprogramma 1, Klokprogramma 2 of Klokprogramma 3 te selecteren.
- 6. Druk op de toets ✓ om de selectie te bevestigen.

#### 9.6.3 De sanitair-warmwatertemperatuur tijdelijk verhogen

Ongeacht de bedrijfsmodus geselecteerd voor de bereiding van sanitair warm water, is het mogelijk om de SWW-temperatuur voor een korte periode te wijzigen. Na deze periode wordt de warmwatertemperatuur verlaagd tot de richtwaarde **Verlaagd**.

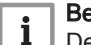

#### Belangrijk

De temperatuur van sanitair warm water kan alleen op die manier worden ingesteld als een sanitair-warmwatersensor is geïnstalleerd.

- 1. Selecteer het pictogram [
- Druk op de toets ✓ om de selectie te bevestigen.
- 3. Gebruik de draaiknop om \mu Warmwaterboost te selecteren.
- Druk op de toets ✓ om de selectie te bevestigen.
- 5. Stel de duur in uren en minuten in.
- 6. Druk op de toets ✓ om de selectie te bevestigen.
  - ⇒ De temperatuur wordt verhoogd tot de Comfort setpunt SWW.

#### 9.6.4 Comfort-warmwatertemperatuur wijzigen

U kunt de comfort-warmwatertemperatuur wijzigen in het klokprogramma.

- 1. Selecteer het pictogram [#].
- 2. Druk op de toets 🗸 om de selectie te bevestigen.
- Gebruik de draaiknop om mini Comfort setpunt SWW te selecteren: De SWW-temperatuur als de warmwaterproductie wordt ingeschakeld.
- 4. Druk op de toets ✓ om de selectie te bevestigen.
- 5. Stel de comfort-warmwatertemperatuur in.
- Druk op de toets ✓ om de selectie te bevestigen.

U kunt ook de verlaagde warmwatertemperatuur wijzigen via: **Zoneconfiguratie > ECO setpnt SWW**: De SWW-temperatuur als de warmwaterproductie wordt uitgeschakeld.

#### 9.7 De display-instellingen wijzigen

- Druk op de toets ≔.
- 2. Druk op de toets 🗸 om de selectie te bevestigen.
- 3. Gebruik de draaiknop om Systeeminstellingen 😳 te selecteren.
- 4. Druk op de toets ✓ om de selectie te bevestigen.
- Voer een van de handelingen uit zoals beschreven in onderstaande tabel:

#### Tab.75 Display-instellingen

| Menu systeeminstellingen                                                         | Instellingen                                                                     |  |
|----------------------------------------------------------------------------------|----------------------------------------------------------------------------------|--|
| Stel datum en tijd in                                                            | Stel de huidige datum en tijd in                                                 |  |
| Selecteer land en taal                                                           | Selecteer uw land en taal                                                        |  |
| Zomer/wintertijd Zomertijd in- of uitschakelen                                   |                                                                                  |  |
| Installateursgegevens Lees de naam en het telefoonnummer van de installateur uit |                                                                                  |  |
| Namen van de activiteiten voor                                                   | Creëer de namen voor de activiteiten van het klokprogramma                       |  |
| verwarming instellen                                                             |                                                                                  |  |
| Stel de schermhelderheid in                                                      | Stel de helderheid van het display in                                            |  |
| Selecteer klik geluid                                                            | Activeer of deactiveer het klikgeluid van de draaiknop                           |  |
| Licentiegegevens                                                                 | Lees gedetailleerde licentie-informatie af van de platformtoepassing van het ap- |  |
|                                                                                  | paraat                                                                           |  |

#### 9.8 De naam en het telefoonnummer van de installateur lezen

De installateur kan zijn naam en telefoonnummer op het bedieningspaneel instellen. U kunt deze informatie lezen als u contact wilt opnemen met de installateur.

- 1. Druk op de toets ≔.
- 2. Druk op de toets 🗸 om de selectie te bevestigen.
- 3. Selecteer Systeeminstellingen 🗘
- 4. Druk op de toets ✔ om de selectie te bevestigen.
- 5. Selecteer Installateursgegevens
- 6. Druk op de toets ✓ om de selectie te bevestigen.
   ⇒ De naam en het telefoonnummer van de installateur worden weergegeven.

9.9 Opstarten

Ga voor het opstarten van de ketel als volgt te werk:

- 1. Open de gaskraan van de ketel.
- 2. Steek de stekker van de ketel in een geaard stopcontact.
- 3. De ketel doorloopt een automatisch ontluchtingsprogramma van ca. 3 minuten.
- Controleer de waterdruk van de CV-installatie die op het display van het bedieningspaneel staat aangegeven. Indien nodig: vul de CVinstallatie bij.

De actuele bedrijfssituatie van de ketel wordt op het display weergegeven.

#### 9.10 Uitschakelen

Schakel de ketel als volgt uit:

- 1. Sluit de gasaanvoer af.
- 2. Houd de installatie vorstvrij.
- Sluit de ketel niet af als de installatie niet vorstvrij gehouden kan worden.

#### 9.11 Vorstbeveiliging

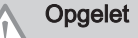

- Tap de ketel en de CV-installatie af, als u voor langere tijd geen gebruik maakt van de woning of het gebouw en er kans is op vorst.
- De vorstbeveiliging werkt niet als de ketel buiten bedrijf is.
- De ingebouwde ketelbeveiliging werkt alleen voor de ketel en niet voor de installatie en radiatoren.
- Open de kranen van alle op de installatie aangesloten radiatoren.

Zet de temperatuurregeling laag, bijvoorbeeld op 10°C.

Als het CV-water in de ketel te ver in temperatuur daalt, treedt de ingebouwde ketelbeveiliging in werking. Deze werkt als volgt:

- Bij een watertemperatuur lager dan 7°C start de pomp.
- Bij een watertemperatuur lager dan 4°C start de ketel.
- Bij een watertemperatuur hoger dan 10°C schakelt de brander uit en draait de pomp kort na.

Om bevriezing van de installatie en radiatoren in vorstgevoelige ruimten (bijvoorbeeld een garage) te voorkomen, kan er op de ketel een vorstthermostaat of, indien mogelijk, een buitensensor worden aangesloten.

## 9.12 Ommanteling reinigen

1. Reinig de buitenzijde van het apparaat met een vochtige doek en een zacht schoonmaakmiddel

## 10 Technische specificaties

## 10.1 Goedkeuringen

#### 10.1.1 Certificeringen

#### Tab.76 Certificeringen

| CE-identificatienum-                                                              | PIN 0063CS3928                                                      |  |  |
|-----------------------------------------------------------------------------------|---------------------------------------------------------------------|--|--|
| mer                                                                               |                                                                     |  |  |
| NOx-klasse (1)                                                                    | 6                                                                   |  |  |
| Type rookgasaanslui-                                                              | B <sub>23</sub> , B <sub>23P</sub> , B <sub>33</sub> <sup>(2)</sup> |  |  |
| ting                                                                              | $C_{13(X)}$ , $C_{53}$ , $C_{63(X)}$ , $C_{93(X)}$                  |  |  |
| (1) EN 15502–1                                                                    |                                                                     |  |  |
| (2) Als een ketel wordt geïnstalleerd met een aansluiting van het type $B_{23}$ , |                                                                     |  |  |
| B <sub>23P</sub> , B <sub>33</sub> , dan wordt                                    | t de IP-codering van de ketel verlaagd tot IP20.                    |  |  |

### 10.1.2 Toestelcategorieën

#### Tab.77 Toestelcategorieën

| Land                                                                                                    | Categorie                           | Gassoort        | Aansluitdruk (mbar) |  |
|----------------------------------------------------------------------------------------------------|-------------------------------------|-----------------|---------------------|--|
| België                                                                                                    | $I_{2E(S)}^{(1)}, I_{2E(R)}^{(2)},$ | G20/25 (E-gas)  | 20/25               |  |
|                                                                                                    | I <sub>3P</sub>                     | G31 (propaan)   | 37-50               |  |
| Luxemburg                                                                                                    | II <sub>2E3P</sub>                  | G20/G25 (E gas) | 20                  |  |
|                                                                                                    |                                     | G31 (propaan)   | 50                  |  |
| <ul> <li>(1) voor ketels met een nominale belasting ≤70 kW</li> <li>(2) voor ketels met een nominale belasting &gt;70kW</li> </ul> |                                     |                 |                     |  |

#### 10.1.3 Richtlijnen

Naast de wettelijke voorschriften en richtlijnen, moeten ook de aanvullende richtlijnen in deze handleiding worden opgevolgd.

Voor alle voorschriften en richtlijnen, zoals genoemd in deze handleiding, geldt dat aanvullingen of latere voorschriften en richtlijnen op het moment van installeren van toepassing zijn.

### 10.1.4 Fabriekstest

ledere ketel wordt voor het verlaten van de fabriek optimaal ingesteld en getest op:

- Elektrische veiligheid.
- Afstelling van O<sub>2</sub>.
- Waterdichtheid.
- Gasdichtheid.
- · Parameterinstelling.

## 10.2 Technische gegevens

## Tab.78 Algemeen

| AMC                                                          |         |    | 45                 | 65                  | 90                  | 115                   |
|--------------------------------------------------------------|---------|----|--------------------|---------------------|---------------------|-----------------------|
| Nominaal vermogen (Pn)<br>CV-bedrijf (80/60°C) G20 (H-gas)   | min-max | kW | 8,0 - 40,8<br>40,8 | 12,0 - 61,5<br>61,5 | 14,1 - 84,2<br>84,2 | 18,9 - 103,9<br>103,9 |
| Nominaal vermogen (Pn)<br>CV-bedrijf (80/60°C) G25 (L-gas)   | min-max | kW | 6,6 - 33,9<br>33,9 | 10,0 - 51,0<br>51,0 | 14,1 - 84,2<br>84,2 | 18,9 - 103,9<br>103,9 |
| Nominaal vermogen (Pn)<br>CV-bedrijf (50/30°C) G20 (H-gas)   | min-max | kW | 8,9 - 43,0<br>43,0 | 13,3 - 65,0<br>65,0 | 15,8 - 89,5<br>89,5 | 21,2 - 109,7<br>109,7 |
| Nominaal vermogen (Pn)<br>CV-bedrijf (50/30°C) G25 (L-gas)   | min-max | kW | 7,4 - 35,7<br>35,7 | 11,0 - 54,0<br>54,0 | 15,8 - 89,5<br>89,5 | 21,2 - 109,7<br>109,7 |
| Nominale belasting (Qnh)<br>CV-bedrijf (Hi) G20 (H-gas)      | min-max | kW | 8,2 - 41,2<br>41,2 | 12,2 - 62,0<br>62,0 | 14,6 - 86,0<br>86,0 | 19,6 - 107,0<br>107,0 |
| Nominale belasting (Qnh)<br>CV-bedrijf (Hi) G25 (L-gas)      | min-max | kW | 7,2 - 34,2<br>34,2 | 10,4 - 51,5<br>51,5 | 14,6 - 86,0<br>86,0 | 19,6 - 107,0<br>107,0 |
| Nominale belasting (Qnh)<br>CV-bedrijf (Hs) G20 (H-gas)      | min-max | kW | 9,1 - 45,7<br>45,7 | 13,6 - 68,8<br>68,8 | 16,2 - 95,5<br>95,5 | 21,9 - 118,8<br>118,8 |
| Nominale belasting (Qnh)<br>CV-bedrijf (Hs) G25 (L-gas)      | min-max | kW | 8,0 - 37,9<br>37,9 | 11,6 - 57,1<br>57,1 | 16,2 - 95,5<br>95,5 | 21,9 - 118,8<br>118,8 |
| Vollast rendement CV (Pn) (Hi) (80/60°C)                     |         | %  | 97,2               | 98,3                | 97,9                | 97,1                  |
| Vollast rendement CV (Pa) (Hi) (80/60°C)                     |         | %  | 99,1               | 99,2                | 97,9                | 97,1                  |
| Vollast rendement CV (Hi) (50/30 °C)                         |         | %  | 102,9              | 104,6               | 104,1               | 102,5                 |
| Deellast rendement CV (Hi)<br>(Retourtemperatuur 60 °C)      |         | %  | 97,2               | 98,3                | 96,6                | 96,5                  |
| Deellast rendement CV (Pa) (Hi)<br>(Retourtemperatuur 30 °C) |         | %  | 108,4              | 108,9               | 108,1               | 108,0                 |
| Deellast rendement CV (Pa) (Hi)<br>(Retourtemperatuur 30 °C) |         | %  | 110,6              | 110,4               | 108,1               | 108,0                 |
| Vollast rendement CV (Pn) (Hs) (80/60<br>°C)                 |         | %  | 87,5               | 88,5                | 88,2                | 87,4                  |
| Vollast rendement CV (Pa) (Hs) (80/60<br>°C)                 |         | %  | 89,2               | 89,3                | 88,2                | 87,4                  |
| Vollast rendement CV (Hs) (50/30 °C)                         |         | %  | 92,7               | 94,2                | 93,7                | 92,3                  |
| Laaglast rendement CV (Hs)<br>(Retourtemperatuur 60 °C)      |         | %  | 87,5               | 88,5                | 88,2                | 87,4                  |
| Deellast rendement CV (Pn) (Hs)<br>(Retourtemperatuur 30 °C) |         | %  | 97,6               | 98,1                | 97,3                | 97,3                  |
| Deellast rendement CV (Pa) (Hs)<br>(Retourtemperatuur 30 °C) |         | %  | 99,6               | 99,4                | 97,3                | 97,3                  |
| (1) Fabrieksinstelling                                       |         |    |                    |                     |                     |                       |

#### Tab.79 Gas- en rookgasgegevens

| AMC                                                                                        |         |                   | 45        | 65        | 90         | 115        |
|--------------------------------------------------------------------------------------------|---------|-------------------|-----------|-----------|------------|------------|
| Gasvoordruk G20 (H-gas)                                                                    | min-max | mbar              | 17 - 25   | 17 - 25   | 17 - 25    | 17 - 25    |
| Gasvoordruk G25 (L-gas)                                                                    | min-max | mbar              | 20 - 30   | 20 - 30   | 20 - 30    | 20 - 30    |
| Gasvoordruk G31 (propaan)                                                                  | min-max | mbar              | 37 - 50   | 37 - 50   | 37 - 50    | 37 - 50    |
| Gasverbruik G20 (H-gas) <sup>(1)</sup>                                                     | min-max | m <sup>3</sup> /u | 0,9 - 4,4 | 1,3 - 6,6 | 1,5 - 9,1  | 2,1 - 11,3 |
| Gasverbruik G25 (L-gas)                                                                    | min-max | m <sup>3</sup> /u | 1,0 - 5,1 | 1,5 - 7,6 | 1,8 - 10,6 | 2,4 - 13,2 |
| Gasverbruik G25.3 (K-gas)                                                                  | min-max | m <sup>3</sup> /u | 1,0 - 4,9 | 1,5 - 7,5 | 1,8 - 10,4 | 2,4 - 12,9 |
| Gasverbruik G31 (propaan)                                                                  | min-max | m <sup>3</sup> /u | 0,4 - 1,7 | 0,5 - 2,5 | 0,9 - 3,5  | 0,9 - 4,4  |
| Gaszijdige weerstand tussen ketelaan-<br>sluitpunt en gasblokmeetpunt (met G20<br>gemeten) | max     | mbar              | 1,0       | 2,0       | 2,5        | 3,0        |

| AMC                                                       |                |              | 45                | 65               | 90       | 115      |
|-----------------------------------------------------------|----------------|--------------|-------------------|------------------|----------|----------|
| NOx jaaremissie G20 (H-gas) EN15502<br>O2 = 0%            | Hs             | mg/kWh       | 42                | 48               | 53       | 41       |
| NOx jaaremissie G25 (L-gas)                               | Hs             | mg/kWh       | 45                | 46               | 53       | 47       |
| CO jaaremissie G25 (L-gas)                                | Hs             | mg/kWh       | 34                | 30               | 32       | 48       |
| Rookgashoeveelheid                                        | min-max        | kg/u         | 14 - 69           | 21 - 104         | 28 - 138 | 36 - 178 |
| Rookgastemperatuur                                        | min-max        | °C           | 30 - 67           | 30 - 68          | 30 - 68  | 30 - 72  |
| Maximale tegendruk                                        |                | Pa           | 150               | 100              | 160      | 220      |
| Schoorsteenrendement CV (Hi)<br>(80/60 °C) bij 20 °C omg. |                | %            | 99,1              | 99,2             | 97,9     | 97,1     |
| Schoorsteenverliezen CV (Hi)<br>(80/60 °C) bij 20 °C omg. |                | %            | 0,9               | 0,8              | 2,1      | 2,9      |
| (1) Gasverbruiken op basis van calorische o               | nderwaarde bij | standaard co | ondities: T=288,1 | 5 K, p=1013,25 m | ıbar.    |          |

## Tab.80 Gegevens cv-circuit

| AMC                             |          |      | 45    | 65    | 90    | 115   |
|---------------------------------|----------|------|-------|-------|-------|-------|
| Waterinhoud                     |          | 1    | 4,3   | 6,4   | 9,4   | 9,4   |
| Waterbedrijfsdruk               | min      | bar  | 0,8   | 0,8   | 0,8   | 0,8   |
| Waterbedrijfsdruk (PMS)         | max      | bar  | 4,0   | 4,0   | 4,0   | 4,0   |
| Watertemperatuur                | max      | °C   | 110,0 | 110,0 | 110,0 | 110,0 |
| Bedrijfstemperatuur             | max      | °C   | 90,0  | 90,0  | 90,0  | 90,0  |
| Waterzijdige weerstand (ΔT=20K) |          | mbar | 114   | 163   | 153   | 250   |
| Behuizingsverliezen             | ΔT 30 °C | W    | 101   | 110   | 123   | 123   |
|                                 | ΔT 50 °C |      | 201   | 232   | 254   | 254   |

## Tab.81 Gegevens elektrisch

| AMC                                                      |                  |     | 45  | 65  | 90  | 115 |
|----------------------------------------------------------|------------------|-----|-----|-----|-----|-----|
| Netvoeding                                               |                  | VAC | 230 | 230 | 230 | 230 |
| Opgenomen vermogen - Vollast CV <sup>(1)</sup>           | max              | W   | 75  | 89  | 114 | 182 |
| Opgenomen vermogen - Deellast CV<br>(30%) <sup>(1)</sup> | min              | W   | 22  | 29  | 30  | 36  |
| Opgenomen vermogen - minimale last CV <sup>(1)</sup>     | min              | W   | 20  | 26  | 26  | 32  |
| Opgenomen vermogen - Stand-by (Psb) <sup>(1)</sup>       | max              | W   | 6   | 7   | 7   | 6   |
| Elektrische beschermingsindex                            |                  | IP  | X4D | X4D | X4D | X4D |
| Zekeringen (traag)                                       | Hoofd<br>CU-GH08 | A   | 2,5 | 2,5 | 2,5 | 2,5 |
| (1) zonder pomp                                          |                  | -   |     |     |     |     |

## Tab.82 Gegevens overige

| AMC                                                                   |   |       | 45   | 65   | 90   | 115  |
|-----------------------------------------------------------------------|---|-------|------|------|------|------|
| Totaal gewicht inclusief verpakking                                   |   | kg    | 60,5 | 66,5 | 76,5 | 76,5 |
| Minimaal montagegewicht <sup>(1)</sup>                                |   | kg    | 50   | 56   | 65,2 | 65,2 |
| Gemiddelde geluidsniveau op een af-<br>stand van 1 meter van de ketel | 1 | dB(A) | 45,1 | 46,7 | 51,6 | 51,1 |
| (1) Zonder frontmantel.                                               |   |       |      |      |      |      |

## Tab.83 Technische parameters

| AMC                                 | 45  | 65  | 90  | 115 |
|-------------------------------------|-----|-----|-----|-----|
| Ketel met rookgascondensor          | Ja  | Ja  | Ja  | Ja  |
| Lagetemperatuurketel <sup>(1)</sup> | Nee | Nee | Nee | Nee |
| B1-ketel                            | Nee | Nee | Nee | Nee |

| AMC                                                                                                    |                       |        | 45    | 65    | 90    | 115   |  |
|----------------------------------------------------------------------------------------------------|-----------------------|--------|-------|-------|-------|-------|--|
| Ruimteverwarmingstoestel met warmte-<br>krachtkoppeling                                                                            |                       |        | Nee   | Nee   | Nee   | Nee   |  |
| Combinatieverwarmingstoestel                                                                                                    |                       |        | Nee   | Nee   | Nee   | Nee   |  |
| Nominale warmteafgifte                                                                                                    | Pnom                  | kW     | 41    | 62    | 84    | 104   |  |
| Nuttige warmteafgifte bij nominale<br>warmteafgifte en werking op hoge tem-<br>peratuur <sup>(2)</sup>                             | <i>P</i> <sub>4</sub> | kW     | 40,8  | 61,5  | 84,2  | 103,9 |  |
| Nuttige warmteafgifte bij 30% van de<br>nominale warmteafgifte en werking op<br>lage temperatuur <sup>(1)</sup>                    | <i>P</i> <sub>1</sub> | kW     | 13,7  | 20,5  | 27,9  | 34,7  |  |
| Seizoensgebonden energie-efficiëntie voor ruimteverwarming                                                                         | $\eta_s$              | %      | 94    | 94    | -     | -     |  |
| Nuttig rendement bij nominale warmte-<br>afgifte en werking op hoge tempera-<br>tuur <sup>(2)</sup>                                | $\eta_4$              | %      | 89,3  | 89,4  | 88,2  | 87,5  |  |
| Nuttig rendement bij 30% van de nomi-<br>nale warmteafgifte en werking op lage<br>temperatuur <sup>(1)</sup>                       | η <sub>1</sub>        | %      | 99,6  | 99,5  | 97,4  | 97,3  |  |
| Supplementair elektriciteitsverbruik                                                                                               |                       |        |       |       |       |       |  |
| Vollast                                                                                                    | elmax                 | kW     | 0,075 | 0,100 | 0,124 | 0,184 |  |
| Laaglast                                                                                                    | elmin                 | kW     | 0,020 | 0,029 | 0,030 | 0,036 |  |
| Stand-by stand                                                                                                    | P <sub>SB</sub>       | kW     | 0,006 | 0,007 | 0,007 | 0,006 |  |
| Andere kenmerken                                                                                                    |                       |        |       |       |       |       |  |
| Warmteverlies in stand-by stand                                                                                                    | P <sub>stby</sub>     | kW     | 0,101 | 0,110 | 0,123 | 0,123 |  |
| Energieverbruik van ontstekingsbran-<br>der                                                                                        | P <sub>ign</sub>      | kW     | -     | -     | -     | -     |  |
| Jaarlijks energieverbruik                                                                                                    | $Q_{HE}$              | GJ     | 125   | 188   | -     | -     |  |
| Geluidsvermogensniveau, binnen                                                                                                    | L <sub>WA</sub>       | dB     | 53    | 55    | 60    | 59    |  |
| Emissies van stikstofoxiden                                                                                                    | NOX                   | mg/kWh | 42    | 48    | 53    | 41    |  |
| (1) Lage temperatuur betekent voor verwarmingsketels met rookgascondensor een temperatuur van 30 °C, voor lagetemperatuurketels 37 |                       |        |       |       |       |       |  |

°C en voor andere verwarmingstoestellen 50 °C (bij de inlaat van het verwarmingstoestel).
(2) Werking op hoge temperatuur betekent een retourtemperatuur van 60 °C bij de inlaat van het verwarmingstoestel en een toevoertemperatuur van 80 °C hij de uitlaat van het verwarmingstoestel

ratuur van 80 °C bij de uitlaat van het verwarmingstoestel.

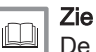

De achterzijde voor contactgegevens.

## 10.3 Ketelpomp

Bij deze ketel wordt de ketelpomp niet meegeleverd. Houd bij de keuze van de pomp rekening met de ketelweerstand en de installatieweerstand. De grafiek toont de hydraulische weerstand bij verschillende debietwaarden. De tabel toont belangrijke nominale debietwaarden en de bijbehorende hydraulische weerstand.

Installeer de pomp direct onder de ketel op de retouraansluiting, indien mogelijk.

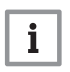

#### Belangrijk

Wanneer de pomp wordt geregeld door de regeleenheid van de ketel, dient gecontroleerd te worden of het ontluchtingsprogramma correct is ingesteld (parameter **AP101 = 1**).

## 800 30 / 45 kW 700 90 / 115 kW 600 55 / 65 kW 500 **I** 400 300 200 100 0 \_\_\_\_\_ 4 Q 3 5 6 7 8 2

#### Afb.83 Hydraulische weerstand

#### **Q** Debiet (m<sup>3</sup>/h)

#### H Hydraulische weerstand (mbar)

## AD-3001405-01

#### Tab.84 Nominale debietwaarden

|                         | Eenheid           | 45   | 65   | 90   | 115                  |
|-------------------------|-------------------|------|------|------|----------------------|
| <b>Q</b> bij ΔT = 10 °C | m <sup>3</sup> /u | 3,50 | 5,28 | 7,20 | 9,0                  |
| <b>H</b> bij ΔT = 10 °C | mbar              | 456  | 652  | 612  | 1000                 |
| <b>Q</b> bij ΔT = 20 °C | m <sup>3</sup> /u | 1,75 | 2,64 | 3,60 | 4,50                 |
| <b>H</b> bij ΔT = 20 °C | mbar              | 114  | 163  | 153  | 250                  |
| <b>Q</b> bij ΔT = 35 °C | m <sup>3</sup> /u | -    | -    | -    | 2,55                 |
| <b>H</b> bij ΔT = 35 °C | mbar              | -    | -    | -    | 72                   |
| <b>Q</b> bij ΔT = 40 °C | m <sup>3</sup> /u | 0,90 | 1,32 | 1,80 | niet toege-<br>staan |
| H bij ΔT = 40 °C        | mbar              | 30   | 45   | 40   | niet toege-<br>staan |

# 11 Bijlage

## 11.1 ErP-informatie

## 11.1.1 Productkaart

#### Tab.85 Productkaart

| De Dietrich – AMC                                                     |    | 45  | 65  | 90 | 115 |
|-----------------------------------------------------------------------|----|-----|-----|----|-----|
| Seizoensgebonden energie-efficiëntieklasse voor ruim-<br>teverwarming |    | Α   | Α   | -  | -   |
| Nominale warmteafgifte (Pnom of Psup)                                 | kW | 41  | 62  | 84 | 104 |
| Seizoensgebonden energie-efficiëntie voor ruimtever-<br>warming       | %  | 94  | 94  | -  | -   |
| Jaarlijks energieverbruik                                             | GJ | 125 | 188 | -  | -   |
| Geluidsvermogensniveau L <sub>WA</sub> binnen                         | dB | 53  | 55  | 60 | 59  |

#### 11.1.2 Pakketkaart

Afb.84 Pakketkaart voor ketels met vermelding van de energie-efficiëntie voor ruimteverwarming van het pakket

| Seizoensgebonden energie-efficiëntie van ruimteve<br>ketel                                                                                                    | rwarming door ruimteverwarmingstoestel met                                                                                                    | (1)<br>'I' %    |
|----------------------------------------------------------------------------------------------------|----------------------------------------------------------------------------------------------------|-----------------|
| Temperatuurregelaar                                                                                                    | Klasse I = 1%, Klasse II = 2%, Klasse III = 1,5%,                                                                                                    | 2               |
| overeenkomstig productkaart temperatuurregelaar                                                                                                    | Klasse IV = 2%, Klasse V = 3%, Klasse VI = 4%,<br>Klasse VII = 3,5%, Klasse VIII = 5%                                                                                                    | %               |
| Tweede ketel<br>overeenkomstig productkaart ketel                                                                                                    | Seizoensgebonden energie-efficiëntie van<br>ruimteverwarming (in %)<br>( 'l' ) x 0,1 = ±                                                                                                    | 3               |
| Bijdrage zonne-energie                                                                                                    | Klasse warmwatertapk (1)                                                                                                    |                 |
| overeenkomstig productkaart zonne-energie-installatie                                                                                                    |                                                                                                    |                 |
| $ \left( \begin{matrix} \text{Collectoroppervlak (in} \\ m^2 \end{matrix} \right)  \qquad \\ \hline \\ \hline \\ \\ \hline \\ \\ \\ \\ \hline \\ \\ \\ \\ \\ \\ \\$ | $ \begin{array}{c} \hline Collectorefficiëntie (in \\ \%) \end{array} \qquad \qquad \qquad \qquad \qquad \qquad \qquad \qquad \qquad \qquad \qquad \qquad \qquad \qquad \qquad \qquad \qquad \qquad $ | <b>(4</b> )     |
| ('III' x + 'IV' x                                                                                                    | ) x 0,9 x ( /100) x = +                                                                                                    | %               |
| (1) Als de klasse van de warmwatertank boven A is, gebruik o                                                                                                    | dan 0,95                                                                                                    | ]               |
| Aanvullende warmtepomp                                                                                                    | Seizoensgebonden energie-efficiëntie van ruimteverwarming (in %)                                                                                                    |                 |
| overeenkomstig productkaart warmtepomp                                                                                                    | (                                                                                                    | <u>(5)</u><br>% |
| Bijdrage zonne-energie EN aanvullende warmtepom                                                                                                    | np                                                                                                    |                 |
| selecteer kleinste waarde                                                                                                    | <u>(4)</u> <u>(5)</u>                                                                                                    | 6               |
| 0,                                                                                                    | .5 x OF 0,5 x = -                                                                                                    | %               |
| Seizoensgebonden energie-efficiëntie van ruimteve                                                                                                    | rwarming door pakket                                                                                                    | 7               |
|                                                                                                    |                                                                                                    | %               |
| Seizoensgebonden energie-efficiëntieklasse van ru                                                                                                    | imteverwarming door pakket                                                                                                    |                 |
|                                                                                                    |                                                                                                    |                 |
| G F E D                                                                                                    |                                                                                                    |                 |
| <30% ≥30% ≥34% ≥36% ≥                                                                                                    | 275% ≥82% ≥90% ≥98% ≥125% ≥150%                                                                                                    |                 |
| Ketel en aanvullende warmtepomp geïnstalleerd me                                                                                                    | et lagetemperatuurwarmtestralers bij 35 °C?                                                                                                    |                 |
| overeenkomstig productkaart warmtepomp                                                                                                    |                                                                                                    | ]               |
|                                                                                                    | + (50 x 'll') =                                                                                                    | %               |
| De energie-efficiëntie van het pakket producten waarop deze k                                                                                                    | kaart betrekking heeft, stemt eventueel niet overeen met de feitelij                                                                                                    | ike energie-    |

efficiëntie na installatie in het gebouw aangezien deze efficiëntie ook door andere factoren wordt beïnvloed, zoals het warmteverlies in het distributiesysteem en de dimensionering van de producten in verhouding tot de grootte van het gebouw en de kenmerken ervan.

AD-3000743-01

- I De waarde van de seizoensgebonden energie-efficiëntie voor ruimteverwarming van de hoofdverwarming, uitgedrukt in %.
- II De factor voor het wegen van de warmteafgifte van hoofd- en aanvullende verwarmingstoestellen van een pakket zoals aangegeven in de volgende tabel.
- III De waarde van de wiskundige formule: 294/(11 · Prated), waarbij "Prated" is gerelateerd aan het ruimteverwarmingstoestel als hoofdverwarming.
- IV De waarde van de wiskundige formule 115/(11 · Prated), waarbij "Prated" is gerelateerd aan het ruimteverwarmingstoestel als hoofdverwarming.

#### Tab.86 Weging van ketels

| Psup / (Prated + Psup) <sup>(1)(2)</sup>                                                                      | II, pakket zonder warmwatertank | II, pakket met warmwatertank |  |  |  |  |
|----------------------------------------------------------------------------------------------------|---------------------------------|------------------------------|--|--|--|--|
| 0                                                                                                    | 0                               | 0                            |  |  |  |  |
| 0,1                                                                                                    | 0,3                             | 0,37                         |  |  |  |  |
| 0,2                                                                                                    | 0,55                            | 0,70                         |  |  |  |  |
| 0,3                                                                                                    | 0,75                            | 0,85                         |  |  |  |  |
| 0,4                                                                                                    | 0,85                            | 0,94                         |  |  |  |  |
| 0,5                                                                                                    | 0,95                            | 0,98                         |  |  |  |  |
| 0,6                                                                                                    | 0,98                            | 1,00                         |  |  |  |  |
| ≥ 0,7                                                                                                    | 1,00                            | 1,00                         |  |  |  |  |
| (1) De tussenliggende waarden worden berekend door lineaire interpolatie tussen de twee aangrenzende waarden. |                                 |                              |  |  |  |  |

(2) Prated is gerelateerd aan het ruimteverwarmingstoestel of het combinatieverwarmingstoestel als hoofdverwarming.

## 11.2 EG Conformiteitsverklaring

Het toestel is conform het in de EG conformiteitsverklaring beschreven standaardtype. Het is vervaardigd en in bedrijf genomen overeenkomstig de Europese richtlijnen.

De originele conformiteitsverklaring is bij de fabrikant op te vragen.

# Oorspronkelijke gebruiksaanwijzing - © Copyright

Alle technische en technologische informatie in deze handleiding, evenals door ons ter beschikking gestelde tekeningen en technische beschrijvingen, blijven ons eigendom en mogen zonder onze toestemming niet worden vermenigvuldigd. Wijzigingen voorbehouden.

# 

# FRANCE

Direction de la Marque 57, rue de la Gare - F-67580 Mertzwiller

6 03 88 80 27 00

03 88 80 27 99

www.dedietrich-thermique.fr

## VAN MARCKE NV

BE

LAR Blok Z, 5 B- 8511 KORTRIJK

+32 (0)56/23 75 11
www.vanmarcke.be

DE DIETRICH THERMIQUE IBERIA S.L.U. ES C/Salvador Espriu, 11 08908 L'HOSPITALET de LLOBREGAT Info@dedietrichthermique.es www.dedietrich-calefaccion.es MEIER TOBLER AG CH Bahnstrasse 24 - CH - 8603 SCHWERZENBACH Info@meiertobler.ch +41 (0) 8 00 846 846 Serviceline www.meiertobler.ch

MEIER TOBLER SA CH Chemin de la Veyre-d'En-Haut B6, CH -1806 St-Légier-La-Chiésaz +41 (0) 21 943 02 22

*@* info@meiertobler.ch

+41 (0)8 00 846 846 Serviceline

DE DIETRICH Technika Grzewcza sp. z o.o. PL ul. Północna 15-19, 54-105 Wrocław \$\$\sigma +48 71 71 27 400 \$\$biuro@dedietrich.pl 801 080 881 Www.facebook.com/DeDietrichPL www.dedietrich.pl

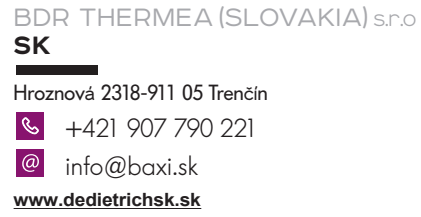

De Dietrich

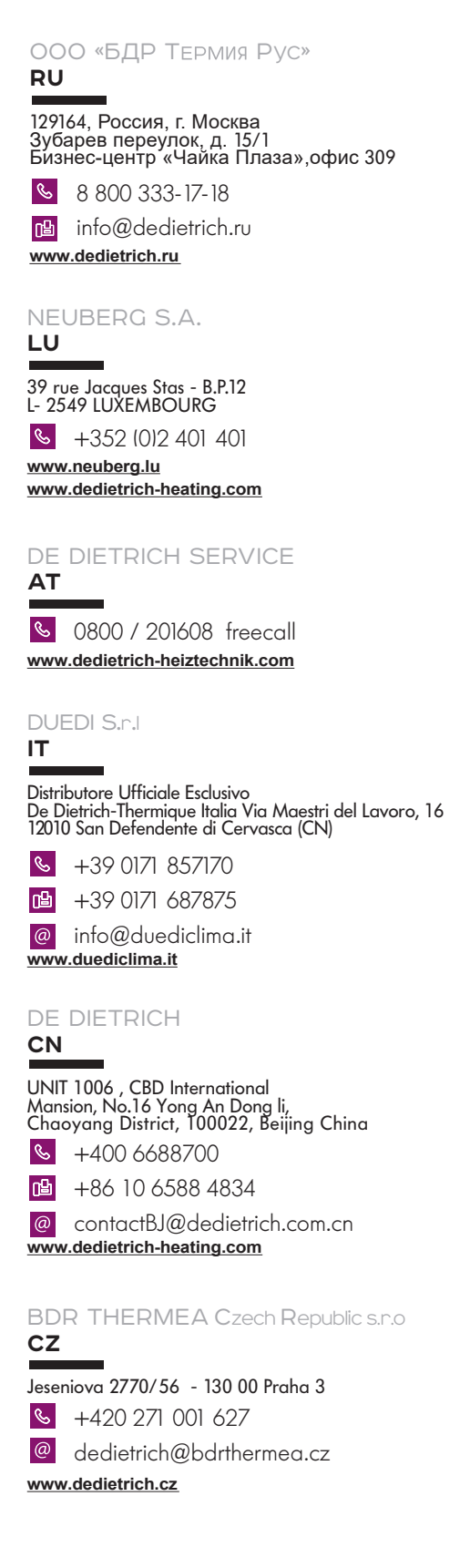

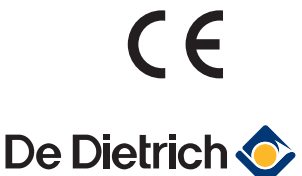